ПОРТАЛ ПОСТАВЩИКОВ МОСКВЫ

## ИНСТРУКЦИЯ ДЛЯ ЗАКАЗЧИКА ПО РАБОТЕ С ПОРТАЛОМ

Москва 2020

## Содержание

| 1.         | Термины и сокращения                                               | 4   |
|------------|--------------------------------------------------------------------|-----|
| 2.         | Общие сведения о портале поставщиков                               | 5   |
| 2.1        | . Описание общего процесса функционирования портала                | 5   |
| 2.2        | . Уровень подготовки пользователя                                  | 6   |
| 2.3        | . Требования к программному и техническому обеспечению             | 6   |
| 2.4        | . Условные обозначения, принятые в настоящем документе, и элементы |     |
|            | интерфейса                                                         | 7   |
| 2.5        | . Категории и права пользователей                                  | 15  |
| 3.         | Начало работы с порталом поставщиков                               |     |
| 3.1        | . Вход на главную страницу портала                                 |     |
| 3.2        | . Подключение электронной подписи                                  | 20  |
| 3.3        | . Регистрация заказчика                                            |     |
| 3.4        | Авторизация пользователя                                           |     |
| 3.5        | . Панель управления пользователя                                   |     |
| 4.         | Личный кабинет заказчика                                           |     |
| 4.1        | . Профиль пользователя                                             |     |
| 4.2        | . Профиль компании                                                 |     |
| 5.         | Реестры поставщиков и заказчиков                                   |     |
| 5.1        | . Реестр поставщиков                                               |     |
| 5.2        | . Реестр заказчиков                                                |     |
| 6.         | Выбор товаров и ценовых предложений поставщиков                    | 46  |
| 6.1        | . Товары (СТЕ)                                                     |     |
| 6.2        | . Оферты                                                           |     |
| 6.3        | Моя корзина                                                        |     |
| 6.4        | . Сравнение оферт                                                  |     |
| 7.         | Осуществление закупки                                              | 62  |
| 7.1        | . Прямая закупка                                                   |     |
| 7.2        | . Котировочные сессии                                              |     |
| 7.3        | Закупки по потребностям                                            |     |
| 7.4        | Формирование закупки с неизвестным объемом (по цене за елиницу     |     |
|            | пролукции)                                                         |     |
| 8.         | Контракты                                                          |     |
| 8.1        | Реестр контрактов.                                                 |     |
| 8.2        | Страница контракта                                                 | 97  |
| 8.3        | Разлел «Мои контракты»                                             |     |
| 8.4        | Страница контракта пользователя                                    | 100 |
| 8.5        | Просмотр и выгрузка локументов контракта                           | 102 |
| 8.6        | Полписание контракта                                               | 105 |
| 8.7        | Отказ в полписании контракта                                       | 105 |
| 8.8        | Формирование протокола разногласий                                 | 106 |
| 8.9        | Формирование пополнительного соглашения                            | 106 |
| 8.1        | 0 Расторжение контракта                                            | 107 |
| 8.1        | <ol> <li>Исполнение контракта</li> </ol>                           | 108 |
| 8.1        | <ol> <li>Регистрация контракта</li> </ol>                          | 100 |
| 9          | Региональный алминистратор                                         | 113 |
| ,<br>0 1   | Созлание организации                                               | 113 |
| 9.1<br>9.7 | Блокировка организации                                             | 117 |
| 9.2        | Разблокировка организации                                          | 110 |
| 1.5        |                                                                    |     |

|    | 9.4.   | История блокировок организации                                        | . 121 |
|----|--------|-----------------------------------------------------------------------|-------|
|    | 9.5.   | Добавление пользователя в организацию                                 | . 122 |
|    | 9.6.   | Назначение роли пользователю                                          | . 125 |
|    | 9.7.   | Редактирование ролей пользователя                                     | . 127 |
|    | 9.8.   | История изменения ролей                                               | . 128 |
|    | 9.9.   | Блокировка пользователя организации                                   | . 129 |
|    | 9.10.  | Разблокировка пользователя                                            | . 131 |
|    | 9.11.  | История блокировок пользователя                                       | . 132 |
| 10 | ). M   | Іои документы                                                         | . 134 |
|    | 10.1.  | Просмотр и поиск документов в электронной библиотеке                  | . 134 |
|    | 10.2.  | Добавление нового документа поставщика                                | . 135 |
|    | 10.3.  | Редактирование документа поставщика в электронной библиотеке документ | OB    |
|    |        | · · · · ·                                                             | . 136 |
|    | 10.4.  | Удаление документа поставщика из электронной библиотеки документов    | . 137 |
|    | 10.5.  | Подраздел «Справочник. Мои заявки»                                    | . 138 |
| 11 | . У    | ведомления                                                            | . 139 |
|    | 11.1.  | Критерии поиска уведомлений                                           | . 140 |
|    | 11.2.  | Управление рассылками                                                 | . 141 |
|    | 11.3.  | Подписки на КС                                                        | . 142 |
| 12 | 2. C   | лужба технической поддержки                                           | . 143 |
|    | 12.1.  | Создание обращения в службу технической поддержки                     | . 143 |
|    | 12.2.  | Аварийные ситуации                                                    | . 144 |
| 13 | В. П   | убликация информации о Портале в выбранной социальной сети            | . 146 |
| 14 | . н    | астройка правил осуществления закупок                                 | . 147 |
|    | 14.1.  | Раздел «Настройка правил осуществления закупок»                       | . 147 |
| П  | риложе | ение А. Шаблоны уведомлений, направляемые пользователям               | . 149 |
| 1  | L      |                                                                       | -     |
|    |        |                                                                       |       |

## 1. Термины и сокращения

В настоящем документе приняты термины и сокращения, представленные в таблице ниже.

| №<br>п/п | Термин            | Определение                                                       |
|----------|-------------------|-------------------------------------------------------------------|
| 1.       | 223-ФЗ            | Федеральный закон от 18 июля 2011 г. № 223-ФЗ «О закупках         |
|          |                   | товаров, работ, услуг отдельными видами юридических лиц»          |
| 2.       | 44-ФЗ             | Федеральный закон от 5 апреля 2013 года № 44-ФЗ «О контрактной    |
|          |                   | системе в сфере закупок товаров, работ, услуг для обеспечения     |
|          |                   | государственных и муниципальных нужд»                             |
| 3.       | 94-ФЗ             | Федеральный закон от 21 июля 2005 года № 94-ФЗ «О размещении      |
|          |                   | заказов на поставки товаров, выполнение работ, оказание услуг для |
|          |                   | государственных и муниципальных нужд»                             |
| 4.       | APM               | Автоматизированное рабочее место                                  |
| 5.       | Виджет            | Небольшой информационный блок, размещенный на странице            |
|          |                   | сайта. Обычно содержит данные или сервис другого сайта.           |
| 6.       | ЕИС               | Официальный сайт Единой информационной системы в сфере            |
|          |                   | закупок (www.zakupki.gov.ru)                                      |
| 7.       | ИНН               | Идентификационный номер налогоплательщика                         |
| 8.       | ИСиР              | Информационные системы и ресурсы                                  |
| 9.       | Котировочная      | Проведение мини-аукционов или мини-конкурсов в рамках             |
|          | сессия            | комплекса задач проведения закупок товаров, работ и услуг         |
| 10.      | КПГЗ              | Классификатор предметов государственного заказа города Москвы     |
| 11.      | КПП               | Код причины постановки на учет                                    |
| 12.      | КТС               | Комплекс технических средств                                      |
| 13.      | НДС               | Налог на добавленную стоимость                                    |
| 14.      | ОГРН              | Основной государственный регистрационный номер                    |
| 15.      | ОКПД              | Общероссийский классификатор по видам экономической               |
|          |                   | деятельности                                                      |
| 16.      | ОКТМО             | Общероссийский классификатор территорий муниципальных             |
|          |                   | образований                                                       |
| 17.      | ОПО               | Общее программное обеспечение                                     |
| 18.      | Подсистема «Пор   | Подсистема «Портал поставщиков»                                   |
|          | тал поставщиков», |                                                                   |
|          | Портал,           |                                                                   |
|          | Подсистема        |                                                                   |
| 19.      | CTE,              | Позиция каталога товаров, работ и услуг Портала, которые могут    |
|          | Стандартная       | закупаться для нужд Заказчиков, обозначающая единичный товар,     |
|          | товарная единица, | работу или услугу, содержащая описание позиции, ее                |
|          | Товар             | характеристики, изображение, а также наличие связи с              |
|          |                   | предложением Поставщика (офертой) при его наличии.                |
| 20.      | СУДИР             | Система управления доступом к информационным системам и           |
|          |                   | ресурсам города Москвы                                            |

#### Таблица 1 – Перечень терминов и сокращений

#### 2. Общие сведения о портале поставщиков

#### 2.1.Описание общего процесса функционирования портала

Портал является информационным ресурсом в информационнотелекоммуникационной сети Интернет, обеспечивающим следующие возможности:

- Сбор, структурированное хранение и обработку сведений о товарах/работах/услугах на основе предложений (оферт) поставщиков;
- Предоставление поставщикам товаров/работ/услуг сведений обо всех этапах размещения государственного заказа и заключения сделок.

Возможности открытой части Портала, использование которых не требует авторизации:

- Получение информации об офертах по интересующему виду продукции;
- Получение информации о жизненном цикле государственных закупок;
- Получение информации о контрактах и договорах, заключенных в соответствии с требованиями 44-ФЗ и 223-ФЗ;
- Поиск поставщиков и получение информации о поставщике;
- Поиск заказчиков и получение детализированной информации о заказчике.

Возможности закрытой части Портала, для использования которых требуется авторизация:

- Взаимодействие с покупателем<sup>1</sup> на этапах согласования потребностей и заключения электронного контракта;
- Обеспечение поисковых возможностей и визуальное представление информации;
- Личный кабинет пользователя (поставщика и заказчика) Портала (подача оферт, формирование заявок; заключение контрактов; просмотр сведений о заключенных контрактах, ведение электронной библиотеки документов поставщика);
- Личный кабинет администратора (ведение справочника продукции, модерация комментариев, размещение виджетов внешних ИСиР);
- Личный кабинет администратора мини-аукциона (создание и публикация миниаукционов).

<sup>&</sup>lt;sup>1</sup> Здесь и далее – Покупатель – юридическое лицо, имеющее потребность в закупке товаров/работ/услуг и намеревающееся заключить сделку по приобретению товаров/работ/услуг.

#### 2.2. Уровень подготовки пользователя

Пользователи системы должны иметь опыт работы с персональным компьютером на уровне начинающего пользователя и уметь осуществлять базовые операции в сети Интернет. Перед началом работы необходимо ознакомиться с настоящим Руководством.

#### 2.3. Требования к программному и техническому обеспечению

Состав общего программного обеспечения (ОПО), необходимого для корректного функционирования Подсистемы на автоматизированных рабочих местах (АРМ) пользователей, приведен в таблице 2:

| №<br>п/п | Операционная<br>система | Офисный<br>пакет  | Web-браузер                                                                                                    | Средства<br>криптографической<br>защиты |
|----------|-------------------------|-------------------|----------------------------------------------------------------------------------------------------|-----------------------------------------|
| 1        | Минимальные треб        | бования к ОПО     | АРМ Пользователей                                                                                                    |                                         |
| 1.1      | MS Windows XP и<br>выше | MS Office<br>2000 | Internet Explorer версии<br>9.0-11.0 или аналогичные<br>браузеры                                                                                                    | КриптоПро CSP<br>версии 3.9             |
| 2        | Рекомендуемые тре       | бования к ОПС     | АРМ Пользователей                                                                                                    |                                         |
| 2.1      | MS Windows 7 и<br>выше  | MS Office XP      | Internet Explorer версии<br>9.0-11.0,<br>Google Chrome (со всеми<br>установленными<br>обновлениями,<br>рекомендованными<br>производителем<br>браузера),<br>КриптоПро ЭЦП Browser<br>plug-in версия 2.0.12245 и<br>выше | КриптоПро СЅР<br>версии 3.9             |

#### Таблица 2 – ОПО АРМ пользователей Подсистемы

Необходимый для корректного функционирования Подсистемы состав комплекса технических средств (КТС) АРМ пользователей приведен в таблице 3:

#### Таблица 3 – Состав КТС АРМ пользователей Подсистемы

| № п/п | Процессор                                    | Оперативная память | Объем дискового |
|-------|----------------------------------------------|--------------------|-----------------|
|       |                                              |                    | пространства    |
| 1     | Минимальные требования к АРМ пользователей   |                    |                 |
| 1.1   | Celeron 1 ГГц                                | 1024 Мб            | 20 Gb           |
| 2     | Рекомендуемые требования к АРМ пользователей |                    |                 |
| 2.1   | Celeron 2.4 ГГц                              | от 2048 Мб         | от 80 Gb        |

Подсистема разработана в клиент-серверной архитектуре с использованием «тонкого клиента», таким образом, использование дистрибутивного носителя данных специального программного обеспечения на АРМ пользователя не требуется.

7

Для начала работы с Порталом необходимо и достаточно наличие установленного ОПО (Таблица 2). Описание <u>установки КриптоПро CSP 3.9</u> приведено в п. 3.2.2, установка остальных компонентов осуществляется в соответствии с инструкцией производителя<sup>2</sup>.

# 2.4.Условные обозначения, принятые в настоящем документе, и элементы интерфейса

В данном документе используется терминология, связанная с действиями, выполняемыми с помощью мыши: *щелчок (одиночное нажатие левой кнопки мыши), двойной щелчок* и *щелчок правой кнопкой (быстрое нажатие этой кнопки два раза подряд)*. Далее выполнение одиночного нажатия левой кнопкой мыши будет описываться следующим образом: **«нажать на кнопку/значок»** или **«щелчком выбрать наименование/название»**.

Экранные формы содержат объекты, с помощью которых можно выполнять операции, допустимые в данном окне.

К объектам окон относятся:

- поля ввода;
- поля, у которых выбор значения осуществляется из модального окна, содержащего справочник;
- выпадающие списки;
- командные кнопки;
- гиперссылки;
- радиокнопки;
- поля отметки для выбора опций;
- таблицы;
- встроенный календарь;
- доступность объектов;
- вспомогательные окна.

<sup>&</sup>lt;sup>2</sup> http://www.microsoft.com/ru-ru/default.aspx

#### 2.4.1. Поля ввода: текстовое и числовое

Поле ввода (Рисунок 1) используется для ввода *текстовой* и *числовой* информации:

*Текстовое* поле может содержать как буквенные, цифровые, так и символьные значения.

*Числовое* поле может содержать только цифровые значения.

| Стоимость единицы (руб.) |                 |     |  |  |
|--------------------------|-----------------|-----|--|--|
| 10500                    | - 17500         |     |  |  |
| Поставщик (наиме         | нование или ИНН | ł): |  |  |

#### Рисунок 1 – Поля ввода

#### 2.4.2. Поля с выбором значений с помощью справочника

Справочник предназначен для быстрого заполнения поля и представляет собой список данных, сгруппированных по характерным признакам (вид и категория продукции, заказчики, регион поставки и т.д.). Некоторые справочники являются иерархическими, т.е. поддерживают некоторый уровень вложенности элементов. В исходном состоянии справочник закрыт.

Для выбора значения из справочника следует нажать на кнопку

| Вид продукции | ×                    |
|---------------|----------------------|
| 1 Вид         |                      |
|               | 2<br>Найти Очистить  |
| 3<br>Все виды | A                    |
| • Товары      |                      |
| • Услуги      | ×                    |
|               | Отменить Подтвердить |

#### Рисунок 2 – Модальное окно, содержащее справочник

В модальном окне можно искать элемент справочника, для это необходимо ввести

в поле (1) «Вид» и нажать кнопку (2) «Найти». При нажатии кнопки Очистить, поле

поиска очищается. После нажатия кнопки «Найти» система выделит элементы справочника, найденные в соответствии с введенным в поиске текстом.

Найти необходимые элементы справочника можно самостоятельно. Для выбора нужного значения требуется развернуть справочник до необходимого уровня, нажимая на значок , затем щелчком мыши установить галочку напротив требуемого значения и

нажать на кнопку

| • | ✓ 0 | пытно-конструкторские работы (окр)                                               |
|---|-----|----------------------------------------------------------------------------------|
|   | ~   | Разработки в области проектирования строительства                                |
|   | ~   | Разработки в области стандартизации                                              |
|   | ~   | Разработки в области энергосбережения                                            |
|   | ~   | Разработки в сфере научных исследований                                          |
| • |     | риродоохранные экологические работы                                              |
|   | ~   | Камеральная обработка материалов и составление отчетной технической документации |
|   |     | Медико-биологические исследования                                                |
|   |     | Проведение государственного экологического мониторинга                           |
|   | ~   | Прочие природоохранные экологические работы                                      |
|   |     | Санитарно-эпидемиологические исследования                                        |
|   |     | Экологическая реабилитация                                                       |
|   |     |                                                                                  |

#### Рисунок 3 – Выбор элемента справочника

#### 2.4.3. Выпадающие списки

Выпадающий список ввода (Рисунок 4) предназначен для активизации одного из перечня значений (элементов).

В исходном состоянии список закрыт. Активным является предопределенный элемент (элемент по умолчанию). Для активизации какого-либо другого элемента следует раскрыть список, нажав на само поле или кнопку . После чего появится перечень

| Тип поставщика                    |  |
|-----------------------------------|--|
|                                   |  |
| Юридическое лицо                  |  |
| Физическое лицо                   |  |
| Индивидуальный<br>предприниматель |  |

#### Рисунок 4 – Выпадающий список

элементов, один из которых необходимо выбрать, поле чего список закроется.

#### 2.4.4. Командные кнопки

Командные кнопки (Рисунок 5) предназначены для выполнения операций (например, сохранение, редактирование, копирование данных, отправка данных в архив и т.д.). На командных кнопках нанесены надписи и/или пиктограммы, поясняющие действие данной кнопки. При нажатии на кнопку выполняется соответствующая операция.

| Сохранить Перейти к подписанию Копировать Удалить |  |
|---------------------------------------------------|--|
|---------------------------------------------------|--|

#### Рисунок 5 - Командные кнопки

#### 2.4.5. Гиперссылки

Гиперссылка (Рисунок 6) предназначена для перехода к другому объекту подсистемы. При перемещении указателя мыши на выбранную гиперссылку, он принимает форму указательного пальца 🖑. По нажатию на гиперссылку открывается новое окно, содержащее требуемый объект.

| Информация о закупке в ЕИС:                                  |  |
|--------------------------------------------------------------|--|
| Сведения о процедуре закупки в Единой информационной системе |  |
| Документация в ЕИС                                           |  |
| Протоколы в ЕИС                                              |  |

#### Рисунок 6 – Гиперссылка

#### 2.4.6. Ралиокнопка

Радиокнопка переключатель позволяет или пользователю выбрать одну опцию (пункт) ИЗ предопределенного набора (группы) (Рисунок 7).

#### 2.4.7. Поля отметки для выбора опций

Поле отметки (Рисунок 8 и Рисунок 9) используется для выбора возможных опций или записей в таблице. При щелчке в поле отметки устанавливается флажок 🇹 . При повторном щелчке в этом поле отметки флажок снимается.

С учетом скидок

#### Рисунок 8 – Поле отметки со снятым флажком

| 🗸 С учетом скидок |  |
|-------------------|--|
|-------------------|--|

#### Рисунок 9 – Поле отметки с установленным флажком

#### 2.4.8. Реестры (карточки или блоки)

Списки однородных объектов (записи об офертах, о закупках, объектах закупки, контрактах, заявках и т.д.) выводятся в виде карточек или блоков в зависимости от варианты выбора. Карточка или блок содержат наименования элемента данного реестра и основную по нему информацию.

#### Рисунок 7 – Радиокнопка

Bce Для государственных заказчиков Для физических лиц

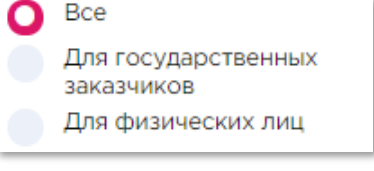

Выбрать вариант отображения можно с помощью кнопок:

— отображение реестра в виде карточек (Рисунок 10),

в – отображение реестра в виде блоков (Рисунок 11).

| A STATE | № 0000766-19 От 22.07.2019<br>Связана с СТЕ<br>Клининг | <b>1 000,00 р.</b><br>Количество<br>1 – 20; Человек |
|---------|--------------------------------------------------------|-----------------------------------------------------|
| 0 and   | Действует<br>22.07.2019 - 22.10.2019                   | ;≡+                                                 |
|         | Поставщик<br>ООО «Моя Оборона»                         |                                                     |
|         | № 0000764-19 0⊤ 19.07.2019                             | 11,00 p.                                            |
|         | Связана с СТЕ<br>Кружка                                | Количество<br>1 – ∞; Штужа                          |
|         | Действует<br>19.07.2019 - 19.10.2019<br>Поставщик      | :==+                                                |
|         | МУП «ЗАРЯ»                                             |                                                     |

Рисунок 10 – Записи об офертах в виде карточек

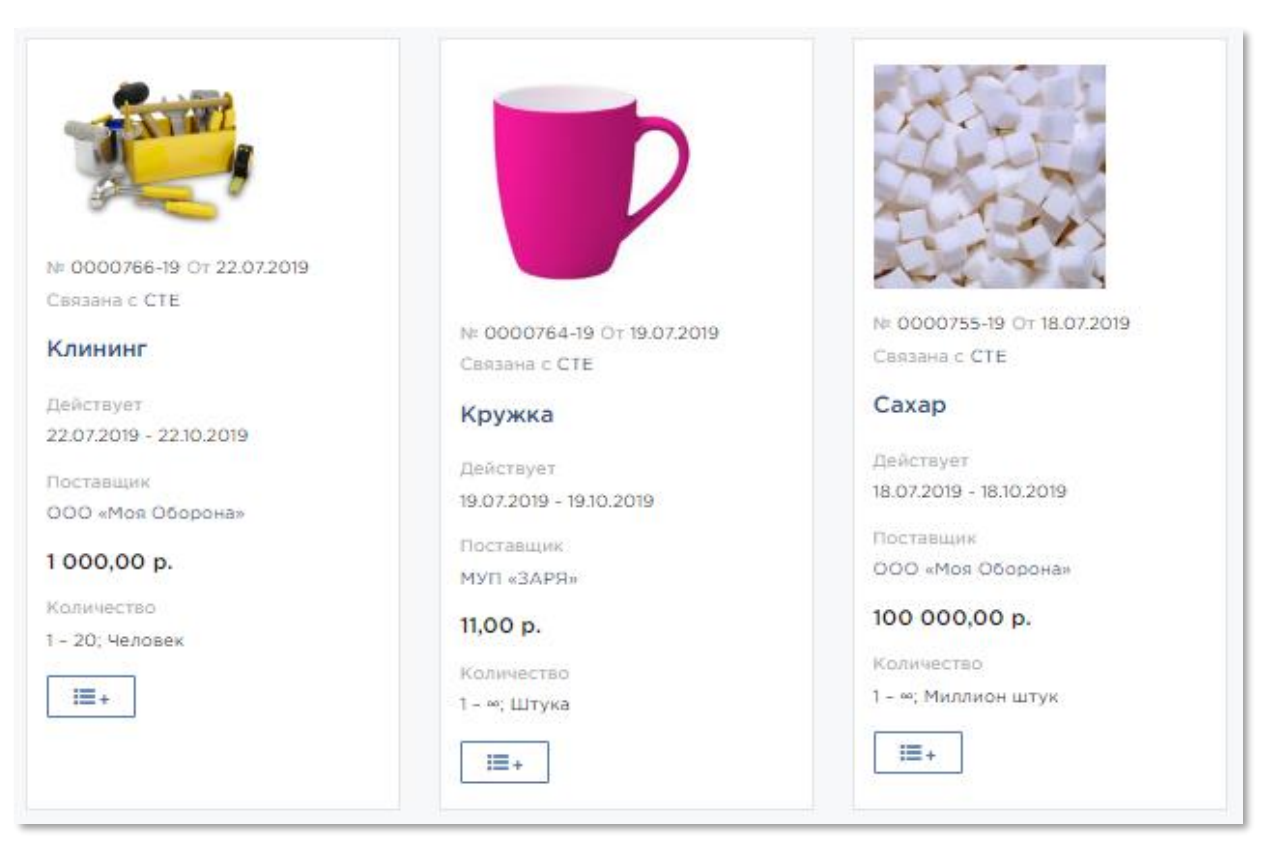

#### Рисунок 11 – Отображение записей оферт в виде блоков

Реестр может быть разбит на *несколько страниц*, если содержит большое количество записей. Под каждым реестром выводится вспомогательная строка, содержащая общее количество элементов в данном реестре и средства для навигации по страницам (Рисунок 12). Для того чтобы перейти непосредственно на требуемую страницу, нужно в списке номеров выбрать номер этой страницы.

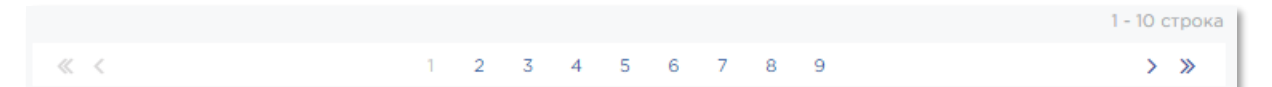

#### Рисунок 12 – Вспомогательная строка и средства навигации по страницам

- > переход на следующую страницу;
- < переход на *предыдущую страницу*;

« » – переход на *первую или последнюю страницы*.

Количество объектов, выводимых на каждой странице таблицы, можно настроить с помощью выпадающего списка в поле «Показывать:» (Рисунок 13).

| Сортировать | По наличию связ 🗸 | 17 | Показывать | 10 🗸 |
|-------------|-------------------|----|------------|------|
|             |                   |    |            | 10   |
|             |                   |    |            | 50   |

#### Рисунок 13 – Выпадающий список с количеством страниц

Для того, чтобы *отсортировать* список, требуется в поле «Сортировать:» из выпадающего списка выбрать необходимое значение (Рисунок 14). С помощью кнопки IF можно выбрать продок сортировки – по возрастанию или убыванию.

| Сортировать | По умолчанию    | ~ | ŧ₹ |
|-------------|-----------------|---|----|
|             | По умолчанию    |   |    |
|             | По наименованию |   |    |

#### Рисунок 14 – Выпадающий список со значениями для сортировки

При нажатии на значок Выгрузить в 🗟 объекты таблицы можно экспортировать в файл формата Excel.

#### 2.4.9. Встроенный календарь

Встроенный календарь используется при заполнении значений реквизитов, имеющих строго определенный формат даты. Для того, чтобы выбрать значение с помощью календаря, необходимо нажать на кнопку . По умолчанию встроенный календарь открывается на текущей дате (Рисунок 15).

|    |    | (     | -     |       |    |    |   |
|----|----|-------|-------|-------|----|----|---|
| <  |    | Ию    | оль 2 | 019   |    | >  |   |
| Пн | Вт | Ср    | Чт    | Пт    | Сб | Bc | - |
| 24 | 25 | 26    | 27    | 28    | 29 | 30 |   |
| 1  | 2  | 3     | 4     | 5     | 6  | 7  |   |
| 8  | 9  | 10    | 11    | 12    | 13 | 14 |   |
| 15 | 16 | 17    | 18    | 19    | 20 | 21 |   |
| 22 | 23 | 24    | 25    | 26    | 27 | 28 |   |
| 29 | 30 | 31    | 1     | 2     | 3  | 4  |   |
|    | 1  | 22 Ин | оль 2 | 019 r |    |    |   |

Рисунок 15 – Встроенный календарь

Выбор конкретного числа – щелкнуть по ячейке с нужным числом (Рисунок 15). Выбор месяца во встроенном календаре:

13

- > выбор предыдущего месяца;
- < выбор следующего месяца;
- нажать на название месяца, при этом в календаре отобразится весь список месяцев (Рисунок 16);

- *Выбор года* (если требуется ввести год, отличный от текущего):

а) нажать на название месяца, при этом в календаре
 отобразится весь список месяцев (Рисунок 16);

| <   | 20      | >         |     |
|-----|---------|-----------|-----|
| янв | фев     | мар       | апр |
| май | июн     | июл       | авг |
| сен | окт     | ноя       | дек |
|     | 22 Июль | ь 2019 г. |     |

Рисунок 16 – Выбора месяца

|    |         |      |            |         |       |      |   |           |      | Рисунок 17 – Выб |           |       |
|----|---------|------|------------|---------|-------|------|---|-----------|------|------------------|-----------|-------|
|    |         |      |            |         |       |      |   |           | Рис  | сунок            | 17 – F    | Зыбор |
|    |         |      |            |         |       |      |   |           |      | 22 Июл           | ь 2019 г. |       |
|    |         |      |            |         |       |      |   |           | 2017 | 2018             | 2019      | 2020  |
|    |         |      |            |         |       |      |   |           | 2013 | 2014             | 2015      | 2016  |
|    | отобраз | ится | список год | цов (Ри | сунок | 17); |   |           | 2009 | 2010             | 2011      | 2012  |
| 0) | нажать  | на   | значение   | года,   | при   | этом | В | календаре | <    | 2010             | -2019     | >     |

При использовании встроенного календаря рекомендуется выбирать сначала год, затем месяц, затем число.

#### 2.4.10. Доступность объектов

Конкретные объекты могут быть доступными или недоступными, в зависимости от того, разрешено ли в данный момент действие, связанное с этим объектом, или запрещено. Недоступные объекты окрашены в более бледный цвет (см. Рисунок 18 – кнопка «Удалить»), по сравнению с доступными (см. Рисунок 18 – кнопка «Создать»). Нажатие на недоступный объект не приводит ни к какому действию.

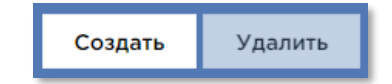

Рисунок 18 – Доступность объектов

#### 2.4.11. Дополнительная информация

При выполнении некоторых операций на экране появляется дополнительная информация, сообщающая о каких-либо неверно введенных данных на форме (при этом

|  | Выберите категорию |
|--|--------------------|
|--|--------------------|

поля, заполненные не верно выделяются красным цветом

или предупреждающая о выполнении нежелательных операций (Рисунок 19).

- Поле "Наименование" обязательно для заполнени
- Поле "Категория" обязательно для заполнения
- В поле "Категория" можно использовать только конечные элементы каталога Портала Поставщиков.
- Поле "Артикул" обязательно для заполнения
   Поле "Единица измерения" обязательно для заполнения
- Поле Единица измерения ооязательно для заполнения
   Поле "Регион поставки" обязательно для заполнения
- Поле "Чена за единицу" обязательно для заполнения

#### Рисунок 19 – Дополнительная информация

#### 2.5.Категории и права пользователей

Категории пользователей на портале поставщиков:

- Администратор Портала (далее администратор). Назначается приказом
   Департамента города Москвы по конкурентной политике;
- Администратор мини-аукциона пользователь заказчика города Москвы;
- Пользователи поставщика это сотрудники организации (поставщика), которые подразделяются на пользователей с электронной подписью (ЭП) и пользователей без ЭП (далее – пользователи поставщика);
- Пользователи сети Интернет пользователи, не зарегистрированные в системе.

#### Роли пользователей поставщика:

- Администратор поставщика;
- Уполномоченный специалист;
- Специалист с правом подписи контракта;
- Пользователь без ЭП;
- Доверенный поставщик.

#### Права Администратора:

- Регистрация пользователей поставщика без ЭП;
- Назначение прав доступа пользователям закрытой части Портала;
- Блокировка зарегистрированных пользователей Портала;
- Ведение справочника продукции, включая ведение характеристик;
- Управление новостями;
- Управление глобальными сообщениями;
- Добавление информации об обновлении Портала;

- Управление баннерами;
- Модерирование комментариев пользователей, оставленных при обсуждении закупок крупного объема;
- Обработка заявок на присвоение / отклонение статуса поставщика;
- Размещать виджеты внешних ИСиР;
- Обрабатывать заявки на изменение Справочника;
- Указывать сведения о завышении цены в зарегистрированных офертах;
- Блокировать оферты.

#### Права администратора мини-аукционов:

- Создание котировочные сессии;
- Редактирование котировочные сессии;
- Публикация котировочные сессии;
- Создание и отправка поставщикам приглашения на участие в котировочной сессии.

#### Права администратора поставщика:

- Регистрировать пользователей поставщика без ЭП;
- Создавать, редактировать и сохранять оферты;
- Оставлять комментарии при обсуждении крупных закупок;
- Создавать, редактировать, сохранять заявки и направлять их поставщику.

#### Права пользователя поставщика с ролью «Уполномоченный специалист»:

- Создавать, сохранять и публиковать оферты;
- Оставлять комментарии при обсуждении крупных закупок;
- Создавать и направлять поставщику заявки;
- Отказаться от заключения контракта;
- Направлять протокол разногласий.

#### Права пользователя с ролью «Специалист с правом подписи контракта»:

- Создавать и сохранять оферты;
- Оставлять комментарии при обсуждении крупных закупок;
- Создавать и направлять поставщику заявки;
- Подписывать проект контракта;
- Отказаться от заключения контракта;
- Направлять протокол разногласий.

#### Пользователь поставщика без ЭП имеет возможность:

- Просматривать любые сведения в личном кабинете,
- Создавать, редактировать и удалять неподписанные оферты без права подписи;
- Создавать и удалять заявки, оставлять комментарии при обсуждении крупных закупок.

**Внешний пользователь** может выполнять в открытой части Портала следующие действия:

- Получать информацию об офертах по интересующему виду продукции;
- Получать информацию о закупках, контрактах и договорах, размещенных/заключенных в соответствии с требованиями 44-ФЗ и 223-ФЗ.

### 3. Начало работы с порталом поставщиков

#### 3.1. Вход на главную страницу портала

Для начала работы с Подсистемой необходимо в адресной строке браузера набрать адрес Подсистемы: <u>www.zakupki.mos.ru</u>

В результате будет осуществлен переход на главную страницу открытой части Портала (Рисунок 20).

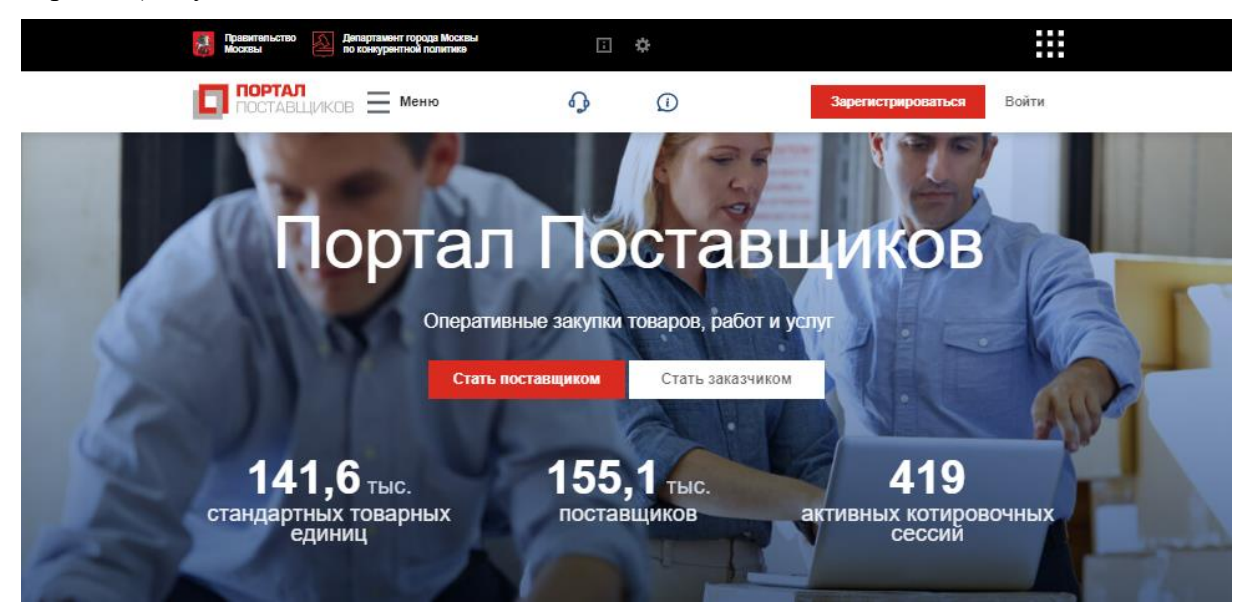

Рисунок 20 – Главная страница Портала поставщиков

Главная страница Портала состоит из следующих блоков информации:

- Основные сведения о Портале поставщиков, а также кнопки с ссылками на

| окно регистрации | Зарегистрироваться | , | Стать заказчиком | ) и входа в личный |
|------------------|--------------------|---|------------------|--------------------|
| кабинет Войти;   |                    |   |                  |                    |

- Блок новостей;
- Блок с инструкциями «Как стать поставщиком», «Как стать заказчиком» и «Как стать предпринимателем»;
- Раздел «Реестр товаров»;
- Информационный блок «Последние события»;
- Блок с ссылками разделы витрины закупок;
- Информационный блок «О портале», при нажатии на который откроется страница с описанием основных правил и возможностей использования Портала;

- Раздел «Виджеты», при нажатии на который откроется страница с набором внешних и внутренних виджетов для встраивания на сайт поставщика. Данная операция доступна только зарегистрированному пользователю;
- Раздел «Промышленная кооперация» содержит ссылки на статьи о промышленной кооперации на портале поставщиков;
- Раздел «Сервисы» содержит ссылки на статьи о различных сервисах портала поставщиков.

Портал содержит разделы, которые можно выбрать во всплывающем меню

(Рисунок 21), нажав на кнопку . Эти разделы являются сквозными, т.е. будут отображаться при открытии любой страницы, как в открытой части Портала, так и в закрытой.

| Правительство Департамент города Москвы<br>Москвы по конкурентной политике          |                                 | Инструкции по работе с Порталом | <ul> <li>Проверка настройки рабочего м</li> </ul> | еста                                                            |       |
|-------------------------------------------------------------------------------------|---------------------------------|---------------------------------|---------------------------------------------------|-----------------------------------------------------------------|-------|
| ПОСТАВЩИКОВ 🗙 Меню                                                                  | ጭ                               | Техническая поддержка           | <ul> <li>Служба качества</li> </ul>               | Зарегистрироваться                                              | Войти |
| <ul> <li>Поставщики</li> <li>Реестр товаров</li> <li>Котировочные сессии</li> </ul> | Заказчики<br>Планы<br>Контракты | Сферт<br>Сферт<br>Закупк        | ы<br>и<br>и по потребностям                       | Регионы<br>Мероприятия<br>Общественное обсуждение<br>Инструкции |       |

Рисунок 21 - Отображение всплывающего меню

В левой части всплывающего меню содержатся следующие разделы:

- Раздел «Поставщики» предназначен для перехода на страницу поиска поставщиков;
- Раздел «Заказчики» предназначен для перехода на страницу поиска заказчиков;
- Раздел «Оферты» предназначен для перехода на страницу поиска оферт;
- Раздел «Реестр товаров» предназначен для перехода на страницу поиска товаров;
- Раздел «Планы» предназначен для перехода на страницу поиска планов;
- Раздел «Закупки» предназначен для перехода на страницу поиска закупок;
- Раздел «Котировочные сессии» предназначен для перехода на страницу поиска котировочных сессий;
- Раздел «Контракты» предназначен для перехода на страницу поиска контрактов;

 Раздел «Закупки по потребностям» предназначен для перехода на страницу поиска закупок по потребностям.

В правой части всплывающего меню содержатся следующие разделы

- Раздел «Регионы» предназначен для перехода на страницу поиска оферт, заказчиков, поставщиков в указанном регионе;
- Раздел «Мероприятия» предназначен для перехода на страницу <u>http://mos-tender.com/;</u>
- Раздел «Общественное обсуждение» предназначен для перехода на страницу форума общественных обсуждений с возможностью комментирования крупных закупок;
- Раздел «Инструкции» предназначен для перехода на страницу с инструкциями по работе с порталом.

#### 3.2. Подключение электронной подписи

#### 3.2.1. Получение сертификатов электронной подписи

*Регистрация* на Портале возможна при наличии у пользователя сертификата ключа квалифицированной электронной подписи (ЭП), изготовленного аккредитованными удостоверяющими центрами, перечень которых представлен на Портале уполномоченного федерального органа в области использования электронной подписи <u>https://e-trust.gosuslugi.ru/CA</u>.

Проверить подлинность сертификата электронной подписи, изданного удостоверяющим центром, входящим в список аккредитованных удостоверяющих центров Министерства связи и массовых коммуникаций можно на Портале государственных услуг <u>https://www.gosuslugi.ru/pgu/eds/</u>.

Изменение ключа электронной подписи подробно рассматривается в разделе «Личный кабинет пользователя поставщика» инструкции по работе с порталом.

В сертификате электронной подписи желательно указывать следующие OID (идентификатор объекта) в зависимости от типа компании регистрируемого пользователя и требуемых пользователю полномочий:

1.2.643.6.3.1.2.1 – регистрация на Портале поставщиков в качестве Юридического лица;
1.2.643.6.3.1.2.2 – регистрация на Портале поставщиков в качестве Физического лица;
1.2.643.6.3.1.2.3 – регистрация на Портале поставщиков в качестве Индивидуального предпринимателя;

**1.2.643.6.3.1.4.1** – присвоение пользователю роли Администратор компании (пользователь Портала поставщиков с полным доступом к функциям открытой и закрытой части Портала поставщиков, включая добавление новых специалистов компании);

**1.2.643.6.3.1.4.3** – присвоение пользователю роли Специалист с правом подписи контракта (пользователь Портала поставщиков с правом подписи контракта, с полным доступом к функциям открытой и закрытой части Портала поставщиков, за исключением функции добавления новых специалистов компании);

**1.2.643.6.3.1.4.2** – присвоение пользователю роли Уполномоченный специалист поставщика (пользователь Портала поставщиков с правом подписи, с полным доступом к функциям открытой части Портала поставщиков и доступом к функциям закрытой части Портала поставщиков и добавления новых специалистов компании).

#### 3.2.2. Установка КриптоПро CSP

Перед началом работы в системе необходимо:

- 1) Убедиться, что у вас установлена система криптографической защиты информации (например, КриптоПро CSP версии 3.9 и выше, Signal-COM CSP);
- 2) Убедиться, что вы работаете с клиентским приложением (браузером) Google Chrome или MS Internet Explorer 9.0 и выше;
- 3) Добавить адрес Портала в список надежных узлов Internet Explorer (сервис → свойства браузера → безопасность → надежные сайты → сайты → снять галку (Для всех узлов этой зоны...) → добавить адрес портала (\*zakupki.mos.ru) → закрыть → другой → включить все элементы в разделе «ActiveX и модули подключения». Уровень безопасности для этой зоны (выбираем низкий уровень);
- 4) Обращаем внимание, что браузер Google Chrome использует настройки надежных узлов, установленные в Internet Explorer;
- 5) Убедиться, что у вас установлен КриптоПро ЭЦП Browser plug-in версия 2.0.12245 и выше, необходимый для работы с порталом (для установки необходимо скачать и запустить исполняемый файл).

Подробная информация о программном обеспечении КриптоПро CSP 3.9 и выше приведена на сайте <u>https://www.cryptopro.ru/</u>.

#### 3.3. Регистрация заказчика

#### 3.3.1. Регистрация организации по электронной подписи

• При регистрации на Портале поставщиков необходимо сначала зарегистрировать организацию, используя сертификат, выданный на организацию, а потом добавить пользователей.

Для работы на Портале поставщиков пользователи должны использовать сертификат, выданный на физическое лицо.

Для регистрации на Портале поставщиков необходимо перейти на главную страницу Портала поставщиков и нажать на кнопку «Зарегистрироваться» (Рисунок 22), после чего откроется страница регистрации:

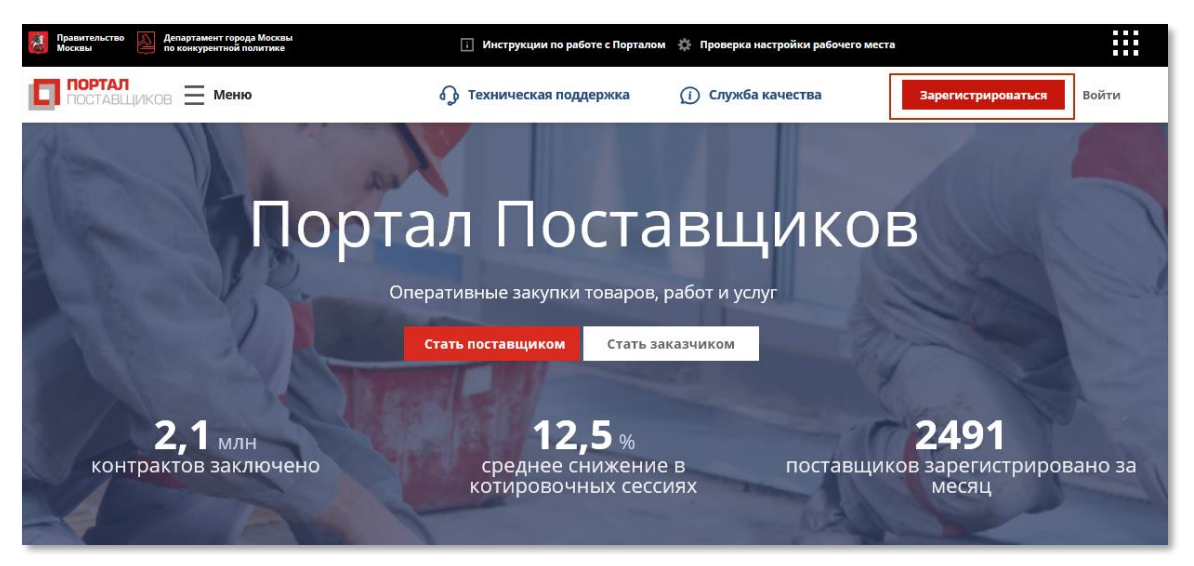

Рисунок 22 - Главная страница Портала поставщиков

На странице «Регистрация по ЭП» заполнить обязательные поля «E-mail» и выбрать сертификат, после чего нажать на кнопку «Зарегистрироваться» (Рисунок 23).

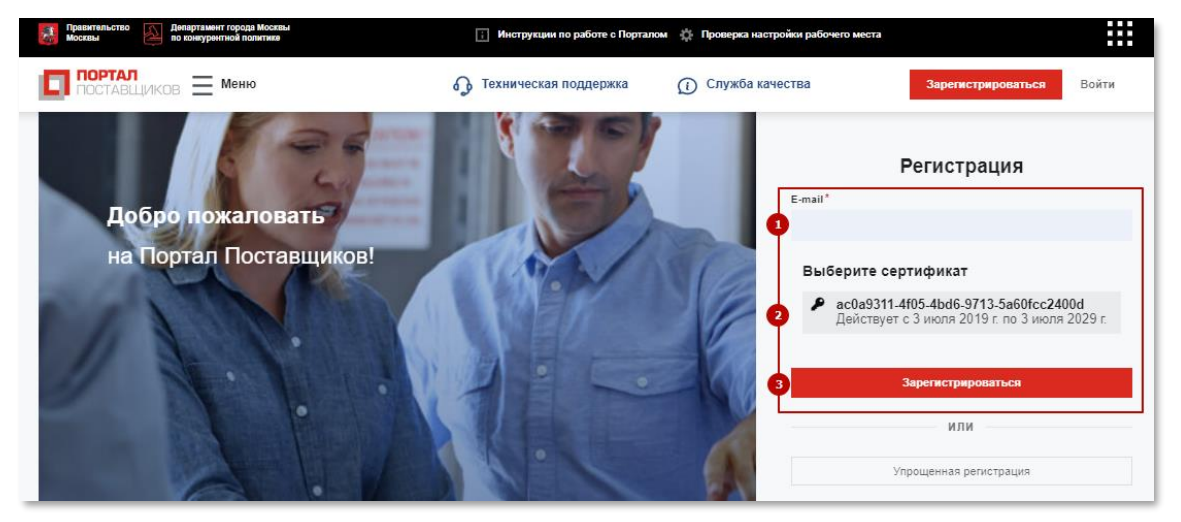

Рисунок 23 – Регистрация пользователя по электронной подписи

При успешной регистрации появится соответствующее системное сообщение. На указанную электронную почту от Портала поставщиков придут следующие письма:

#### Регистрация на Портале Поставщиков успешно завершена (Рисунок 24);

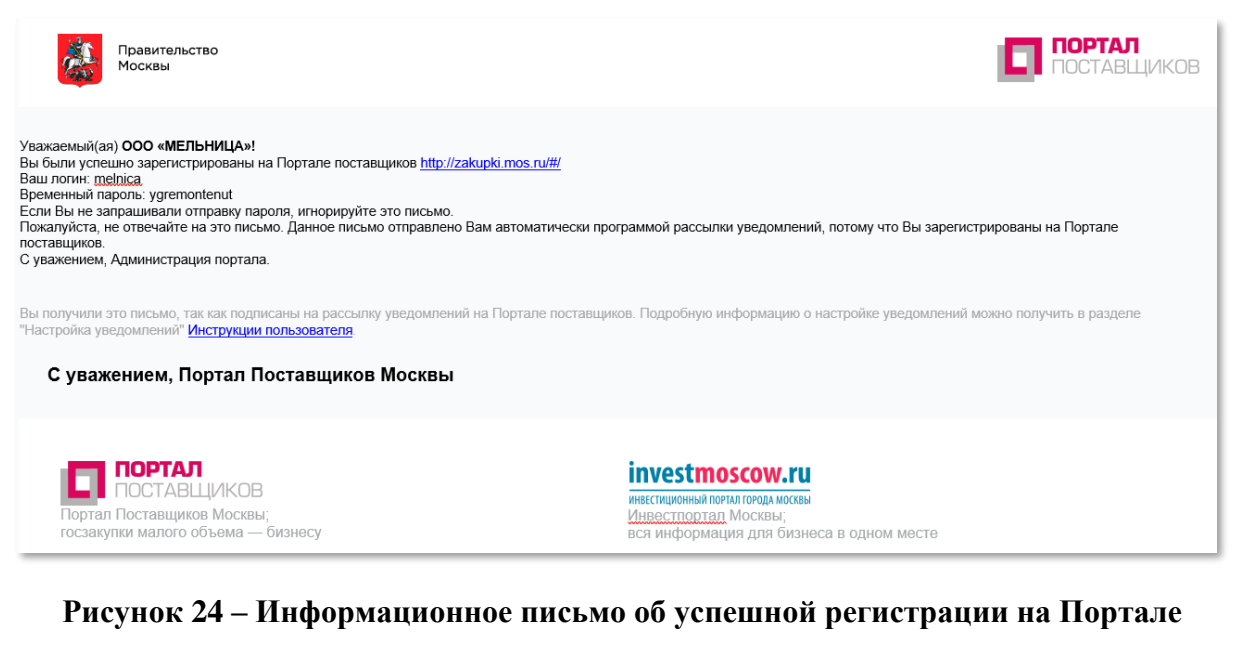

#### поставщиков

Завершение регистрации (Рисунок 25). ПОРТАЛ Правительство ЮСТАВШИКОВ Москвы Уважаемый(ая) melnica! Для завершения регистрации на Портале поставщиков необходимо заполнить ваш профиль. Выберите роль, под которой вы планируете работать: "Региональный заказчик" или "Поставщик". Вы получили это письмо, так как подписаны на рассылку уведомлений на Портале поставщиков. Подробную информацию о настройке уведомлений можно получить в разделе "Настройка уведомлений" Инструкции пользователя С уважением, Портал Поставщиков Москвы ПОРТАЛ investmoscow.ru ПОСТАВЩИКОВ ИНВЕСТИЦИОННЫЙ ПОРТАЛ ГОРОДА МОСКВЫ Портал Поставшиков Москвы Инвестпортал Москвь вся информация для бизнеса в одном месте госзакупки малого объема — бизнесу

## Рисунок 25 – Информационное письмо о завершении регистрации на Портале поставщиков

После получения письма о завершении регистрации на Портале поставщиков, необходимо перейти на главную страницу Портала поставщиков и нажать на кнопку «Войти» в результате чего появится модальное окно «Вход» (Рисунок 28).

|                       | Вход                         |                                   | × |
|-----------------------|------------------------------|-----------------------------------|---|
| Логин*                |                              |                                   |   |
| Пароль*               |                              |                                   |   |
|                       |                              |                                   |   |
|                       |                              |                                   |   |
|                       | Вспомнить пароль             |                                   |   |
|                       | или                          |                                   |   |
| C?                    |                              | ≡втб                              |   |
| Войти с<br>помощью ЭП | Войти с<br>помощью<br>mos.ru | Войти с<br>помощью ВТБ<br>Коннект |   |
|                       | Зарегистрироваться           |                                   |   |

Рисунок 26 – Модальное окно входа в систему

После ввода логина и полученного временного пароля будет предложено сменить временный пароль (Рисунок 27). Заполнив поля «Текущий пароль», «Новый пароль» и «Повтор нового пароля» и нажав на кнопку «Сменить пароль», появится системное сообщение об успешном изменении пароля (Рисунок 28).

| Смена временного пароля                                                                       |                       |
|-----------------------------------------------------------------------------------------------|-----------------------|
| Пожалуйста, поменяйте временный пароль на новый<br><u>Отправить временный пароль повторно</u> |                       |
| Текущий пароль                                                                                |                       |
| Новый пароль                                                                                  |                       |
| Повтор нового пароля                                                                          |                       |
|                                                                                               | Отмена Сменить дародь |
|                                                                                               | Стенить пароль        |

Рисунок 27 – Смена временного пароля

| Пароль успешно изменен! Следующий вход нужно будет осуществить с использованием нового пароля |  |
|-----------------------------------------------------------------------------------------------|--|

#### Рисунок 28 – Информационное сообщение об успешном изменении пароля

Для завершения регистрации необходимо перейти в профиль компании и заполнить данные организации и выбрать роль «**Региональный заказчик**», в соответствии с которой будет осуществляться работа на Портале поставщиков.

| Завершение регистрации                                                                                                    | ×         |
|----------------------------------------------------------------------------------------------------|-----------|
| Уважаемый(ая) melnica!<br>Для завершения регистрации на Портале поставщиков необходимо заполнить ваш профиль. Выберите роль, под ко<br>планируете работать: "Региональный заказчик" или "Поставщик".<br>Не показывать больше сообщение | оторой вы |
|                                                                                                    | Закрыть   |

#### Рисунок 29 – Завершение регистрации на Портале поставщиков

Далее необходимо заполнить вкладки «Основные сведения», «Банковские реквизиты», «Контактная информация», «Дополнительные реквизиты» и «Статистические коды» и «Сведения о пользователях» и направить заявку на регистрацию (Рисунок 30):

При заполнении сведений на вкладке «Основные сведения» необходимо обратить внимание на предзаполненное поле «Тип компании», при необходимости следует изменить значение.

Поле «Почтовый индекс» на вкладке «Контактная информация» должно содержать 6 цифр.

При заполнении статистических кодов в заявке на регистрацию необходимо учесть:

- Код ОКАТО должен содержать 8 или 11 знаков. Если в коде 11 знаков и на конце 000, то их указывать не надо;
- Код ОКПО должно быть 8 или 10 знаков;
- Код ОКТМО должно быть 8 или 11 знаков.

При сохранении введенных сведений Система выдает сообщения о наличии незаполненных полей или неправильно заполненных полях.

| ВКА НА ИЗМЕНЕНИЕ ДАННЫХ    |                                                                                                    |                          |                             |        |                        |
|----------------------------|----------------------------------------------------------------------------------------------------|--------------------------|-----------------------------|--------|------------------------|
| Сохранить                  | Отправить заявку                                                                                                    | Загрузить данны          | е из сертификата            |        |                        |
|                            |                                                                                                    |                          |                             |        |                        |
| РОЛЬ ОРГ                   | АНИЗАЦИИ                                                                                                    |                          |                             |        |                        |
| Поставщи                   | < Contract of the second second s | <b>~</b>                 |                             |        |                        |
| Региональ                  | ный заказчик                                                                                                    |                          |                             |        |                        |
|                            |                                                                                                    |                          |                             |        |                        |
| 0.000                      | <b>F</b>                                                                                                    | Kauraura                 |                             | 6      | 0                      |
| сведения                   | реквизиты                                                                                                    | контактная<br>информация | дополнительные<br>реквизиты | коды   | отправленные<br>заявки |
| Тип компан                 | ии*                                                                                                    | Юридическое л            | ицо                         |        |                        |
| Полное наи                 | менование*                                                                                                    | 000 "АПТАЙ               | M 24″                       |        |                        |
| Краткое наи                | менование                                                                                                    | 000 "АПТАЙ               | M 24"                       |        |                        |
| ИНН*                       |                                                                                                    | 7743938488               |                             |        |                        |
| КПП*                       |                                                                                                    | 773501001                |                             |        |                        |
| OFPH*                      |                                                                                                    |                          |                             |        |                        |
|                            |                                                                                                    | 51477460291              | 95                          |        |                        |
| СМП                        |                                                                                                    |                          |                             |        |                        |
| Дата постан<br>налоговом о | овки на учет в<br>органе*                                                                                                    | 04.12.2017               |                             |        |                        |
| Организаци<br>🕜            | онно-правовая форма*                                                                                                    | Общества с о             | граниченной ответствен      | ностью |                        |
| Страна* 🕐                  |                                                                                                    | РОССИЯ                   |                             |        |                        |
|                            |                                                                                                    |                          |                             |        |                        |
|                            |                                                                                                    |                          |                             |        |                        |

Рисунок 30 – Заявка на регистрацию

После корректного заполнения сведений в заявке на изменение данных, необходимо

| отправить её на обработку, нажав на кнопку    | Отправить заявку  | . В случае | успешной |
|-----------------------------------------------|-------------------|------------|----------|
| отправки заявки, Система выдаст соответствуюн | цее сообщение (Ри | сунок 31). |          |

| Регистрация                                                | $\times$ |
|------------------------------------------------------------|----------|
| Ваша заявка на регистрацию успешно направлена на обработку |          |

Рисунок 31 – Информация об успешной отправки заявки на обработку

После обработки заявки и ее утверждения на почту придет сообщение о том, что заявка принята и в течение получаса будут предоставлены необходимые полномочия на портале. По истечении этого времени необходимо заново авторизоваться.

#### 3.3.2. Добавление и регистрация пользователей организации

Добавить пользователей компании можно в профиле компании. Для этого необходимо перейти в личный кабинет, нажав кнопку «Профиль» во всплывающем пользовательском меню (Рисунок 32) и в открывшемся личном кабинете нажать кнопку «Профиль компании».

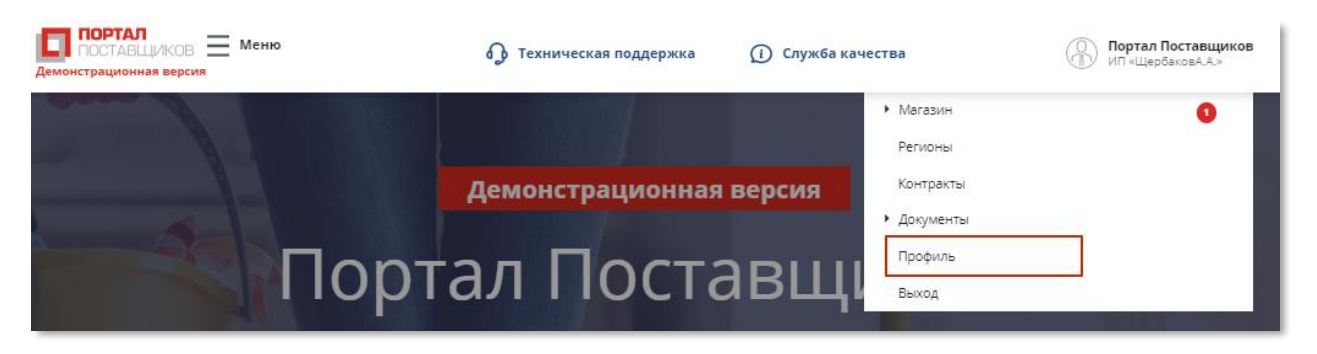

Рисунок 32 - Переход в профиль компании во всплывающем пользовательском меню

В профиле компании необходимо перейти во вкладку «Сведения о пользователях» и нажать кнопку «Создать» (Рисунок 33).

| аявка на измене      | ние данных              |                          | <u>Карточка заказчика</u>   |                     | <u>История блокир</u>       |
|----------------------|-------------------------|--------------------------|-----------------------------|---------------------|-----------------------------|
|                      |                         |                          |                             |                     |                             |
| РОЛЬ ОРГАН           | НИЗАЦИИ                 |                          |                             |                     |                             |
| Поставщик            |                         |                          |                             |                     |                             |
| Региональны          | й заказчик              | <b>~</b>                 |                             |                     |                             |
|                      |                         |                          |                             |                     |                             |
|                      |                         |                          | 1                           |                     |                             |
| Основные<br>сведения | Банковские<br>реквизиты | Контактная<br>информация | Дополнительные<br>реквизиты | Статистические коды | Сведения о<br>пользователях |
|                      |                         |                          |                             |                     |                             |

Рисунок 33 - Вкладка "Сведения о пользователях" в профиле компании

После чего откроется блок с полями для заполнения данными пользователя (Рисунок 34), где нужно ввести:

- E-mail нового пользователя,
- ФИО нового пользователя,
- Должность пользователя в компании,
- Подразделение, в котором работает пользователь.

После ввода данных необходимо нажать кнопку «Сохранить».

| E-mail*          |  |
|------------------|--|
| Ф.И.О.*          |  |
| Должность        |  |
| Подразделение    |  |
| Сохранить Отмена |  |

#### Рисунок 34 - Поля для создания нового пользователя

После того, как пользователь будет добавлен, на указанную электронную почту поступит письмо с временным паролем и ссылкой для завершения регистрации, после чего необходимо:

- 1. Перейти по ссылке из электронного письма;
- 2. Заменить временный пароль на новый (Рисунок 27);
- 3. Перейти в Личный кабинет → Профиль пользователя (п. 4.1);
- 4. Прикрепить электронную подпись.

| лич | ІНЫЙ КАБИНЕТ        |                  |
|-----|---------------------|------------------|
| П   | оофиль пользователя | Профиль компании |

#### Рисунок 35 - Личный кабинет заказчика

Подробнее по работе с профилем пользователя можно ознакомиться в разделе <u>4.1.</u> <u>Профиль пользователя.</u>

#### 3.4. Авторизация пользователя

Для входа на Портал необходимо нажать на кнопку <sup>Войти</sup>, расположенную в верхней части главной страницы Портала (Рисунок 20 и Рисунок 36):

| Правительство 🔊 Департамент города Москвы<br>Москвы | Инструкции по работе с Порталом | 🄅 Проверка настройки рабочего места |                    |
|-----------------------------------------------------|---------------------------------|-------------------------------------|--------------------|
|                                                     | Ф Техническая поддержка         | (і) Служба качества                 | Зарегистрироваться |

Рисунок 36 - Расположение кнопки «Войти»

В отрывшемся модальном окне необходимо ввести «Логин» и «Пароль» и нажать кнопку «Войти» (Рисунок 37).

|                       | Вход                         |                                   | × |
|-----------------------|------------------------------|-----------------------------------|---|
| Логин*                |                              |                                   |   |
|                       |                              |                                   |   |
| Пароль *              |                              |                                   |   |
|                       |                              |                                   |   |
|                       |                              |                                   |   |
|                       |                              |                                   |   |
|                       | Вспомнить пароль             |                                   |   |
|                       | или                          |                                   |   |
| Ø                     |                              | ≡ <sub>втб</sub>                  |   |
| Войти с<br>помощью ЭП | Войти с<br>помощью<br>mos.ru | Войти с<br>помощью ВТБ<br>Коннект |   |
|                       | Зарегистрироваться           |                                   |   |

Рисунок 37 – Окно авторизации на Портале поставщиков

#### 3.5. Панель управления пользователя

При авторизации поставщика на портале отображается страница, состоящая из разделов открытой части Портала (перейти по кнопке <sup>Меню</sup>) и панели управления пользователя (перейти по кнопке с наименование пользователя и компании) (Рисунок 38).

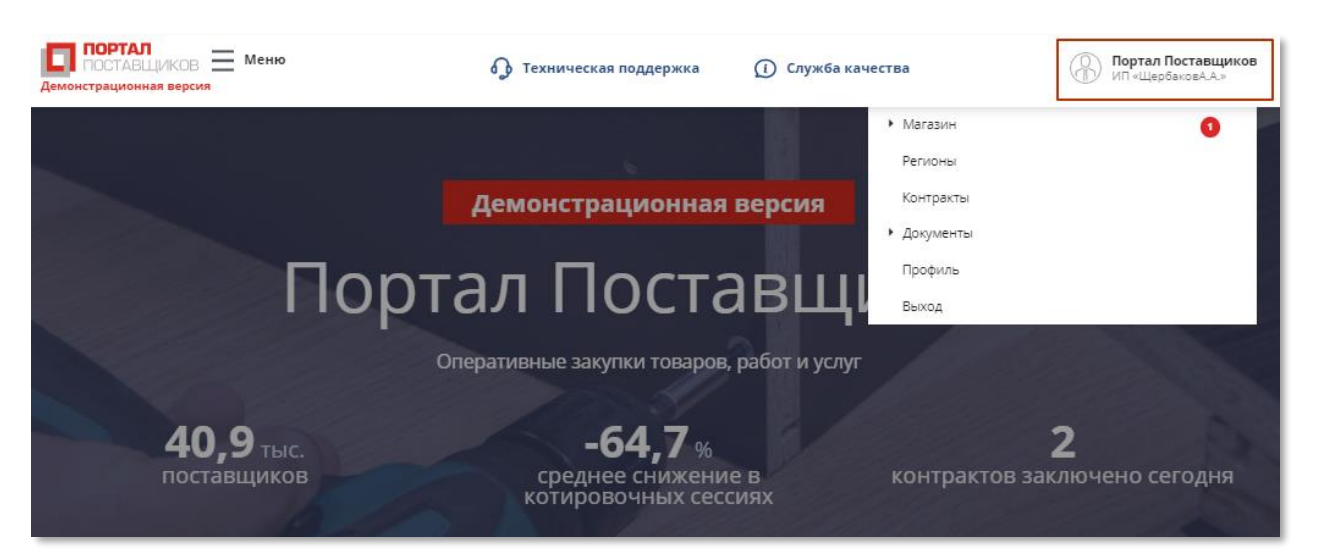

#### Рисунок 38 - Страница личного кабинета пользователя поставщика

Панель управления включает в себя следующие разделы:

- Магазин:
  - о <u>Моя корзина;</u>
  - о Мои закупки по потребностям;
  - о Мои котировочные сессии;
  - о Мои заявки;
  - о Списки сравнения;
- Регионы,
- Контракты (см. Раздел 0),
- Мои документы (см. Раздел 10):
  - о Управление документами,
  - о Заявки на изменение справочника;
- <u>Профиль</u> (см. Раздел 4).

## 4. Личный кабинет заказчика

Перейти в личный кабинет можно с помощью всплывающего пользовательского меню (Рисунок 38), нажав кнопку «Профиль».

#### 4.1. Профиль пользователя

Для того, чтобы перейти в профиль пользователя необходимо в разделе «Личный

Профиль пользователя

кабинет» нажать кнопку 🦳

При нажатии на кнопку «**Профиль пользователя**» осуществляется переход на одноименную страницу, содержащую основные данные о пользователе (Рисунок 39):

- Ф.И.О. пользователя,
- Перечень полномочий,
- E-mail,
- Должность пользователя,
- Подразделение,
- Кнопки добавления файла с изображением,
- Состояние,
- Дата регистрации.

| ІРОФИЛЬ ПОЛЬЗОВАТІ               | ЕЛЯ                                |                             |
|----------------------------------|------------------------------------|-----------------------------|
| Сохранить                        |                                    |                             |
|                                  |                                    |                             |
| Ф.И.О.                           | Полякова Елена Анатольевна         | Состояние: "Активен"        |
| Полномочия                       | Заказчик<br>Администратор компании | Зарегистрирован: 08.04.2019 |
| E-mail (логин)                   |                                    | Сменить пароль Сменить ЭП   |
| Должность                        | Генеральный директор               | Удалить ЭП Сменить E-mail   |
| Подразделение                    |                                    |                             |
|                                  |                                    |                             |
|                                  |                                    |                             |
| ПРИКРЕПЛЕННЫЕ ДОК<br>Изображение | УМЕНТЫ                             |                             |
| depositphotos_582177             | 45-stock-photo-woman-and-son 🗙     |                             |
| Область для показа               |                                    |                             |
|                                  |                                    |                             |

Рисунок 39 – Профиль пользователя

Для добавления файла с изображением (фото пользователя) необходимо нажать

| Изо | бражение                                 |
|-----|------------------------------------------|
| Ð   | Добавить файл из раздела "Мои документы" |
| Đ   | Добавить файл                            |

на одну из ссылок:

Для сохранения введенных данных о пользователе необходимо нажать на

Сохранить

кнопку

Если пользователь сменил ключ электронной подписи, то следует выполнить привязку нового ключа для доступа и работы на Портале поставщиков. Для этого пользователю необходимо нажать кнопку (Сменить эп).

После подтверждения необходимости смены ЭП в открывшемся окне «Смена сертификата» (Рисунок 40) выбрать сертификат (1), ввести текущий пароль (2) в соответствующее поле и нажать кнопку <sup>Сохранить</sup> (3). Далее пользователю следует войти на Портал поставщиков по новой электронной подписи.

| Смена ЭП                                                                     | ×              |
|------------------------------------------------------------------------------|----------------|
| Выберите сертификат                                                          |                |
| ас0а9311-4f05-4bd6-9713-5a60fcc2400d<br>Действует с 03.07.2019 по 03.07.2029 |                |
| 4287EA6E-AD62-449A-AB38-CA30FE492168<br>Действует с 19.07.2019 по 19.07.2020 |                |
| Действует с 31.01.2019 по 30.04.2020                                         |                |
| 83DBDD64-7863-4F82-B560-8DA0C6C44AF4<br>Действует с 19.07.2019 по 19.07.2020 |                |
| 2 Текущий пароль                                                             |                |
|                                                                              | 3              |
| 2 Текущий пароль                                                             | 3<br>Сохранить |

#### Рисунок 40 - Окно смены электронной подписи

Вновь привязываемая ЭП должна принадлежать человеку, которому принадлежит данный профиль пользователя. Если ЭП принадлежит другому человеку, то необходимо создать нового пользователя, обратившись к пользователю организации, имеющему права администратора поставщика на Портале поставщиков, с просьбой о регистрации нового пользователя. Далее, войдя по предоставленному логину-паролю, следует привязать ЭП в профиле пользователя.

#### 4.2. Профиль компании

При нажатии на кнопку «Профиль компании» на странице личного кабинета осуществляется переход на страницу «Профиль компании», содержащую сведения о

регистрационных данных компании (Рисунок 41). В профиле компании отображаются сведения о региональном заказчике.

| ОФИЛЬ КОМПАНИИ                                |                         |                          |                             |                        |                             |
|-----------------------------------------------|-------------------------|--------------------------|-----------------------------|------------------------|-----------------------------|
| Заявка на измене                              | ние данных              | !                        | <u>Карточка заказчика</u>   |                        | <u>История блокировок</u>   |
|                                               |                         |                          |                             |                        |                             |
| РОЛЬ ОРГАН                                    | ИЗАЦИИ                  |                          |                             |                        |                             |
| Поставщик                                     |                         |                          |                             |                        |                             |
| Региональныі                                  | й заказчик              |                          |                             |                        |                             |
|                                               |                         |                          |                             |                        |                             |
| Основные<br>сведения                          | Банковские<br>реквизиты | Контактная<br>информация | Дополнительные<br>реквизиты | Статистические<br>коды | Сведения о<br>пользователях |
| Тип компании                                  |                         | Юридическое              | лицо                        |                        |                             |
| Полное наимен                                 | ювание                  | ИП «Щербаков             | A.A.»                       |                        |                             |
| Краткое наиме                                 | нование                 | ИП «Щербаков             | A.A.»                       |                        |                             |
| ИНН                                           |                         |                          |                             |                        |                             |
| кпп                                           |                         |                          |                             |                        |                             |
| ОГРН                                          |                         |                          |                             |                        |                             |
| СМП                                           | СМП                     |                          |                             |                        |                             |
| Дата постановки на учет в<br>налоговом органе |                         | 01.10.2014               |                             |                        |                             |
| Организационно-правовая форма                 |                         | Общества с ог            | раниченной ответствен       | ностью                 |                             |
| Страна                                        |                         | РОССИЯ                   |                             |                        |                             |
| Дата регистран<br>пользователя                | ции первого             |                          |                             |                        |                             |

#### Рисунок 41 – Профиль поставщика

На странице «Профиль поставщика» отображаются следующие данные:

- Раздел «Роль организации» (с возможностью выбора роли «Поставщик» и «Региональный заказчик»);
- Раздел «Основные сведения», который включает (Рисунок 41):
  - Наименование;
  - Краткое наименование;
  - Тип поставщика;
  - ИНН;

- КПП;
- ОГРН;
- CMП;
- Дата постановки на учет в налоговом органе;
- Тип компании;
- Организационно-правовая форма;
- Страна;
- Дата регистрации первого пользователя.
- Раздел «Банковские реквизиты», где отображается информация по каждому счету пользователя (Рисунок 42).

| Основные Банковские реквизиты       | Контактная<br>информация | Дополнительные<br>реквизиты | Статистические<br>коды | Сведения о<br>пользователях |
|-------------------------------------|--------------------------|-----------------------------|------------------------|-----------------------------|
|                                     |                          |                             |                        |                             |
| CHËT №1                             |                          |                             |                        |                             |
| Банковский идентификационный<br>код |                          |                             |                        |                             |
| Расчетный счет                      |                          |                             |                        |                             |
| Корреспондентский счет              |                          |                             |                        |                             |
| Название банка                      |                          |                             |                        |                             |
| Адрес банка                         |                          |                             |                        |                             |
| Город                               |                          |                             |                        |                             |

#### Рисунок 42 – Раздел профиля компании «Банковские реквизиты»

- Раздел «Контактная информация» (Рисунок 43):
  - *Юридический адрес* (индекс, адрес, регионы деятельности поставщика, сайт, факс);
  - Адрес местонахождения (индекс, адрес, часовая зона);
  - Контактные лица (фамилия, имя, отчество, адрес электронной почты, контактный телефон).

| Основные<br>сведения  | Банковские<br>реквизиты | Контактная<br>информация | Дополнительные<br>реквизиты | Статистические<br>коды | Сведения о пользователях |
|-----------------------|-------------------------|--------------------------|-----------------------------|------------------------|--------------------------|
| РЕГИОН                |                         |                          |                             |                        |                          |
| Регион регистр        | ации поставщика         | Респ Мордовия            |                             |                        |                          |
| ЮРИДИЧЕСИ             | КИЙ АДРЕС               |                          |                             |                        |                          |
| Индекс                |                         | 249746                   |                             |                        |                          |
| Адрес                 |                         |                          |                             |                        |                          |
| АДРЕС МЕСТ            | ГОНАХОЖДЕНИ             | <b>Я</b> (фактический а  | дрес)                       |                        |                          |
| Индекс                |                         | 123123                   |                             |                        |                          |
| Адрес                 |                         |                          |                             |                        |                          |
| Часовая зона          |                         |                          |                             |                        |                          |
| Сайт                  |                         |                          |                             |                        |                          |
| Факс                  |                         |                          |                             |                        |                          |
| КОНТАКТНЬ             | ІЕ ЛИЦА                 |                          |                             |                        |                          |
| Фамилия               |                         |                          |                             |                        |                          |
| Имя                   |                         |                          |                             |                        |                          |
| Отчество              |                         |                          |                             |                        |                          |
| Адрес электрон        | ной почты               |                          |                             |                        |                          |
| Контактный<br>телефон |                         |                          | Тип телефона                | Единый                 |                          |

#### Рисунок 43 – Раздел профиля компании «Контрактная информация»

- Раздел «Дополнительные реквизиты» (Рисунок 44):
  - Учреждение/предприятие Уголовно-исполнительной системы;
  - Социально ориентированная некоммерческая организация;
  - Организация инвалидов.

| Основные<br>сведения                                    | Банковские<br>реквизиты          | Контактная<br>информация | Дополнительные<br>реквизиты | Статистические<br>коды | Сведения о<br>пользователях |
|---------------------------------------------------------|----------------------------------|--------------------------|-----------------------------|------------------------|-----------------------------|
| Учреждение/п<br>Уголовно-испо                           | редприятие<br>олнительной систем | Ы                        |                             |                        |                             |
| Социально ориентированная<br>некоммерческая организация |                                  |                          |                             |                        |                             |
| Организация и                                           | інвалидов                        |                          |                             |                        |                             |

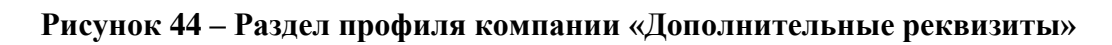

- Раздел «Статистические коды» (Рисунок 45):
  - OKTMO,
  - ОКАТО,
  - ОКПО,
  - ОКВЭД,
  - ОКФС,
  - ОКСМ,
  - ОКОПФ.

| Основнь<br>сведени | ые Банковские<br>1я реквизиты | Контактная<br>информация | Дополнительные<br>реквизиты | Статистические<br>коды | Сведения о<br>пользователях |
|--------------------|-------------------------------|--------------------------|-----------------------------|------------------------|-----------------------------|
| октмо              | 45305000                      | OKA                      | TO 4500000                  |                        |                             |
| окпо               | 32459131                      | OKB:                     | ЭД <b>62.09</b>             |                        |                             |
| ОКФС               | 16                            | окс                      | M RUS                       |                        |                             |
| ОКОПФ              | 12300                         |                          |                             |                        |                             |

Рисунок 45 – Раздел профиля компании «Статистические коды»

 Раздел «Сведения о пользователях» отражен перечень пользователей компании (см. Раздел 3.3.2).

Также на странице профиля компании отображаются кнопки перехода в карточку поставщика и отображения истории блокировок:

| ПРОФИЛЬ КОМПАНИИ           |                            |                           |  |  |  |
|----------------------------|----------------------------|---------------------------|--|--|--|
| Заявка на изменение данных | <u>Карточка поставщика</u> | <u>История блокировок</u> |  |  |  |

Рисунок 46 - Кнопки перехода к карточке поставщика и истории блокировок

При нажатии на «История блокировок» поставщику откроется модальное окно с информацией об истории операций (Рисунок 47).

| История операций             | й             |                                  | ×                          |
|------------------------------|---------------|----------------------------------|----------------------------|
| Компания:<br>ООО "АПТАЙМ 24" |               | Текущий статус:<br>Разблокирован |                            |
| № Операция                   | Дата операции | Комментарий                      | Пользователь               |
|                              |               |                                  | Нет данных для отображения |
| « <                          |               | 0                                | > >>                       |
|                              |               |                                  | Закрыть                    |

Рисунок 47 – Раздел профиля компании «История блокировок»
При нажатии на «Карточка поставщика» откроется страница с основной информацией по компании, её контрактах и офертах.

|              | KOHTPAKTE                                | bl                                                                                                    |
|--------------|------------------------------------------|----------------------------------------------------------------------------------------------------|
| 8488         | Bcero                                    | 71                                                                                                    |
| 001          | Исполнено                                | 4                                                                                                    |
| 6029195      | Расторгнуто                              | 3                                                                                                    |
| iptime24.ru/ | Исполняется                              | 64                                                                                                    |
|              | ОФЕРТЫ                                   |                                                                                                    |
|              |                                          |                                                                                                    |
| 3            | 88488<br>1001<br>6029195<br>uptime24.ru/ | КОНТРАКТЕ<br>58488 Всего<br>1001 Исполнено<br>6029195 Расторгнуто<br>ирtime24.ru/ Исполняется<br>ОФЕРТЫ |

#### Рисунок 48 - Карточка поставщика

#### 4.2.1. Заявка на изменение сведений о компании

Для изменения сведений о компании необходимо сформировать заявку, нажав

Заявка на изменение данных

кнопку

• При отправке заявки на изменение данных и до утверждения заявки пользователю будут недоступны действия с котировочными сессиями, контрактами и офертами.

В открывшейся форме необходимо внести/скорректировать требуемые сведения и

Отправить заявку

оправить заявку, нажав кнопку

После подтверждения заявки модераторами внесенные сведения компании будут изменены. Данные по заявке можно посмотреть на вкладке «Отправленные заявки», для этого из раздела «Профиль компании» необходимо перейти на страницу «Заявка на изменение данных» и выбрать вкладку «Отправленные заявки» (Рисунок 49).

| АЯВКА НА ИЗМЕНЕНИЕ ДАННЫХ |                     |           |                    |                  |                                 |                 |                        |                        |
|---------------------------|---------------------|-----------|--------------------|------------------|---------------------------------|-----------------|------------------------|------------------------|
| охранить                  | Отправи             | ть заявку | Загрузит           | ь данны          | е из сертифи                    | ката            |                        |                        |
|                           |                     |           |                    |                  |                                 |                 |                        |                        |
| РОЛЬ ОРІ                  | ГАНИЗАЦ             | ии        |                    |                  |                                 |                 |                        |                        |
| Поставщи                  | IK                  |           |                    |                  |                                 |                 |                        |                        |
| Регионал                  | ьный заказч         | ик        | <b>~</b>           |                  |                                 |                 |                        |                        |
|                           |                     |           |                    |                  |                                 |                 |                        |                        |
|                           |                     |           |                    |                  |                                 |                 |                        |                        |
| Основные<br>сведения      | Бан                 | ковские   | Контакт<br>информа | ная<br>ция       | Дополнит<br>рекви               | гельные<br>зиты | Статистические<br>коды | Отправленные<br>заявки |
|                           |                     |           |                    |                  |                                 |                 |                        |                        |
| Польз                     | ователь             | Дата соз  | дания 🗸            |                  | Тип                             | Cor             | тояние                 | История                |
| Поляко<br>Анато           | ва Елена<br>ольевна | 23.08.20  | 19 11:10:23        | За<br>реп<br>за  | явка на<br>истрацию<br>казчика  | Ожидае          | ет отправки            | Посмотреть             |
| Поляко<br>Анато           | ва Елена<br>ольевна | 23.08.201 | 9 11:09:56         | 3a<br>peri<br>3a | иявка на<br>истрацию<br>казчика | От              | ченена                 | Посмотреть             |

Рисунок 49 - Отображение отправленных заявок на изменение профиля

компании

# 5. Реестры поставщиков и заказчиков

На портале поставщиков можно найти и посмотреть информацию по поставщикам и заказчикам.

## 5.1. Реестр поставщиков

Для поиска поставщиков пользователю необходимо в меню Портала поставщиков (Рисунок 21) перейти в раздел «Поставщики», нажав на соответсвующую

|        | 200 | Поставщики |
|--------|-----|------------|
| кнопку |     |            |

В результате отобразится страница поиска поставщиков (Рисунок 50):

| ПОИСК ПОСТАВЩИКОВ                                |                               |                      | Найден                                                                             | но: 40897 |                                                           |
|--------------------------------------------------|-------------------------------|----------------------|------------------------------------------------------------------------------------|-----------|-----------------------------------------------------------|
| Сортировать По умолчанию                         | ~ 1F                          |                      | Показывать                                                                         | 10 🗸      | Вид продукции                                             |
|                                                  |                               |                      |                                                                                    |           | Категория                                                 |
| МУП «ЗАРЯ»<br>Тип поставщика<br>Юридическое лицо |                               |                      | Исполненных контрактов: О<br>Расторгнутых контрактов: О                            |           | Регион регистрации                                        |
| инн кли<br>2924114211 435                        | П О<br>5453534 5              | DEPH<br>107601398757 | <b>8</b> =-                                                                        |           | Регион поставки                                           |
| • Основная продукция                             |                               |                      |                                                                                    |           | Наименование                                              |
| ООО «мармелад»                                   |                               |                      | Статус: Зарегистрирован<br>Исполненных контрактов: О                               |           | инн                                                       |
| Тип поставщика<br>Юридическое лицо               | -                             |                      | Расторгнутых контрактов: 0                                                         |           | огрн                                                      |
| ИНН КШ<br>1251556236 655<br>Основная пролукция   | 5646456 50                    | л РН<br>055356469427 |                                                                                    |           | кпп                                                       |
|                                                  |                               |                      |                                                                                    |           | Тип поставщика                                            |
| ООО "АПТАЙМ 24"<br>Тип поставщика                |                               |                      | Статус: Зарегистрирован<br>Исполненных контрактов: О<br>Расторгнутых контрактов: О |           | Дата регистрации                                          |
| Юридическое лицо<br>ИНН КПП<br>7743938488 773    | □ O<br>3501000 5 <sup>-</sup> | DEPH<br>147746029195 |                                                                                    |           | Все<br>Только незаблокированные<br>Только заблокированные |
|                                                  |                               |                      |                                                                                    |           | Организационные признаки                                  |

Рисунок 50 – Страница поиска поставщиков

## 5.1.1. Критерии поиска поставщиков

Поиск *поставщиков* осуществляется по одному (или нескольким) из следующих критериев (*фильтров*), указать которые можно в правой части раздела (Рисунок 50):

- Вид продукции;
- Категория продукции;
- Регион регистрации;

- Регион поставки;
- Наименование;
- ИНН;
- ОГРН;
- КПП;
- Тип поставщика;
- Дата регистрации, с:...по:;
- По организационном признакам:
  - Среди СМП;
  - Среди УИС;
  - Среди организаций инвалидов;
  - Среди социально ориентированных некоммерческих организаций;

## – По статусам поставщика:

- Лидер Портала поставщиков
- Производитель продукции
- Официальный дилер
- Поставщик инновационной продукции;
- Год регистрации;
- Зарегистрированный на Портале поставщиков;
- Производитель продукции;
- Цены в офертах завышены.

После ввода данных критериев необходимо нажать кнопку найти, в результате чего отображаются результаты поиска поставщиков, соответствующие введенным критериям (Рисунок 50).

#### 5.1.2. Отображение результатов поиска поставщиков

Поставщиков можно сортировать по наименованию, используя соответствующее значение из выпадающего списка (Рисунок 56) в поле «Сортировать».

Реестр состоит из карточек поставщиков (Рисунок 48), которые содержат следующую информацию:

- Наименование поставщика;
- Тип поставщика;
- ИНН поставщика;
- КПП поставщика;

- ОГРН поставщика;
- Статус;
- Количество исполненных поставщиков контрактов;
- Количество расторгнутых поставщиков контрактов;
- Активные обязательства.

| Демо-Заказчик    |                  |               | Статус: Зарегистрирован    |
|------------------|------------------|---------------|----------------------------|
|                  |                  |               | Исполненных контрактов: 1  |
| Тип поставщика   |                  |               | Расторгнутых контрактов: 0 |
| Юридическое лицо |                  |               | Активные обязательства     |
| ИНН              | КПП<br>771801001 | OFPH          | СМП                        |
| //10302330       | //1601001        | 1147740017501 |                            |

## Рисунок 51 - Карточка Поставщика

Иконка 🖭, отображающаяся в строке записей поставщиков, указывает, что

поставщик зарегистрирован на Портале. Иконка указывает на то, что поставщик является субъектом малого предпринимательства.

## 5.1.3. Страница поставщика

Для просмотра детальной информации о поставщике требуется нажать на *наименование* организации поставщика, которое является гиперссылкой на сведения о поставщике (Рисунок 52).

| МУП «ЗА   | «R4                |                               |                                      |
|-----------|--------------------|-------------------------------|--------------------------------------|
| <b>4</b>  |                    |                               |                                      |
| РЕКВИЗИТЫ |                    | КОНТРАКТЬ                     | ы                                    |
| ИНН       | 2924114211         | Всего                         | 1                                    |
| КПП       | 435453534          | Исполнено                     | 0                                    |
| ОГРН      | 5107601398757      | Расторгнуто                   | 0                                    |
| Адрес     | 43534534           | Исполняется                   | 1                                    |
| Телефон   | +7 (534) 545-43-54 | ОФЕРТЫ                        |                                      |
| Эл. почта | mupzarya@bk.ru     | Всего                         | 1                                    |
| Сайт      | Не указан          | Оферт с завыц<br>(действующих | иенной ценой: О<br>: О, в архиве: О) |

Рисунок 52 – Просмотр сведений о поставщике

Сведения о поставщике включают в себя следующие сведения:

- Наименование поставщика;
- Иконка «я зарегистрирован на портале поставщиков»
- Реквизиты поставщика:
  - а) ИНН;
  - б) КПП;
  - в) ОГРН;
  - г) Адрес;
  - д) Телефон;
  - е) Эл. почта;
  - ж) Сайт;
- Раздел «Контракты»;
- Раздел «Оферты»;

**Раздел** «Контракты» содержит статистическую информацию об общем количестве контрактов поставщика, количестве исполненных, расторгнутых контрактов и контрактов на исполнении (Рисунок 52).

**Раздел** «Оферты» содержит статистическую информацию об общем количестве оферт поставщика и об офертах поставщика с признаком завышения цен (Рисунок 52).

## 5.2. Реестр заказчиков

Для поиска *заказчиков* пользователю необходимо в меню Портала поставщиков (Рисунок 21) перейти в раздел «Заказчики», нажав на соответсвующую кнопку

| Заказчики                                 |                  |                       |                                                                   |
|-------------------------------------------|------------------|-----------------------|-------------------------------------------------------------------|
| ПОИСК ЗАКАЗЧИКОВ                          |                  |                       | Para                                                              |
| Сортировать По умолчанию                  | ✓ 17             | Показывать 10         | -                                                                 |
| <b>ООО "Texac"</b><br>ИНН<br>866617230005 |                  |                       |                                                                   |
| ПАО Вселенная                             |                  |                       | Регион регистрации                                                |
| ИНН<br>9021322326                         | КПП<br>821145845 | OFPH<br>1134382135403 | Наименование                                                      |
| 000 «Тыц»                                 |                  |                       | инн                                                               |
| ИНН<br>1336878916                         | КПП<br>061343862 | OFPH<br>5014360350131 | огрн                                                              |
| ИП «ЩербаковА.А.»                         |                  |                       | Показывать только                                                 |
| ИНН<br>5905277801                         | КПП<br>770943002 | ОГРН<br>1105905002609 | работающих по 223-ФЗ<br>Показывать архивные<br>организации        |
| ПАО Дамба                                 |                  |                       | Показывать только<br>зарегистрированных на<br>Портале поставщиков |
| ИНН<br>3894749421                         | КПП<br>33333333  | OFPH<br>5063262799903 | найти Очистить                                                    |

Рисунок 53 – Страница поиска заказчиков

## 5.2.1. Критерии поиска заказчиков

Поиск заказчиков осуществляется по одному (или нескольким) из следующих критериев (фильтров), указать которые можно в правой части раздела (Рисунок 53):

- Регион регистрации заказчика. При выборе данного параметра отобразятся все заказчики, которые были зарегистрированы в указанном регионе. Выбрать можно один или несколько регионов.
- Наименование организации. При вводе полного наименования или его части отобразятся заказчики, в наименовании которых есть указанных текст;

- ИНН. При вводе полного ИНН отобразится организация с указанным ИНН, если она зарегистрирована на портале поставщиков. Также можно указать часть номера ИНН, и система отобразит все организации, в ИНН которых присутствует указанный набор цифр;
- ОГРН. При вводе полного ОГРН отобразится организация с указанным ОГРН, если она зарегистрирована на портале поставщиков. Также можно указать часть номера ОГРН, и система отобразит все организации, в ОГРН которых присутствует указанный набор цифр;
- КПП. При вводе полного КПП отобразится организация с указанным КПП, если она зарегистрирована на портале поставщиков. Также можно указать часть номера КПП, и система отобразит все организации, в КПП которых присутствует указанный набор цифр;
- Признак «Показывать только работающих по 223-ФЗ». При установке данного признака отобразятся только работающие по 223-ФЗ заказчики;
- Признак «Показывать архивные организации». При установке признака отобразятся только те заказчики, которые были перемещены в архив;
- Признак «Показывать только зарегистрированных на Портале поставщиков». При установке признака показываются только те организации, которые были зарегистрированы непосредственно на Портале поставщиков.

После того, как все параметры фильтров будут введены, необходимо нажать кнопку

## НАЙТИ

## 5.2.2. Отображение результатов поиска заказчиков

Заказчиков можно сортировать по наименованию, используя соответствующее значение из выпадающего списка (Рисунок 56) в поле «Сортировать»:

| Сортировать | По умолчанию    | ~ | 1Ē. |
|-------------|-----------------|---|-----|
|             | По умолчанию    |   |     |
|             | По наименованию |   |     |

## Рисунок 54- Всплывающее поле для выбора варианта сортировки

Реестр состоит из карточек заказчиков, на которых отображается основная информация (Рисунок 55):

- Наименование организации заказчика;
- ИНН заказчика;
- КПП заказчика;

## – ОГРН заказчика.

| ООО «Миландр» |           |               |
|---------------|-----------|---------------|
| ИНН           | КПП       | ОГРН          |
| 7735040690    | 773501001 | 1027739083921 |
|               |           |               |

## Рисунок 55 - Карточка заказчика в реестре

## 5.2.3. Страница заказчика

Для просмотра страницы заказчика требуется нажать на наименование организации, после чего откроется карточка заказчика (Рисунок 56), которая содержит:

- Наименование заказчика;
- **Раздел** «Реквизиты», где отображаются основные реквизиты организации;
- Раздел «Контракты», где отображается количество исполненных, расторгнутых контрактов и т.п.;
- Раздел «Закупки», где отображается количество закупок в разрезе статусов.

| ГКОУ «   | «Школа № 2124» |             |                    |   |
|----------|----------------|-------------|--------------------|---|
| РЕКВИЗИТ | ы              | КОНТРАКТЫ   | ЗАКУПКИ            |   |
| ИНН      | 7704234760     | Всего       | Запланированы      | 0 |
| кпп      | 770401001      | Исполнено   | Подача заявок      | 0 |
| ОГРН     | 1037739409960  | Расторгнуто | Работа<br>комиссии | 0 |
| Телефон  |                | Исполняется | Отменены           | 0 |

## Рисунок 56 - Просмотр сведений о заказчике

# 6. Выбор товаров и ценовых предложений поставщиков

На портале поставщиков имеется два вида справочников: «Реестр товаров» и «Реестр предложений (оферт)».

- «Реестр (каталог) товаров» содержит в себе товары, работы и услуги (СТЕ). В
   СТЕ указывается описание, характеристики и изображение товара, а также перечень ценовых предложений (оферт) поставщиков по данному СТЕ.
- «Реестр предложений (оферт)» содержит в себе перечень ценовых предложений по товару. Предложение включает в себя *данные по поставщику*, подавшему оферту, предложенные поставщиком *цену и срок поставки* товара, а также *связь с СТЕ* из реестра товаров, по которое подано данное предложение.

# 6.1. Товары (СТЕ)

## 6.1.1. Каталог товаров (СТЕ)

Для того, чтобы посмотреть уже существующие товары на Портале поставщиков необходимо перейти в «**Реестр (каталог) товаров».** Это можно сделать двумя способами:

 С помощью Меню в верхней части портала – кнопка «Реестр товаров» (Рисунок 57);

| ПОСТАВЩИКОВ Х Меню<br>Демонстрационная версия | 🕠 Tex               | сническая поддержка 🕧 Служба качества |             |
|-----------------------------------------------|---------------------|---------------------------------------|-------------|
|                                               | Заказчики           | Оферты                                | Регионы     |
| Реестр товаров                                | ала<br>Ара<br>Планы | <b>у</b> Закупки                      | Мероприятия |
| 🚫 Котировочные сессии                         | Контракты           | Закупки по потребностям               | Инструкции  |

## Рисунок 57 - Ссылка на «Реестр товаров» в меню Подсистемы

- На главной странице портала блок «Реестр товаров» (Рисунок 58). Для того, чтобы перейти ко всему каталогу товаров необходимо нажать кнопку (1) «Смотреть все». Через данный блок на главной странице можно перейти к товарам интересующей категории. Для этого блок разделен на несколько типов категорий (2) (чтобы просмотреть все типы необходимо воспользоваться кнопками и ):
  - Канцелярские товары,
  - Бытовая техника,
  - Спортивные товары,
  - Строительство и ремонт,

- Электроника,
- Хозяйственные товары,
- Пищевые продукты,
- Мебель,
- Элементы благоустройства территории,
- Медицинские товары.

Выбрав интересующий тип, на экране отобразятся категории по данному типу (в левой части настоящего блока) и популярные товары по этим категориям (в правой части) (Рисунок 58). Перейти к каталогу товаров по всем категориям выбранного типа можно с помощью кнопки «Смотреть все» (3).

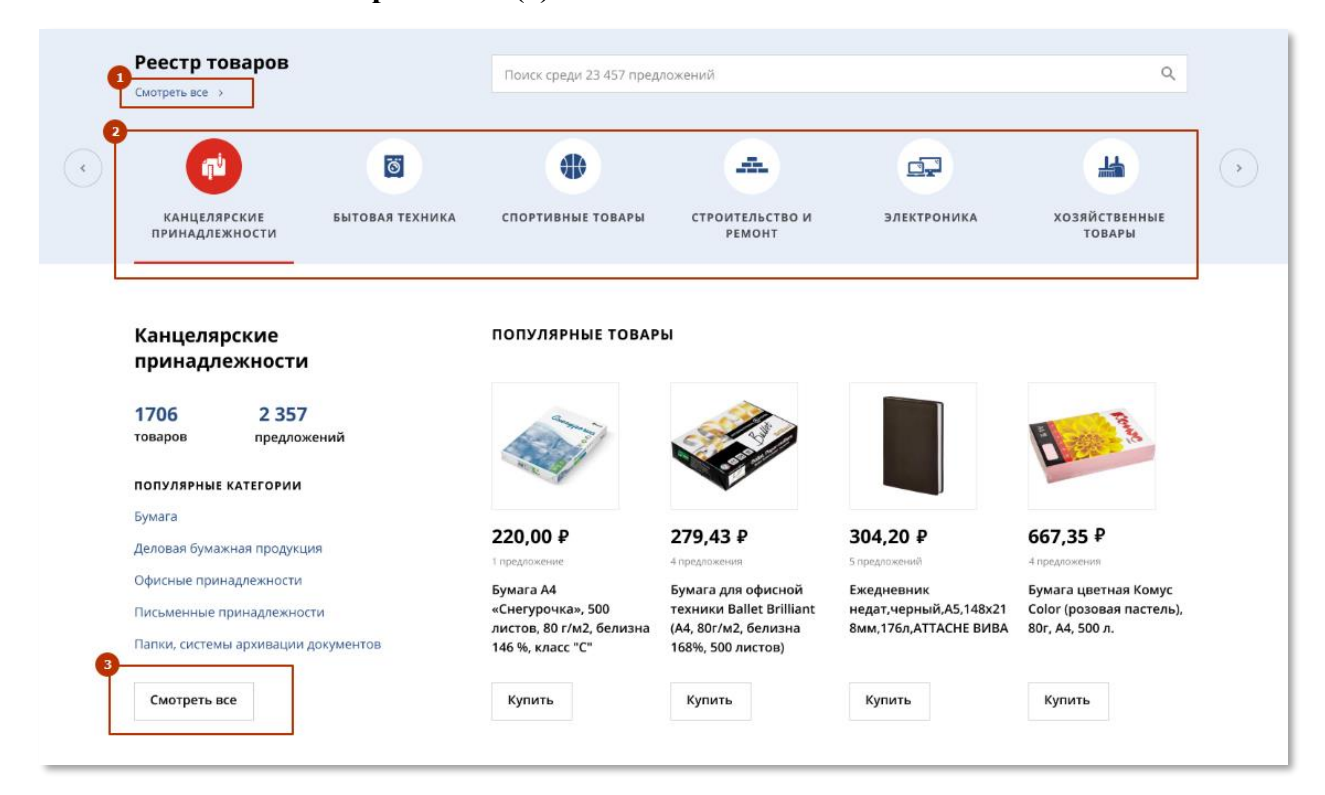

#### Рисунок 58 - Блок «Реестр товаров» на главной странице портала

Каталог товаров состоит из перечня категорий, перечня популярных категорий закупок, популярных товаров, актуальных предложений и поля поиска товаров и услуг (Рисунок 59). При нажатии на одну из категорий или поиске товаров, портал перенесет пользователя на страницу **поиска продукции** с фильтром по данной категории или наименованию товара соответственно (Рисунок 60).

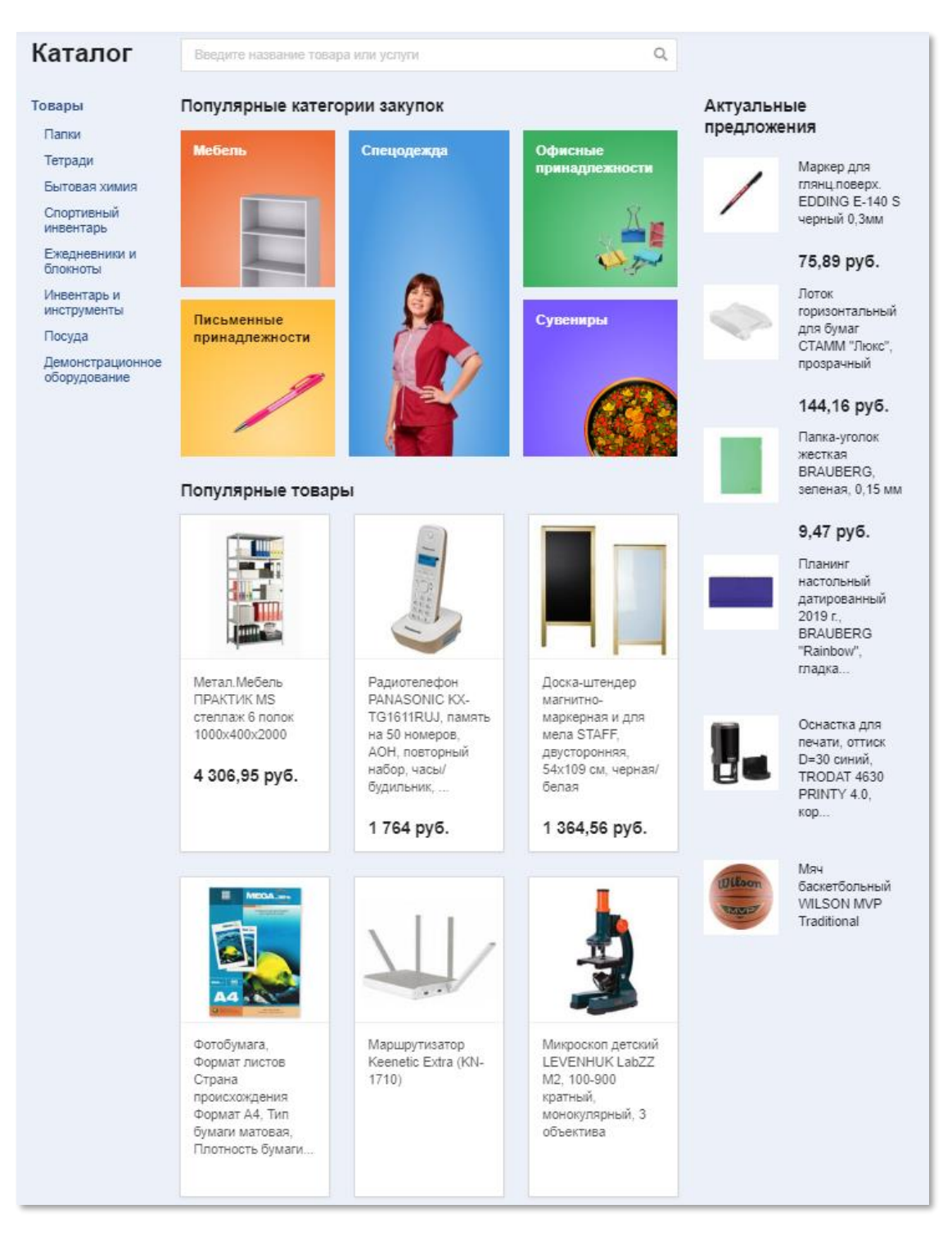

Рисунок 59 - Каталог товаров (СТЕ)

Страница «Поиск продукции» (Рисунок 60) состоит из *перечня товаров* (карточек или блоков) и *набора фильтров* по данному реестру (Рисунок 60). Карточка товара состоит из изображения и наименования товаров, основных его характеристик, средней цены (среднее по предложениям поставщиков) и количества предложений. При нажатии на интересующий товаров осуществляется переход на <u>страницу товара</u>.

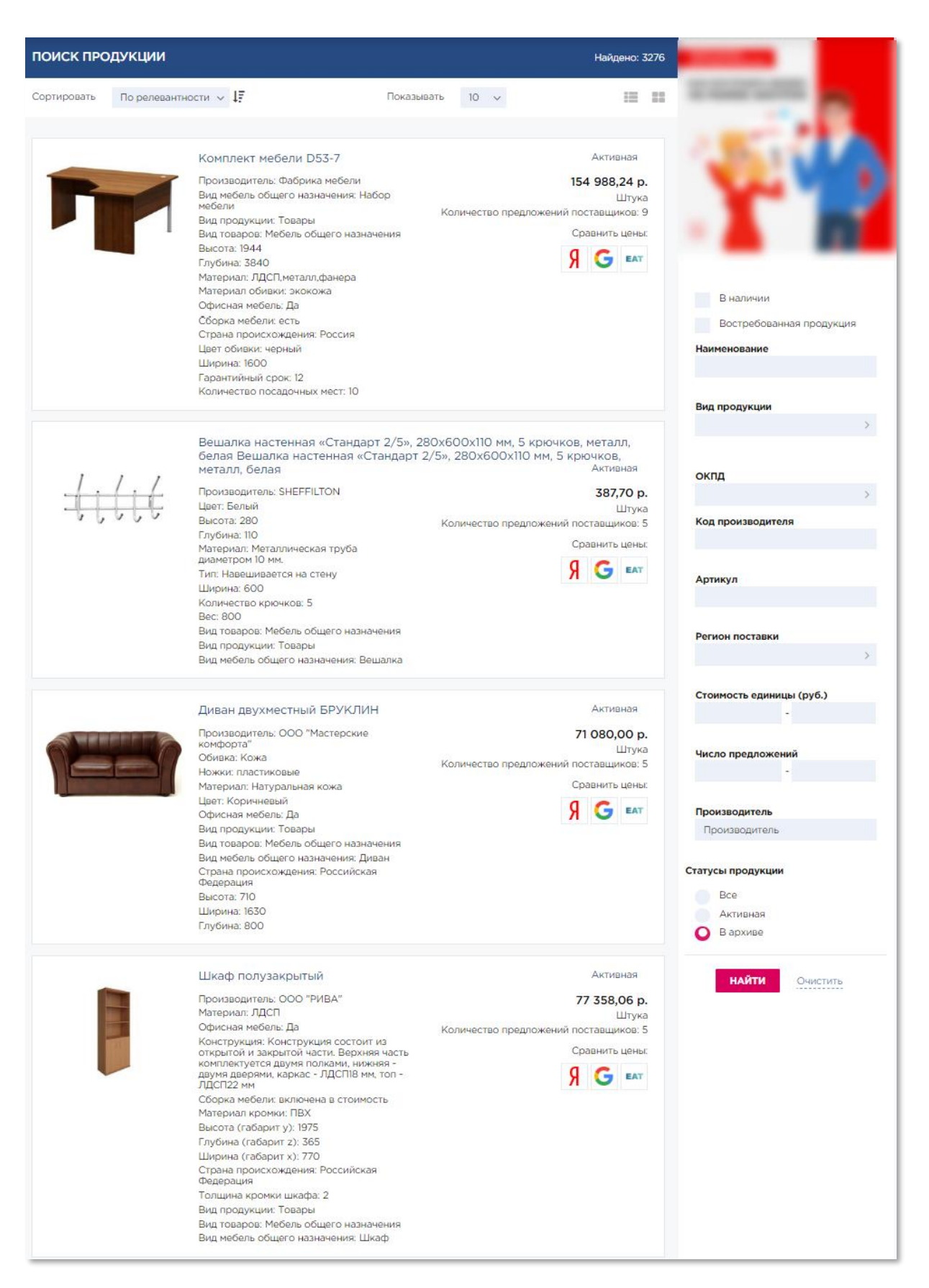

Рисунок 60 - Страница "Поиск продукции"

#### 6.1.2. Страница товара, работы или услуги (СТЕ)

Страница товара/услуги (Рисунок 61) содержит наименование товара и его изображения, код КПГЗ, среднюю цену товара и прочую основную информацию по товару. При нажатии на вкладку (2) «Характеристики» пользователь может просмотреть все характеристики по данному товару, а на вкладке (1) «Предложения» - оферты по региону пользователя и другим регионам.

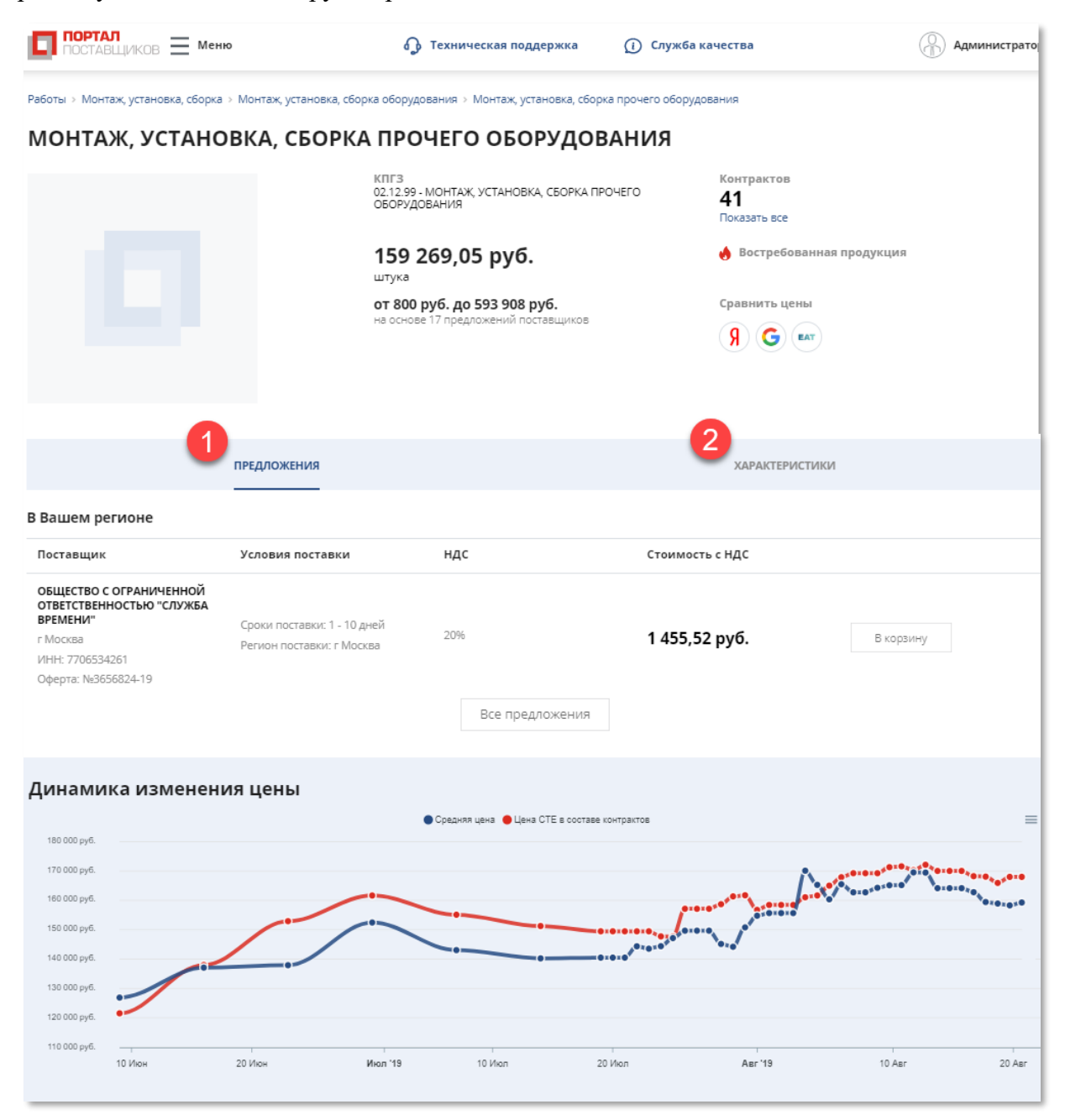

Рисунок 61 - Страница товара (СТЕ)

# 6.2.Оферты

## 6.2.1. Реестр оферт

Чтобы перейти к *реестру оферт поставщиков* необходимо в меню Подсистемы выбрать раздел «**Оферты**» (Рисунок 62). После чего откроется **страница поиска оферт** (Рисунок 63).

| ПОРТАЛ<br>ПОСТАВЦИКОВ Х Меню<br>Демонстрационная версия | <b>Д</b> Техн | ическая поддержка 🚺 Служба качества | ООО "АПТАЙМ 24"<br>ООО "АПТАЙМ 24" |
|---------------------------------------------------------|---------------|-------------------------------------|------------------------------------|
| Р Поставщики                                            | Заказчики     | Ферты                               | Регионы                            |
| Реестр товаров                                          | Планы         | Закупки                             | Мероприятия                        |
| Котировочные сессии                                     | Контракты     | Закупки по потребностям             | Общественное обсуждение Инструкции |

## Рисунок 62 - Ссылка на реестр оферт поставщиков в меню Подсистемы

Поиск оферт осуществляется по одному (или нескольким) из следующих критериев (фильтров, которые находятся в правой части страница поиска оферт):

- По виду продукции. Выбор значения или значений осуществляется из справочника видов продукции;
- По категории продукции. Выбор значения или значений осуществляется из справочника категорий продукции;
- По региону поставки товаров/выполнения работ/оказания услуг. Выбор значения или значений осуществляется из справочника регионов;
- По региону деятельности. Выбор значения или значений осуществляется из справочника регионов;
- По артикулу. Необходимо ввести артикул или его часть;
- По ключевому слову (тегу). При этом система отобразит все оферты, в которых имеется введенное пользователем слово хотя бы в одном из параметров оферты/товара (наименование, характеристики, описание товара и т.д.);
- По реестровому номеру оферты. Необходимо ввести номер оферты или его часть в соответствующее поле;
- По дате начала действия оферты и дате окончания действия оферты. Выбор значения осуществляется из встроенного календаря;
- По дате публикации оферты. Выбор значения осуществляется из встроенного календаря;
- По стоимости единицы товара (руб.). Необходимо ввести значения «от» и «до» стоимости интересующих оферт;

- По поставщику (названию или ИНН). Необходимо ввести ИНН или наименование поставщика;
- По признаку «Установлено соответствие с СТЕ». При установленном флажке показываются оферты, которые связаны с каким-либо товаром на портале поставщика;
- По признаку «С учетом скидок». При установленном флажке показываются оферты, в которых указана цена со скидкой;
- По признаку «Цена завышена». Устанавливается флажок при поиске оферт с завышенной ценой;
- По признаку «Доступно для государственных заказчиков», «Доступно для физических лиц». При выборе значения одного из значений показываются оферты, в которых проставлен соответствующий признак;

После ввода необходимых критериев поиска следует нажать на кнопку

Очистить

(Рисунок 63). При нажатии на кнопку поля формы очищаются от введенных критериев и страница поиска перезагружается.

| ПОИСК ОФЕРТ                                 |                                                                                                    | Найдено: 193122                                                | СТАНЬ                                                                                                    |
|---------------------------------------------|----------------------------------------------------------------------------------------------------|----------------------------------------------------------------|----------------------------------------------------------------------------------------------------|
| Сортировать П                               | о наличию связ У 17 Показывать                                                                                                    | 10 🗸                                                           | АМБАССАДОРОМ<br>ПОРТАЛА<br>Поставщиков                                                                                                    |
|                                             | № 3349904-19 От 23.07.2019<br>Связана с СТЕ<br>Изготовление медицинских<br>бланков<br>Действует<br>22.07.2019 - 22.10.2019<br>Поставщик                                  | 6,60 р.<br>Количество<br>1 - 10000; Штука<br>І≣+               | Кон запросы<br>Вид продукция                                                                                                    |
| ALL AND AND AND AND AND AND AND AND AND AND | № 3349890-19 От 23.07.2019<br>Связана с СТЕ<br><b>Пакет желтого цвета для сбора</b><br>Действует<br>23.07.2019 - 23.10.2019<br>Поставщик                                 | 3,28 р.<br>Количество<br>1 - 100000; Штука<br>ІΞ+              | Категория > Регион поставки Регион деятельности                                                                                                    |
|                                             | № 3349893-19 От 23.072019<br>Связана с СТЕ<br>Материнская плата<br>Действует<br>23.07.2019 - 01.10.2019<br>Поставщик                                                     | 3 773,00 р.<br>Количество<br>1 - ≪; Штука<br>ІΞ+               | Артикул<br>Ключевое слово (тег)<br>Реестровый номер оферты<br>Дата начала действия оферты                                                                                      |
|                                             | № 3349891-19 От 23.07.2019<br>Сеязана с СТЕ<br>Резиновая крошка<br>Действует<br>23.07.2019 - 23.09.2019<br>Поставщик                                                     | 24,00 р.<br>Количество<br>1- «; Килограмм<br>ІΞ+               | Дата окончания действия оферты<br>                                                                                                    |
|                                             | № 3349892-19 От 23.07.2019<br>Связана с СТЕ<br><b>Счетчик "Меркурий</b><br>Действует<br>23.07.2019 - 23.10.2019<br>Поставщик                                             | 5 243,43 р.<br>Количество<br>2 - 2: Штука<br>і≣+               | Поставщик<br>(наименование или ИНН)<br>Установлено соответствие с<br>СТЕ<br>С учетом скидок<br>Цена завышена<br>Все<br>Для государственных<br>заказчиков<br>Для физических лиц |
| 1                                           | № 3349878-19 От 23.07.2019<br>Связана с СТЕ<br>Оказание услуг по техническому<br>обслуживанию зданий,<br>сооружений<br>Действует<br>23.07.2019 - 04.10.2019<br>Поставщик | 494 109,00 р.<br>Количество<br>1 - ∞; Условная единица<br>ІΞ + | Сохранить запрос                                                                                                    |

Рисунок 63 – Страница поиска оферт

# 6.2.2. Страница оферты

Для перехода к просмотру детальных сведений об оферте (Рисунок 64) необходимо нажать на название оферты в <u>реестре оферт</u>.

| Говары > Бумага > Бумага для шир                                             | окоформатных принтеро                                                                                                    | з и чертежных работ                                          | > Бумага копировальная                                |
|------------------------------------------------------------------------------|----------------------------------------------------------------------------------------------------|--------------------------------------------------------------|-------------------------------------------------------|
| СТЕ: <b>Бумага</b><br>КПГЗ: 01.15.01.01.17 - КОПИРОВАЛЬН<br>Регион: Москва г | ІАЯ БУМАГА                                                                                                    |                                                              | Зарегистрирована                                      |
| Бумага                                                                       |                                                                                                    |                                                              |                                                       |
|                                                                              | <ul> <li>Оферта № 000053</li> <li>Артикул: БУМ1488</li> <li>Ставка НДС: 20%</li> <li>Количество: 1 000</li> <li>Действует: 11.06.20</li> <li>Контрактов по офер</li> </ul> | 39-19<br>422АЖ<br>- 5 000 Штука<br>19 - 11.09.2019<br>те нет | <b>1 500,00 руб.</b><br>Штука<br><b>і≣+</b> В корзину |
| Характеристики                                                               | Поставщик                                                                                                    | О поставке                                                   | Документы                                             |
| Наименование                                                                 | Значение                                                                                                    |                                                              | Единица измерения                                     |
| Вид продукции                                                                | Товары                                                                                                    |                                                              |                                                       |
| Вид товаров                                                                  | Бумага                                                                                                    |                                                              |                                                       |
| Bec                                                                          | 15                                                                                                    |                                                              | Г                                                     |
| Двухсторонняя                                                                | Да                                                                                                    |                                                              |                                                       |
| Листов в коробке                                                             | 10                                                                                                    |                                                              |                                                       |
| Листов в пачке                                                               | 1000                                                                                                    |                                                              | шт                                                    |
| Цвет бумаги                                                                  | Белая                                                                                                    |                                                              |                                                       |
| Назначение бумаги                                                            | Для широкоф<br>принтеров и ч                                                                                                    | орматных<br>нертежных работ                                  |                                                       |
| Вид бумаги для чертежных работ                                               | Копировальна                                                                                                    | я                                                            |                                                       |

# Рисунок 64 – Просмотр сведений об оферте

Детальные сведения включают:

- Ссылка на СТЕ, к которой привязана данная оферта;
- КПГЗ;
- Статус оферты;
- Название оферты;

- Номер оферты;
- Артикул;
- Цену и единицу измерения;
- Ставку НДС (налог на добавленную стоимость);
- Количество товаров;
- Срок действия оферты;
- Количество контрактов по оферте;
- Признак: моя оферта (установлен, если данную оферту опубликовал текущий \_ поставщик);
- Изображение продукции;
- Характеристики продукции (сорт, цвет, размер и т.д.);
- Сведения о поставщике:
  - а) наименование и реквизиты поставщика (ИНН, ОГРН, код причины постановки на учёт (КПП), адрес местонахождения, контактный телефон, сайт организации);
- Сведения о поставке (единица упаковки, количество единиц в упаковке, срок поставки, регион поставки);
- Документы по оферте (доступно для оферт других поставщиков). \_

При нажатии на кнопку

В корзину , оферта добавится в корзину пользователя. на кнопку

# 6.3. Моя корзина

Посмотреть добавленные в корзину оферты можно двумя способами:

- С помощью всплывающего модального окна «Корзина»;
- С помощью отдельного раздела «Моя корзина».

🕑 Корзина

на верхней панели управления на экране При нажатии на кнопку появится всплывающее модальное окно «Корзина» (Рисунок 65).

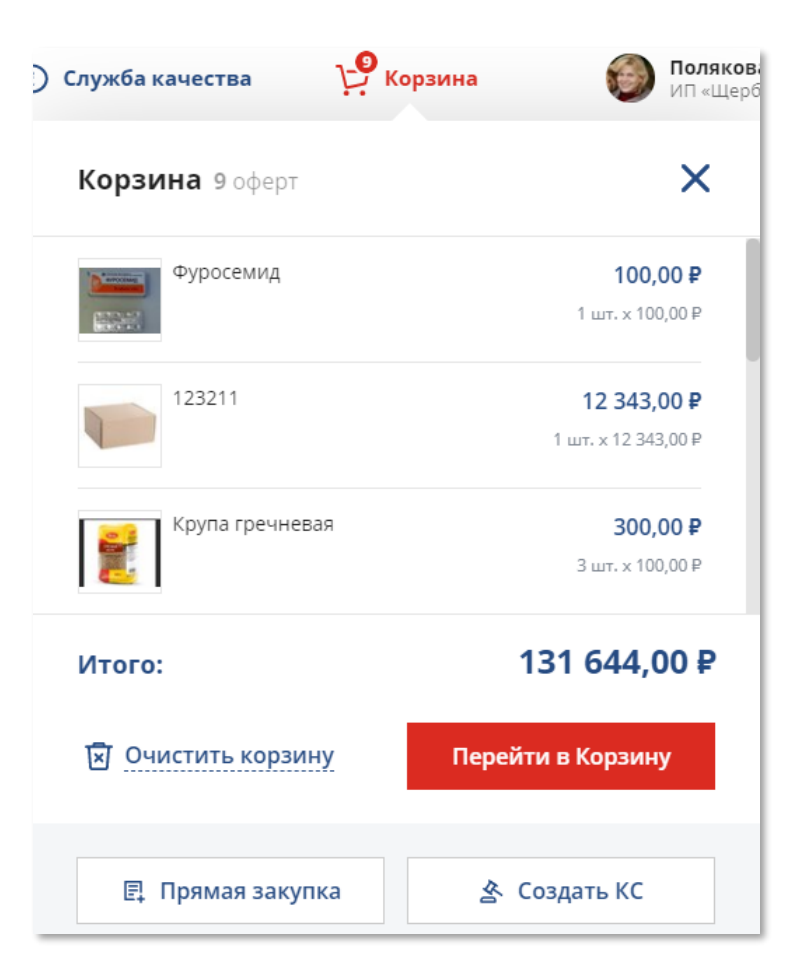

Рисунок 65 – Модальное окно «Корзина»

Из модального окна «**Корзина**» можно посмотреть содержимое корзины и итоговую сумму всех оферт в корзине. Чтобы удалить все товары из корзины необходимо нажать в

🗵 Очистить корзину

модальном окне «Корзина» кнопку

Из модального окна «Корзина» можно создать котировочную сессию или заявку на прямую закупку по всем офертам добавленным пользователем в корзину. Чтобы создать КС или заявку только по некоторым офертам из корзины, необходимо перейти в раздел

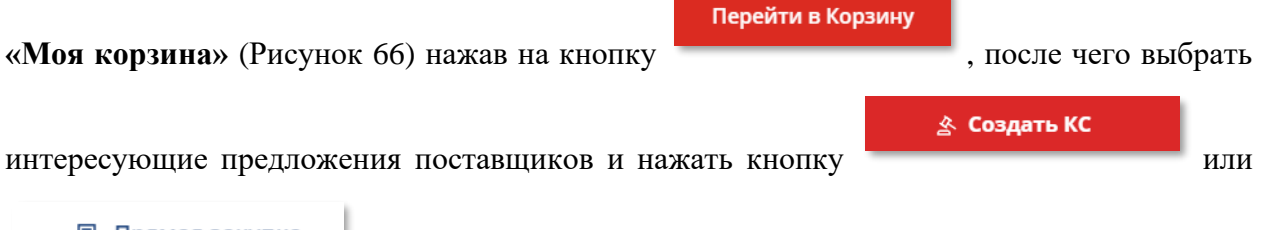

🗐 Прямая закупка

56

| Моя корзин | a Bcero 8 оферт                                       |                          | 👌 Список сравнения 🛃 Выгрузить в XLS      |
|------------|-------------------------------------------------------|--------------------------|-------------------------------------------|
| Выбрать вс | e                                                     | 88                       | Выбрано 2 оферты                          |
| <b>~</b>   |                                                       | õõ 🗵                     | Товары 12 800,00 ₽                        |
|            | <b>Фуросемид</b><br>ООО Хома                          | 1 700,00 ₽               | Скидка - 100,00 Р<br>Выбрано 2 поставщика |
|            | Срок действия: Срок поставки:<br>21 нояб. 2019 1 день | 100,00 Р за шт. 🗕 17 +   | Итого: 12 700,00 ₽                        |
|            |                                                       | 66 ×                     | <u> 소</u> Создать КС                      |
|            | <b>123211</b><br>ООО «Моя Оборона»                    | 12 343,00 ₽              | 🖳 Прямая закупка                          |
|            | Срок действия: Срок поставки:<br>6 нояб. 2019 1 день  | 12 343,00 Р за шт. 🗧 1 + | 🛛 Очистить корзину                        |
| Вы удали   | или Крупа гречневая                                   | Отменить ×               | Фильтры 🟮 🗸 🗸                             |

## Рисунок 66 – Раздел «Моя корзина»

В разделе «Моя корзина» находится список оферт поставщиков, которые пользователь добавил в корзину. На карточке оферты представлена следующая информация:

- Изображение товара;
- Наименование товара;
- Наименование поставщика, которому принадлежит данная оферта;
- Срок действия оферты;
- Срок поставки оферты;
- Цена за одну единицу;
- Единица измерения;

Отменить

– Цена оферты с учетом выбранного количества.

Оферту можно выбрать с помощью соответствующей кнопки выбора, добавить

оферту в список сравнения с помощью кнопки на карточке оферты и удалить оферту

из корзины с помощью кнопки \_\_\_\_\_. Восстановить удаленную позицию можно с помощью

кнопки \_\_\_\_\_, которая становится доступна после удаления оферты из корзины.

В правой части раздела отображается итоговая сумма в корзине выбранных оферт и количество поставщиков, оферты которых выбраны пользователем. В случае, если

пользователем выбраны оферты со скидкой, то общая сумма скидки также отображается в правом блоке раздел.

Найти интересующие оферты можно с помощью фильтров:

- Вид продукции (справочник портала поставщиков);
- Вид продукции;
- Категория;
- Регион поставки;
- Регион деятельности;
- Артикул;
- Ключевое слово (тег);
- Реестровый номер оферты;
- Дата начала действия оферты;
- Дата окончания действия оферты;
- Дата публикации оферты;
- Стоимость единицы;
- Поставщик (наименование или ИНН);

➡ Выгрузить в XLS

- С учетом скидок;
- Цена завышена.

Пользователь может выгрузить выбранные оферты в списке в формате excel с

помощью кнопки

Чтобы выгрузить все оферты в корзине

необходимо либо выбрать все оферты, нажав кнопку Выбрать все , либо снять выделение со всех оферт.

# 6.4.Сравнение оферт

| Добавить оферту в списки сравнения можно с помощью кнопки 🔲 из реестра                   |
|------------------------------------------------------------------------------------------|
| <u>оферт</u> (Рисунок 63) или <u>страницы оферты</u> (Рисунок 64). При нажатии на кнопку |
| оферты добавляются в таблицу сравнения и кнопка меняется на 🔳 💌. При нажатии на          |
| крестик оферта удаляется из списка сравнения.                                            |

Все оферты добавленные в список сравнения можно посмотреть в разделе «Списки сравнения», куда мжно попасть по кнопке «Списки сравнения» на всплывающем сообщении (Рисунок 67) или через кнопку «Магазин» → «Списки сравнения» (Рисунок 68).

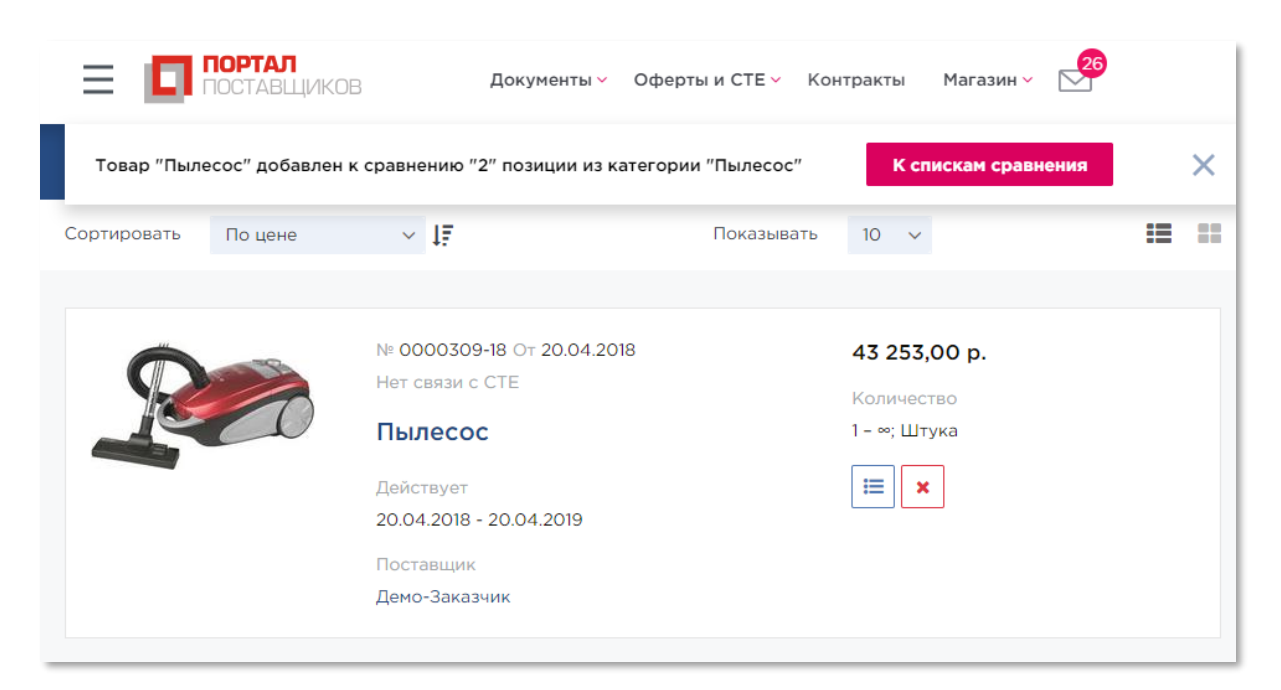

Рисунок 67 – Добавление оферты в таблицу сравнения. Кнопка «К сравнению»

| тва                         | B | ООО "АПТАЙМ 24"<br>ООО "АПТАЙМ 24" |
|-----------------------------|---|------------------------------------|
| • Maraзин <b>1</b>          |   |                                    |
| Мои закупки по потребностям | л |                                    |
| Полученные заявки           |   |                                    |
| 2 Списки сравнения          |   |                                    |
| • Оферты                    |   |                                    |
| Контракты                   |   |                                    |
| ▶ Документы                 |   |                                    |
| Профиль                     |   |                                    |
| Выход                       |   |                                    |

## Рисунок 68 - Списки сравнения в панели управления пользователя

После на экране отобразится страница со списками сравнения (Рисунок 69) – в правой части экрана будут отображаться сохраненные пользователем списки, а в левой части экрана – списки сравнения по видам продукции. Для просмотра содержимого списка необходимо нажать на название списка в виде ссылки.

| иски сравнения                            |     |                                           |
|-------------------------------------------|-----|-------------------------------------------|
| Текущие                                   |     | Сохраненные                               |
| Папка-регистратор для архивных документое | з 1 | Папка-регистратор для архивных документов |
| Свекла                                    | 1   | Свекла                                    |
| Кпк                                       | 1   | Кпк                                       |
| Пылесос                                   | 2   | Пылесос                                   |
| Часы наручные                             | 3   | Часы наручные                             |

## Рисунок 69 – Списки сравнения

Для просмотра отличий в выбранных офертах необходимо проставить галочку в

поле Показать отличия . В результате в таблице с выбранными офертами цветом выделятся параметры, которые отличаются (Рисунок 70).

Для вывода на печать таблицы сравнения необходимо нажать кнопку

Для сохранения выбранных оферт в список необходимо нажать кнопку

🖺 Сохранить в список

Осохранять выбранные товары в список могут только зарегистрированные пользователи Портала. После авторизации пользователю будет доступен функционал сохранения выбранных оферт в список и сохраненные списки.

| Показать отличия                |                             | 🖺 Сохранить в список                   | 🔒 Печать | <b>х</b> Удалить сп |
|---------------------------------|-----------------------------|----------------------------------------|----------|---------------------|
|                                 | Сылесос                     | <b>Гылесос</b>                         |          |                     |
|                                 | № 0000283-18<br>676,00 руб. | № 0000309-18<br><b>43 253,00 руб</b> . |          |                     |
| Характеристики                  |                             |                                        |          |                     |
| Вид бытовой техники             | Бытовая техника для<br>дома | Бытовая техника для<br>дома            |          |                     |
| Вид бытовой техники<br>для дома | Пылесос                     | Пылесос                                |          |                     |
| Вид продукции                   | Товары                      | Товары                                 |          |                     |
| Вид товаров                     | Бытовая техника             | Бытовая техника                        |          |                     |
| Высота                          | 1000.00                     | 1000.00                                |          |                     |
| Гарантийный срок                | 120.00                      | 120.00                                 |          |                     |
| Глубина                         | 100000.00                   | 100000.00                              |          |                     |
| Длина шнура                     | 10.00                       | 10.00                                  |          |                     |
| Потребляемая<br>мощность        | 10000.00                    | 10000.00                               |          |                     |

Рисунок 70 – Страница сравнения оферт

# 7. Осуществление закупки

Заказчику доступны три способа приобретения продукции на Портале поставщиков:

- Формирование котировочной сессии;
- Формирование закупки по потребностям;
- Формирования прямой закупки.

## 7.1.Прямая закупка

#### 7.1.1. Создание заявки на прямую закупку

Для формирования заявки на прямую закупку в электронном магазине необходимо добавить в корзину электронного магазина требуемую продукцию (см. Раздел 6.3).

Поиск требуемой продукции для добавления в корзину осуществляется с помощью каталога продукции, с выбором позиций каталога.

После добавления требуемых оферт в корзину необходимо перейти в «Магазин» → «Моя корзина», выбрать в корзине оферты, на которые будет формироваться заявка, указать требуемое количество каждой оферты и нажать на кнопку «Прямая закупка» (Рисунок 71):

| Моя корзин           | <b>а</b> Всего 2 оферты                                                 |                             |                                         |
|----------------------|-------------------------------------------------------------------------|-----------------------------|-----------------------------------------|
| 🗸 Выбрать вс         | e                                                                       |                             | Выбрано 2 оферты                        |
| <b>~</b>             |                                                                         | 66 IS                       | Товары 11 208,00 ₽                      |
|                      | <b>Ручки</b><br>000 "Аптайм 24"                                         | 108,00₽                     | Скидка - 100.00 Р<br>Выбран 1 поставщик |
|                      | Срок действия: Срок поставки:<br>30 окт. 2019 1 день                    | 36,00 Р за шт. 🗕 З 🕂        | Итого: 11 108,00 ₽                      |
|                      |                                                                         | õõ X                        | 会 Создать КС                            |
|                      | Ручка шариковая Больших побед, синяя                                    | 11 000,00 ₽                 | 📴 Прямая закупка                        |
| b                    | ООО "АПТАИМ 24"<br>Срок действия: Срок поставки:<br>24 окт. 2019 1 день | -0.9% <del>11 100.00#</del> | 🕄 Очистить корзину                      |
| Constant<br>Constant |                                                                         | 110,00 Р за шт. – 100 +     | Фильтры ў                               |

## Рисунок 71 – Создание заявки на прямую закупку из раздела «Моя корзина»

После нажатия на кнопку «Прямая закупка» откроется страница создания заявки (Рисунок 72).

| ЗАЯВКА 🕅                                                      | Номер заявки: ОС | 001100-19 |               | 18.09.2019 1       | 16:24:13          |               | Черновик       |   |
|---------------------------------------------------------------|------------------|-----------|---------------|--------------------|-------------------|---------------|----------------|---|
| Направить поставщику                                          | Удалить          |           |               | Я принимаю         | условия <u>По</u> | ользовательск | ого соглашения | 1 |
| <b>ПОСТАВЩИК</b><br>000 "АПТАЙМ 24"                           |                  |           |               |                    |                   |               |                |   |
| СОСТАВ ЗАЯВКИ                                                 |                  |           |               |                    |                   | Показывать    | 10 🗸           |   |
| Добавить в заявку                                             | Отложить Уд      | алить     |               |                    |                   |               |                |   |
| Наименование                                                  | Цена без<br>НДС  | Цена      | Колич         | Единица<br>измерен | Сумма             | ндс           | Итого с<br>НДС |   |
| <mark>№ <u>0000804-19</u><br/>Ручки</mark>                    | 30,00            | 36,00     | 3             | Штука              | 90,00             | 18,00         | 108,00         |   |
| № <u>0001053-19</u><br>Ручка шариковая<br>Больших побед, синя | 91,67<br>я       | 110,00    | 100           | Штука              | 9 166,67          | 1833,33       | 11 000,        |   |
| Итого:                                                        |                  |           |               |                    | 9 256,67          | 1 851,33      | 11 108,00      |   |
|                                                               |                  |           |               |                    |                   |               | 1 - 2 строка   |   |
| « <                                                           |                  |           | 1             |                    |                   |               | > >>           |   |
|                                                               |                  |           |               |                    |                   |               |                |   |
| ΦΟΡΜΑ ΡΑСЧЕТОВ 💿                                              |                  |           |               |                    |                   |               |                |   |
| Безналичный расчёт 🛛 🗸                                        |                  |           |               |                    |                   |               |                |   |
|                                                               |                  |           |               |                    |                   |               |                |   |
| ЭТАПЫ ПОСТАВКИ                                                |                  |           |               |                    |                   | Показывать    | 10 🗸           |   |
| Добавить Изменить                                             | Удалить наи      | менование | из этапа<br>U | Удалить            | этап              |               | 1 11           |   |
|                                                               |                  |           |               |                    |                   |               |                |   |

# Рисунок 72 - Заявка на прямую закупку

В сформированной заявке, имеющей статус «Черновик», необходимо заполнить этапы поставки.

Для заполнения этапов поставки необходимо сначала в блоке «Состав заявки»

выбрать продукцию , после чего в блоке «Этапы поставки» нажать на кнопку

63

Добавить

и в открывшуюся форму «Сведения о поставке» внести сведения (Рисунок

73):

- Период поставки с момента заключения контракта (дней);
- Получатель;
- Место поставки.

Он же покупатель При нажатии на кнопку поля «Получатель» и «Место поставки»

заполнятся данными из личного кабинета заказчика.

| Сведения о                                                     | поставке |                     | ×                                                |
|----------------------------------------------------------------|----------|---------------------|--------------------------------------------------|
| Период поставки<br>с момента<br>заключения<br>контракта (дней) |          |                     |                                                  |
| Получатель                                                     |          |                     | Он же покупатель                                 |
| Место поставки                                                 |          |                     |                                                  |
| Продукция                                                      |          |                     |                                                  |
|                                                                |          |                     |                                                  |
| Номер                                                          |          | Наименование        | Количество                                       |
| Номер                                                          |          | Наименование        | Количество<br>Нет данных для отображения         |
| Номер                                                          |          | Наименование        | Количество<br>Нет данных для отображения<br>> »  |
| Номер<br>« <<br>Добавить У/                                    | цалить   | <b>Наименование</b> | Количество<br>Нет данных для отображения<br>> >> |

## Рисунок 73 – Форма ввода сведений о поставке

В сведения о поставке требуется добавить продукцию с помощью кнопки

## Добавить

и в окне выбора позиций, выбрать необходимую продукцию для этапа поставки (Рисунок 74):

| Выбор позиций Х |                            |                            |  |  |  |  |
|-----------------|----------------------------|----------------------------|--|--|--|--|
| Номер           | Наименование               | Количество                 |  |  |  |  |
| 0000912-19      | Скоросшиватель пластиковый | 1                          |  |  |  |  |
|                 |                            | 1 - 1 строка               |  |  |  |  |
| « <             | 1                          | > >>                       |  |  |  |  |
|                 | Добавить все               | Добавить отмеченные Отмена |  |  |  |  |

#### Рисунок 74 – Добавление продукции в сведения о поставке

После заполнения сведений о поставке и добавления продукции необходимо нажать

#### Сохранить

на кнопку

для сохранения сведений о поставке.

После заполнения сведений и принятия условия пользовательского соглашения,

Заявка направляется поставщику по нажатию на кнопку

После направления заявки Поставщику, ее статус изменяется с «Черновик» на «Новая» и открывается модальное окно подтверждения отправки заявки поставщику (Рисунок 75):

| Отправка заявки поставщику    | × |
|-------------------------------|---|
| Заявка отправлена поставщику. |   |

# Рисунок 75 - Окно подтверждения отправки заявки поставщику

Направленная заявка рассматривается Поставщиком, в случае ее подтверждения статус с «Новая» изменяется на «Подтверждена».

#### 7.1.1. Мои заявки на прямую закупку

Свои заявки Заказчик может отслеживать в «Магазин» — «Мои заявки» (Рисунок

| ПОРТАЛ<br>ПОСТАВЩИКОВ<br>Демонстрационная версия | Дон     | а<br>кументы ~ Контракты                     | Магазин ~              |              |
|--------------------------------------------------|---------|----------------------------------------------|------------------------|--------------|
| МОИ ЗАЯВКИ 🔋                                     |         |                                              | Моя корзина            | Найдено: 1   |
| Создать новую на основе заявки                   | Направи |                                              | Мои котировочные сесс  | ии           |
| создать новую на основе заявки                   | Паправи | поставщику здал                              | Мои закупки по потребн | остям        |
| Показывать 10 🗸                                  |         |                                              | Мои заявки             |              |
|                                                  |         |                                              | Списки сравнения       |              |
| Заявка                                           | Сумма   | Дата 🗸                                       | Поставщик              | Статус       |
| № 0001033-19                                     | 111,00  | 1,00 27.08.2019 17:37:53 ООО "АПТАЙМ 24" Под |                        | Подтверждена |
| № 0001032-19                                     | 12,00   | 23.08.2019 18:28:11                          | 000 "АПТАЙМ 24"        | Черновик     |
| № 0001030-19                                     | 108,00  | © 23.08.2019<br>14:27:19                     | 000 "АПТАЙМ 24"        | Новая        |

Рисунок 76 – Список заявок заказчика в электронном магазине

Если пользователь выбирает заявку в статусе «Черновик», то ему становятся доступны кнопки «Направить поставщику» и «Удалить», если пользователь выбирает заявки в других статуса, то доступна кнопка «Создать новую на основании заявки», при нажатии на которую открывается страница создания заявки с уже заполненными полями.

## 7.2.Котировочные сессии

• Срок проведения котировочной сессии может длиться 3, 6 или 24 часа (без учета переторжки) с момента публикации (срок продлевается с учетом выходных/праздничных дней).

Первое предложение о цене формируется поставщиком с учетом начальной цены предложения. Шаг котировочной сессии устанавливается в размере 0,5% - 1% от начальной цены контракта (договора).

Поставщикам, зарегистрированным на Портале, обеспечена возможность делать ставки в котировочной сессии. Данная возможность доступна только авторизованным пользователям.

- В случае если до конца котировочной сессии осталось менее 5 (пяти) минут, и участником подано предложение о цене, котировочная сессия переходит в режим переторжки. Время окончания котировочной сессии отображается в карточке котировочной сессии.
- Победителем признается участник котировочной сессии, сделавший последнее (наименьшее) предложение о цене до момента окончания срока проведения котировочной сессии.

При наступлении срока окончания котировочной сессии автоматически выполняются следующие действия:

- Блокируется возможность сделать ставку;
- **Отключается счетчик** времени;
- Котировочная сессия переходит в статус:
  - а) «Проведена» если сделана хотя бы одна ставка;
  - б) «Не состоялась» если не сделано ни одной ставки;
- В карточке котировочной сессии отображаются сведения о победителе в котировочной сессии;
- Победитель котировочной сессии в течение 24 часов (срок продлевается с учетом выходных/праздничных дней/технических работ) обязан сформировать и опубликовать оферты по результатам котировочной сессии.

Если поставщик не успел в указанные сроки опубликовать оферты, статус победителя и возможность подписания и размещения оферты переходят к участнику, сделавшему предпоследнее предложение о цене.

Если ни один из поставщиков-победителей котировочной сессии не опубликовал оферты в отведенное для этого время, статус котировочной сессии «Проведена» изменяется на «Не состоялась».

#### 7.2.1. Создание и публикация котировочных сессий

Создать котировочную сессию можно на основании товаров, добавленных в корзину пользователя, с помощью кнопки «Создать» в реестре котировочных сессий (Рисунок 77) или в разделе «Мои котировочные сессии».

| ⊒ []<br>Демон | ПОРТАЛ<br>ПОСТАВЩИКОВ<br>истрационная версия | Документы ~ | Контракты | Магазин 🗸 |            |
|---------------|----------------------------------------------|-------------|-----------|-----------|------------|
| котирово      | ОЧНЫЕ СЕССИИ                                 |             |           |           | Найдено: О |
| Создать       | Выгрузить в 🖹                                |             |           |           |            |
| Показывать    | 10 ~                                         |             |           |           |            |
|               |                                              |             |           |           |            |

Рисунок 77 - Кнопка «Создать» в реестре котировочных сессий

Перейти в раздел «Мои котировочные сессии» можно с помощью всплывающего меню пользователя, нажав кнопку «Магазин» — «Мои котировочные сессии».

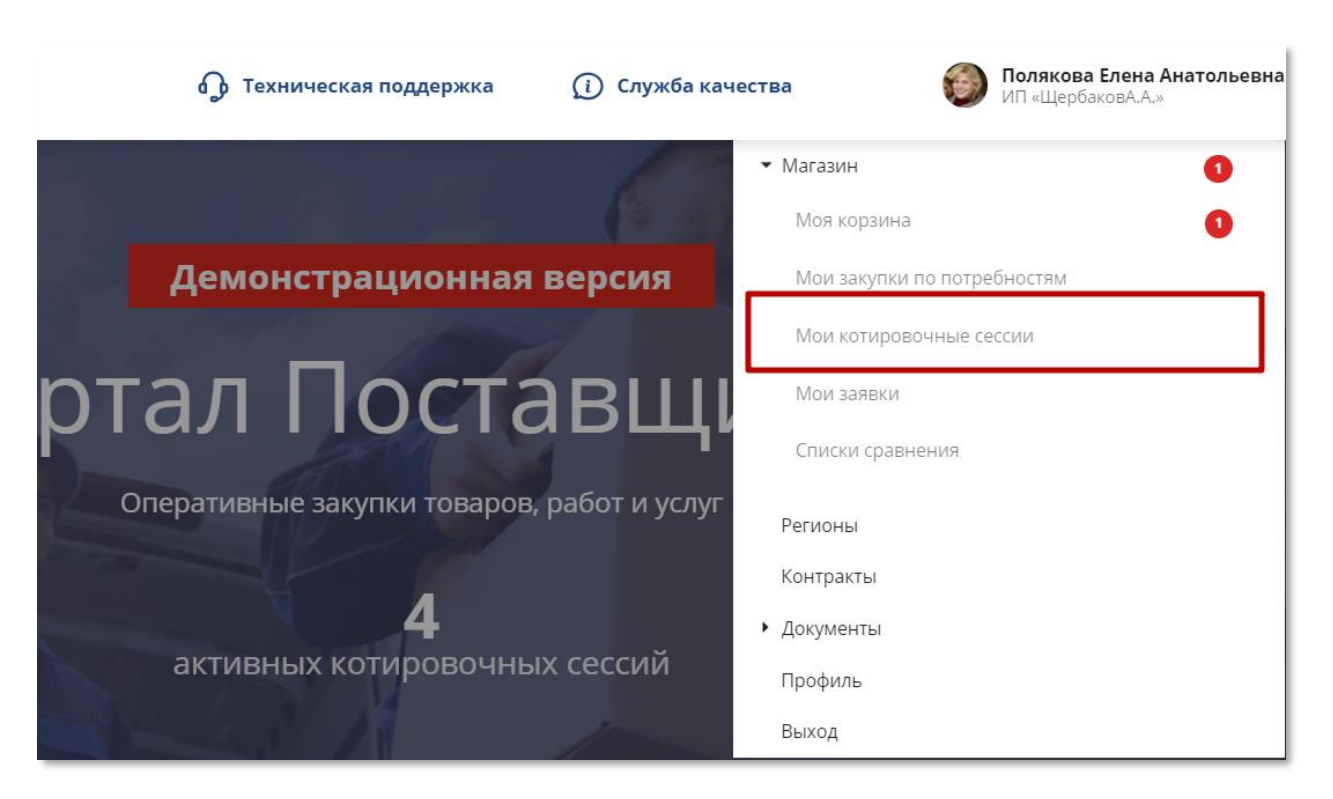

# Рисунок 78 – Всплывающее пользовательское меню. Переход к котировочным сессиям пользователя

После нажатия кнопки «Создать» в реестре котировочных сессий или кнопки «Создать КС» в корзине оферт система автоматически откроет страницу или модальное окно создания котировочной сессии (Рисунок 79).

На странице создания котировочной сессии необходимо заполнить поля:

- Тип классификатора. Пользователю доступны два варианта Справочник портала поставщиков и ОКПД2;
- Наименование закупки;
- Регион поставки;
- Адрес поставки;
- Сроки поставки (дней);
- Шаг КС (%);
- Закон, в соответствии с которым будет размещена котировочная сессия;
- Основание заключения контракта;
- Документы (при необходимости).

Необходимо заполнить блок «Спецификация» (описание характеристик товара), который содержит поля:

 Тип единицы измерения. Единицы измерения выделены в отдельные подгруппы, называемые типами единицы измерения. Для того чтобы выбрать необходимую

68

единицу измерения продукции, сначала нужно выбрать соответствующий тип единицы измерения;

- Единица измерения;
- Количество;
- Начальная цена за единицу;
- Вид продукции или ОКПД2.
  - Если выбран тип классификатора «Справочник портала поставщиков», то становится доступно поле «Вид продукции». Для его заполнения необходимо нажать на кнопку Изменить вид продукции и выбрать вид продукции из справочника Портала в открывшемся модальном окне (Рисунок 80);
  - Если выбран тип классификатора «ОКПД2», то становится доступно поле для выбора ОКПД2 (Рисунок 81).

| Тип классификатора*                                       | Справочник Портала поставщиков                       | ~   |  |  |  |
|-----------------------------------------------------------|------------------------------------------------------|-----|--|--|--|
| Наименование закупки*                                     |                                                      |     |  |  |  |
| Регион поставки*                                          |                                                      | >   |  |  |  |
| Адрес поставки*                                           |                                                      |     |  |  |  |
| Сроки поставки (дней)*                                    | •                                                    |     |  |  |  |
| Шаг КС (%)*                                               | 0,50                                                 |     |  |  |  |
| НМЦК                                                      | 0,00                                                 |     |  |  |  |
| Размещение в соответствии с<br>законом                    | <b>Ο</b> 44-Φ3 <b>223-Φ3</b>                         |     |  |  |  |
| Способ размещения закупки<br>(заказа)/определение поставш | Единственный поставщик<br>ика                        |     |  |  |  |
| Основание заключения контра                               | п. 1 ч. 1 ст. 93 Закупка у естественного монополиста | ~   |  |  |  |
| Документы 🕞 Добавить файл из раздела "Мои документы"      |                                                      |     |  |  |  |
| 🔂 Добавить файл                                           |                                                      |     |  |  |  |
|                                                           |                                                      |     |  |  |  |
| Спецификация                                              |                                                      |     |  |  |  |
| Единица измерения*                                        | Экономические единицы 🗸 🕐 Штука                      | ~ × |  |  |  |
| Количество*                                               |                                                      |     |  |  |  |
| Начальная цена за<br>единицу*                             |                                                      |     |  |  |  |
| Вид продукции*                                            | Изменить вид продукции                               |     |  |  |  |
| Добавить                                                  |                                                      |     |  |  |  |

Рисунок 79 – Создание котировочной сессии

Справочник продукции X Искать Наименование Очистить Работы 🔻 Товары • Аксессуары Бумага • Бытовая техника • Бытовая техника • Бытовая химия • Галантерейные товары • Гигиенические средства • Деловая бумажная продукция • Демонстрационное оборудование • Дом и сад 4 Выбрать

# Рисунок 80 – Справочник видов продукции

| ОКПД2                                                                    | ×                              |
|--------------------------------------------------------------------------|--------------------------------|
| Наименование                                                             | Код                            |
|                                                                          | Найти Очистить                 |
| • А ПРОДУКЦИЯ СЕЛЬСКОГО, ЛЕСНОГО И РЫБНОГО ХОЗЯЙСТВА                     | A                              |
| • В ПРОДУКЦИЯ ГОРНОДОБЫВАЮЩИХ ПРОИЗВОДСТВ                                |                                |
| • С ПРОДУКЦИЯ ОБРАБАТЫВАЮЩИХ ПРОИЗВОДСТВ                                 |                                |
| • D ЭЛЕКТРОЭНЕРГИЯ, ГАЗ, ПАР И КОНДИЦИОНИРОВАНИЕ ВОЗДУХ                  | (A                             |
| • Е ВОДОСНАБЖЕНИЕ; ВОДООТВЕДЕНИЕ, УСЛУГИ ПО УДАЛЕНИЮ І                   | И РЕКУЛЬТИВАЦИИ ОТХОДОВ        |
| F СООРУЖЕНИЯ И СТРОИТЕЛЬНЫЕ РАБОТЫ                                       |                                |
| <ul> <li>услуги по оптовой и розничной торговле; услуги по ре</li> </ul> | ЕМОНТУ АВТОТРАНСПОРТНЫХ (      |
| <ul> <li>н услуги транспорта и складского хозяйства</li> </ul>           |                                |
| <ul> <li>I УСЛУГИ ГОСТИНИЧНОГО ХОЗЯЙСТВА И ОБЩЕСТВЕННОГО ПИТА</li> </ul> | ЯИНА                           |
| Ј УСЛУГИ В ОБЛАСТИ ИНФОРМАЦИИ И СВЯЗИ                                    |                                |
| • К УСЛУГИ ФИНАНСОВЫЕ И СТРАХОВЫЕ                                        |                                |
| L УСЛУГИ, СВЯЗАННЫЕ С НЕДВИЖИМЫМ ИМУЩЕСТВОМ                              |                                |
| ▶ М УСЛУГИ, СВЯЗАННЫЕ С НАУЧНОЙ, ИНЖЕНЕРНО-ТЕХНИЧЕСКОЙ                   | И ПРОФЕССИОНАЛЬНОЙ ДЕЯТ[▼<br>▶ |
|                                                                          | Отменить Подтвердить           |

# Рисунок 81 - Справочник ОКПД2

После выбора вида продукции откроется окно заполнения характеристик продукции (Рисунок 82).

| Выбор характерист   | ик                      |          | ×         |
|---------------------|-------------------------|----------|-----------|
| Вид продукции *     | Товары                  |          | <b>A</b>  |
| Вид товаров *       | Бумага                  |          |           |
| Назначение бумаги * | Фотобумага              |          |           |
| Цвет бумаги *       | Зеленый                 |          |           |
| Белизна             |                         |          |           |
|                     | от 0 до 1000<br>Процент |          | - 11      |
| Bec                 | 500                     |          |           |
|                     | от 0 до 500<br>Грамм    |          |           |
| Двухсторонняя       | не указано              | ~        |           |
| компания            | 3                       |          |           |
|                     | от 1 до 4               |          |           |
| Листов в коробке    |                         |          |           |
|                     | OT 0 TO 100000          |          | •         |
|                     |                         | Отменить | Сохранить |

#### Рисунок 82 - Выбор характеристик товаров

## 2.1.3 Публикация котировочной сессии

После того, как все поля котировочной сессии будут заполнены, необходимо нажать

Спубликовать . Необходимо подтвердить опубликование котировочной сессии для приёма заявок (Рисунок 83).

| 🗹 Подтверждение                                     | ×      |
|-----------------------------------------------------|--------|
| Опубликовать котировочную сессию для приёма заявок? |        |
|                                                     | Нет Да |

#### Рисунок 83 – Подтверждение создания котировочной сессии

После закрытия модального окна осуществляется автоматический переход на страницу котировочной сессии со статусом «Активная» (Рисунок 84).

На странице котировочной сессии показана информация:

- Информация о заказчике;
- Даты проведения котировочной сессии;

- Номер котировочной сессии;
- Закупаемая продукция;

– Блок «Описание» (информация о регионе поставки, адресе поставки и количестве дней на поставку);

– Блок «Спецификация» (описание характеристик товара).

| КОТИРОВОЧНАЯ СЕССИЯ                                                                                                    |                                          |                                                                    |     |                |                              |                                                                  | А                                                       | ктивная              |
|----------------------------------------------------------------------------------------------------|------------------------------------------|--------------------------------------------------------------------|-----|----------------|------------------------------|------------------------------------------------------------------|---------------------------------------------------------|----------------------|
|                                                                                                    | До окончания приема предложений осталось |                                                                    |     |                |                              |                                                                  |                                                         |                      |
|                                                                                                    | 0                                        | 0                                                                  | 2   | 3              | 5                            | 9                                                                | 4                                                       | 2                    |
|                                                                                                    | ļ                                        | цней                                                               | час | a              | ми                           | нут                                                              | секу                                                    | иды                  |
| Снять с публикации                                                                                                    |                                          |                                                                    |     |                |                              |                                                                  |                                                         |                      |
|                                                                                                    |                                          |                                                                    |     |                |                              |                                                                  |                                                         |                      |
| Заказчик<br>ИП «ЩербаковА.А.»<br>Регион<br>обл Московская<br>Момер котировочной сессии<br>225776<br>Вакупка №2<br>Иачальная цена<br>3 600,00<br>Снижение в ходе сессии | Текущая<br><b>3 600</b>                  | цена<br>,00                                                        |     | CF             | Возма<br><b>3</b><br>чижение | Дат<br>с 26,<br>по 27.<br>окная ст.<br><b>582,00</b><br>от текуш | ты провед<br>08.2019 1<br>08.2019 1<br>авка<br>цей цены | ения<br>6:24<br>6:24 |
| ↓ 0,00 0,00 %                                                                                                    |                                          |                                                                    |     | ↓ 18,00 0,50 % |                              |                                                                  |                                                         |                      |
| ✓ Описание                                                                                                    |                                          |                                                                    |     |                |                              |                                                                  |                                                         |                      |
| Регион поставки                                                                                                    | Адрес поставки                           | ļ                                                                  |     |                | Дней                         | Дней на поставку                                                 |                                                         |                      |
| г Москва                                                                                                    | Москва                                   |                                                                    |     |                |                              | 1 - 13                                                           |                                                         |                      |
| Спецификация                                                                                                    |                                          |                                                                    |     |                |                              |                                                                  |                                                         |                      |
| > Зеленый                                                                                                    |                                          |                                                                    |     |                |                              |                                                                  | •••                                                     |                      |
| Текущая стоимость <b>3 600,00</b> р.                                                                                                    |                                          | Количество <b>30,00</b> штука<br>Текущая цена за единицу 120,00 р. |     |                |                              |                                                                  |                                                         |                      |

Рисунок 84 – Страница активной котировочной сессии
## 7.2.2. Определение победителя

После завершения котировочной сессии будет направлено уведомление с информацией о победителе котировочной сессии и ссылкой на котировочную сессию в статусе «Проведена» (Рисунок 85).

| отметить все как прочитанное                           | Удалить                                                                                                    | Настроить получение                                                                                                    |                                                                                                    |
|--------------------------------------------------------|----------------------------------------------------------------------------------------------------|----------------------------------------------------------------------------------------------------|----------------------------------------------------------------------------------------------------|
|                                                        |                                                                                                    |                                                                                                    |                                                                                                    |
|                                                        |                                                                                                    |                                                                                                    |                                                                                                    |
|                                                        |                                                                                                    |                                                                                                    |                                                                                                    |
|                                                        |                                                                                                    | Дата сообщения: 26.08.2019 0                                                                                                    | 0:00                                                                                                    |
| потребности Проверить публик                           | ацию заверше                                                                                                    | на. Всего подано предложений: О                                                                                                    |                                                                                                    |
|                                                        |                                                                                                    | Дата сообщения: 23.08.2019                                                                                                    | 19:15                                                                                                    |
| чной сессии Объект закупки: Обы                        | ычный степлер                                                                                                    | победителем стал ООО "АПТАЙМ 24"                                                                                                    |                                                                                                    |
| сессии Объект закупки: Обычный<br>министрация портала. | й степлер побе                                                                                                    | дителем стал ООО "АПТАЙМ 24" с предложением                                                                                                    |                                                                                                    |
|                                                        | потребности Проверить публик<br>чной сессии Объект закупки: Обы<br>сессии Объект закупки: Обычный<br>министрация портала. | потребности Проверить публикацию заверше<br>чной сессии Объект закупки: Обычный степлер<br>сессии Объект закупки: Обычный степлер побе<br>министрация портала. | Дата сообщения: 26.08.2019 0<br>потребности Проверить публикацию завершена. Всего подано предложений: 0<br>Дата сообщения: 23.08.2019<br>чной сессии Объект закупки: Обычный степлер победителем стал ООО "АПТАЙМ 24"<br>сессии Объект закупки: Обычный степлер победителем стал ООО "АПТАЙМ 24" с предложением<br>министрация портала. |

Рисунок 85 - Раздел «Уведомления»

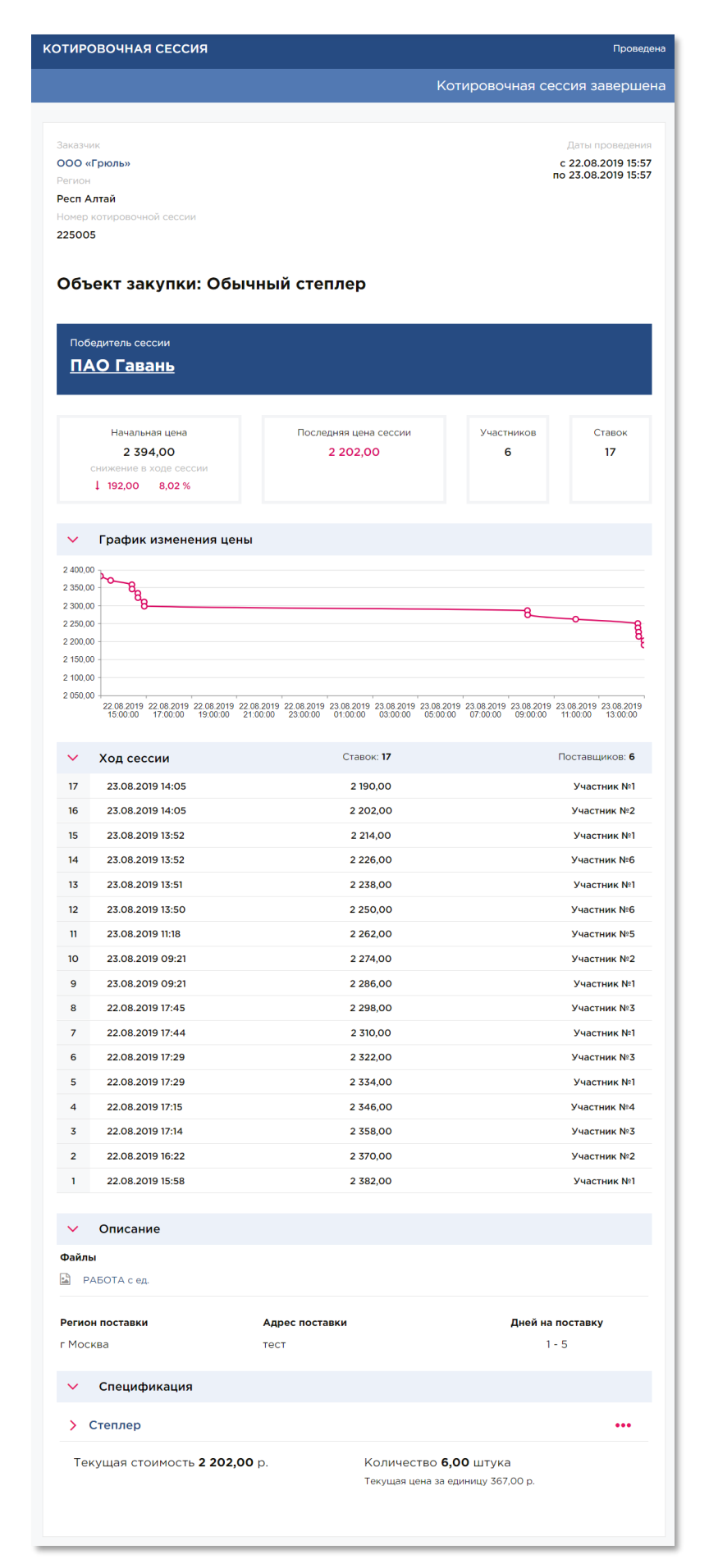

Рисунок 86 – Проведенная котировочная сессия

Для формирования контракта победитель должен в течение одного рабочего дня сформировать оферту. Оферта будет доступна на странице проведенной котировочной сессии (Рисунок 87).

| КОТИРОВОЧНАЯ СЕССИЯ              | Проведена                     |
|----------------------------------|-------------------------------|
|                                  | Котировочная сессия завершена |
|                                  |                               |
| Заказчик                         | Даты проведения               |
| ООО «Грюль»                      | c 22.08.2019 15:57            |
| Регион                           | по 23.08.2019 15:57           |
| Респ Алтай                       |                               |
| Номер котировочной сессии        |                               |
| 225005                           |                               |
| Объект закупки: Обычный степлер  |                               |
|                                  |                               |
|                                  |                               |
| <u>ПАО Гавань</u>                |                               |
| Оферта(ы) <u>Обычный степлер</u> |                               |

## Рисунок 87 – Котировочная сессия с опубликованной офертой

На основе сформированной оферты автоматически формируется проект контракта со статусом «**Ввод сведений**» (о работе с контрактами можно подробнее узнать в разделе 0), который необходимо направить поставщику на подписание.

#### 7.2.3. Мои котировочные сессии

В раздел «Мои котировочные сессии» можно перейти с помощью всплывающего меню пользователя, где необходимо нажать «Магазин» — «Мои котировочные сессии» (Рисунок 88).

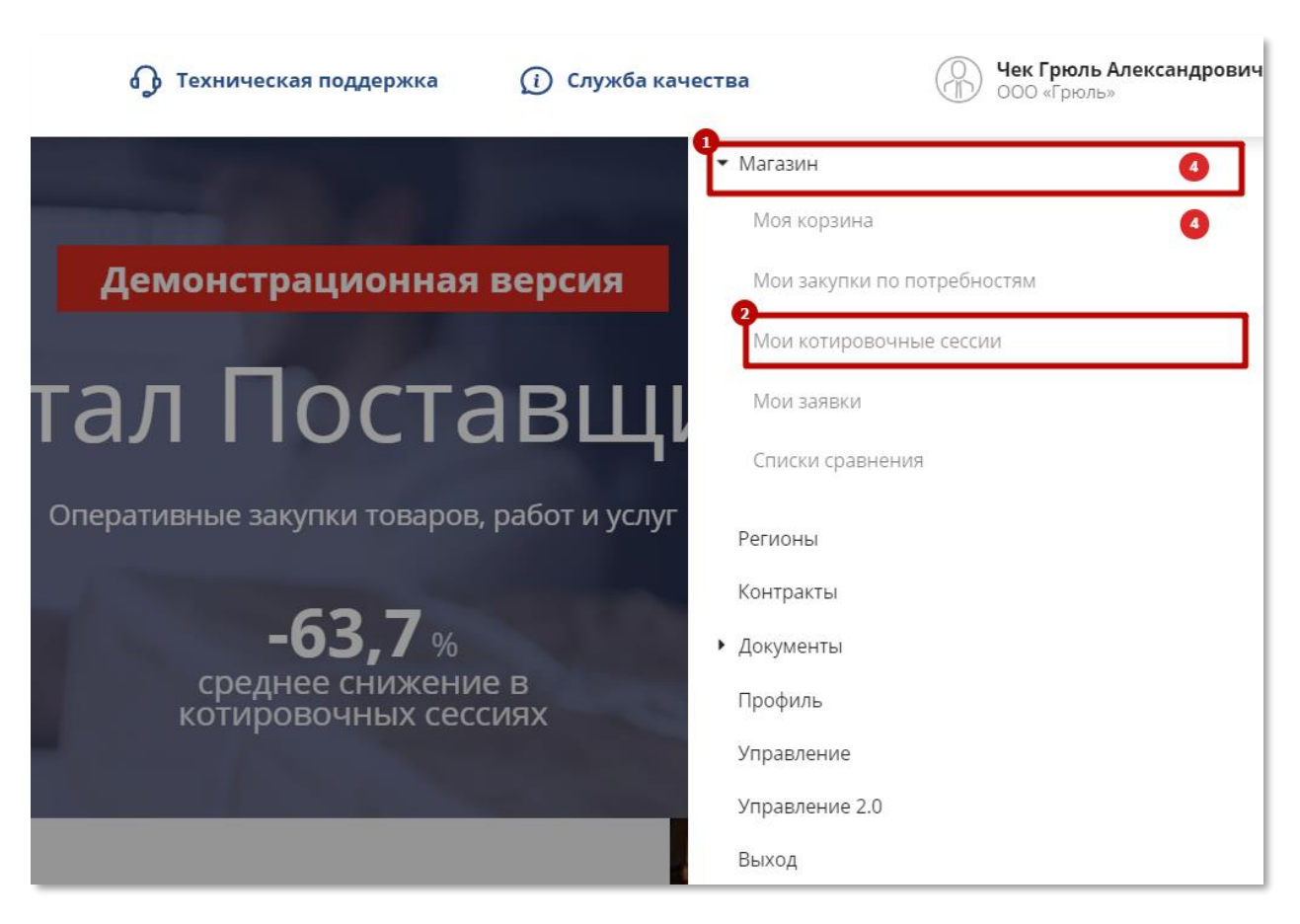

## Рисунок 88 - Переход в раздел «Мои котировочные сессии»

В реестре котировочных сессий отображаются карточки котировочных сессий, которые создавались заказчиком (Рисунок 89). На карточке котировочной сессии указывается:

- Наименование котировочной сессии;
- Статус;
- Номер котировочной сессии;
- Заказчик;
- Победитель котировочной сессии, если состояние «Проведена»;
- Дата проведения котировочной сессии;
- Начальная цена;
- Последняя ставка;
- Количество сделанных ставок в котировочной сессии;
- Процент, на который снизилась начальная ставка.

Конкретную котировочную сессию можно найти с помощью фильтров, расположенных справа от реестра (Рисунок 89). Доступные пользователю фильтры:

- Статусы котировочных сессий;
- Вид продукции;

- Регион деятельности заказчика;
- Номер котировочной сессии;
- Наименование котировочной сессии;
- Текущая цена (фильтр по полю «Последняя ставка»);
- Начальная цена котировочной сессии;
- Дата начала котировочной сессии;
- Дата окончания котировочной сессии;
- Наименование заказчика (по умолчанию поле заполнено значением ИНН заказчика);
- Законы, в соответствии с которыми осуществляется/осуществлялась закупка;
- Основание заключения контракта;

выгрузить в формате excel с помощью кнопки

– Способ размещения закупки (заказа)/определение поставщика.

Список котировочных сессий в соответствии с выбранными фильтрами можно

Выгрузить в 🖈

| Создать       Выгрузить В       ПОКУПАЙТЕ       Наказывать       10       ПОКУПАЙТЕ       Наказывать       ПОКУПАЙТЕ       ПОСИДАВАЙТЕ       ПОСИДАВАЙТЕ       ПОСИДИКОВ         Заказчик       ООО «Грюль»       Соо «Моя Оборона»       Ставок       Посидиная цана       Ставок       Посидиная ставка       Ставок       Вид продукции        Регион деятельности          Начальная цена       Посидиная ставка       Ставок       Ставок       Цихение                                                                                                    | отировочные сесси                             | и                                  |                    | Найдено: 258       | ВТБ БИЗНЕС-КОННЕКТ                                                 |
|----------------------------------------------------------------------------------------------------|-----------------------------------------------|------------------------------------|--------------------|--------------------|--------------------------------------------------------------------|
| Токазывать 10 С<br>Посказывать 10 С<br>Объект закупки: Варенье<br>Момер котировочной сессии<br>225997<br>Заказчик<br>ООО «Грюль»<br>Победитель<br>ООО «Грюль»<br>Победитель<br>ООО «Поя Оборона»<br>Даты проведения<br>с 26.08.2019 по 22.08.2019<br>Мачальная цена<br>1,00 р. Последняя ставка<br>0,99 р. 1 Ставок<br>1 Ставок<br>1 Ставок<br>1 ОСЛЕДНЯЯ СТавок                                                                                                    | Создать Выгрузить в 🖹                         |                                    |                    |                    |                                                                    |
| Объект закупки: Варенье       Проведена          Номер котировочной сессии       225997         Заказчик           ООО «Грюль»           Победитель           ООО «Коя Оборона»           Даты проведения<br>с 26.08.2019 по 27.08.2019       Ставок       Снижение<br>1          Начальная цена<br>1,00 p.       Последняя ставка<br>0,99 p.       Ставок<br>1       Снижение<br>1,00 %                                                                                                    | 10казывать 10 🗸                               |                                    |                    |                    | ПОКУПАЙТЕ<br>у надежных поставщиков<br>ПРОДАВАЙТЕ<br>по всему миру |
| Номер котировочной сессии<br>225997<br>Заказчик<br>ООО «Грюль»<br>Победитель<br>ООО «Моя Оборона»<br>Даты проведения<br>с 26.08.2019 по 27.08.2019<br>Начальная цена<br>1,00 р. Последняя ставка<br>0,99 р. 1 Ставок<br>1 1,00 %                                                                                                    | Объект закупки: Вар                           | ренье                              |                    | Проведена          |                                                                    |
| 225997       ▲ Ктивная         Заказчик       Проведена         ООО «Грюль»       С нята с публикации         Победитель       Не состоялась         ООО «Моя Оборона»       Вид продукции         Даты проведения<br>с 26.08.2019 по 27.08.2019       Вид продукции         Начальная цена<br>1,00 р.       Последняя ставка<br>0,99 р.       Ставок<br>1       Снижение<br>1,00 %       Регион деятельности                                                                                                    | Номер котировочной сессии                     |                                    |                    |                    |                                                                    |
| Заказчик<br>ООО «Грюль»<br>Победитель<br>ООО «Моя Оборона»<br>Даты проведения<br>с 26.08.2019 по 27.08.2019<br>Начальная цена<br>1,00 р. Последняя ставка<br>ОС. ставок<br>Снижение<br>1,00 ж. Ставок<br>1,00 ж. Снижение<br>1,00 ж. Снижение<br>1,00 ж. Сни | 225997                                        |                                    |                    |                    | 🗸 Активная                                                         |
| ООО «Грюль»<br>Победитель<br>ООО «Моя Оборона»<br>Даты проведения<br>с 26.08.2019 по 27.08.2019<br>Начальная цена<br>1,00 р. Последняя ставка<br>0,99 р. 1 Ставок Снижение<br>1,00 %                                                                                                    | Заказчик                                      |                                    |                    |                    | Проведена                                                          |
| Победитель         Г         Не состоялась           ООО «Моя Оборона»         Вид продукции         Вид продукции           Даты проведения<br>с 26.08.2019 по 27.08.2019         Г         Регион деятельности           Начальная цена<br>1,00 р.         Последняя ставка<br>0,99 р.         Ставок<br>1         Снижение<br>1,00 %         Регион деятельности                                                                                                    | 000 «Грюль»                                   |                                    |                    |                    | 🗸 Снята с публикации                                               |
| ООО «Моя Оборона»         Вид продукции           Даты проведения<br>с 26.08.2019 по 27.08.2019         Ставок         Регион деятельности           Начальная цена<br>1,00 р.         Последняя ставка<br>0,99 р.         Ставок<br>1         Снижение<br>1,00 %         Регион деятельности                                                                                                    | Победитель                                    |                                    |                    |                    | Ие состоялась                                                      |
| Даты проведения<br>с 26.08.2019 по 27.08.2019<br>Начальная цена<br>1,00 р. Последняя ставка<br>0,99 р. 1 ↓ 1,00 % Регион деятельности                                                                                                    | 000 «Моя Оборона»                             |                                    |                    |                    | 2                                                                  |
| Начальная цена<br>1,00 р. Последняя ставка<br>0,99 р. 1 Ставок<br>1,00 % Регион деятельности                                                                                                    | Даты проведения<br>с 26.08.2019 по 27.08.2019 |                                    |                    |                    | вид продукции<br>>                                                 |
| Havanbwag цена Последняя ставка Ставок Снижение<br>1,00 p. 0,99 p. 1 ↓ 1,00 %                                                                                                    |                                               |                                    |                    |                    | Регион деятельности                                                |
|                                                                                                    | Начальная цена<br>1,00 р.                     | Последняя ставка<br><b>0,99 р.</b> | Ставок<br><b>1</b> | Снижение<br>1,00 % | >                                                                  |
| Номер котировочной сессий                                                                                                    | 035524452.201                                 |                                    |                    |                    | Номер котировочной сессии                                          |

## Рисунок 89 - Раздел «Мои котировочные сессии»

## 7.3.Закупки по потребностям

#### 7.3.1. Создание и публикация закупки по потребностям

Для формирования закупки по потребностям, необходимо перейти на страницу «Мои закупки по потребностям» («Магазин» → «Мои закупки по потребностям» во

всплывающем пользовательском меню) (Рисунок 90) и нажать кнопку «Сформировать закупку» (Рисунок 90).

| Демонстрационная версия Документы ~                                                                                                    | Контракты                 | Магазин ~                   |       |            | 🌍 Полякова Елена Анатольевна – |
|----------------------------------------------------------------------------------------------------|---------------------------|-----------------------------|-------|------------|--------------------------------|
| МОИ ЗАКУПКИ ПО ПОТРЕБНОСТЯМ                                                                                                    |                           | Моя корзина                 | На    | айдено: 35 | БИЗНЕС-КОННЕКТ                 |
|                                                                                                    |                           | Мои котировочные сессии     |       |            | DID                            |
| Сформировать закупку Выгрузить в 🕅                                                                                                    |                           | Мои закупки по потребностям |       |            | ПОКУПАЙТЕ                      |
| Сортировать По статусу 🗸 📙                                                                                                    |                           | Мои заявки                  | вать  | 10 🗸       | у надежных поставщиков         |
|                                                                                                    |                           | Списки сравнения            |       |            | по всему миру                  |
| №25003 Компьютерная техника                                                                                                    |                           | Прием предложений зав       | ершен | Ŷ          |                                |
| Даты подачи предложений<br>с 11.07.2019 по 12.07.2019                                                                                                    | Плановая да<br>25.07.2019 | ата заключения контракта    |       |            |                                |
| Число предложений                                                                                                    | НМЦК<br>501 700 00        |                             |       |            | Наименование                   |
| 0                                                                                                    | 501700,00                 |                             |       |            | окпд                           |
|                                                                                                    |                           |                             |       |            | >                              |
| №25004 Графические планшеты                                                                                                    |                           | Прием предложений зав       | ершен |            | Регион                         |
| Даты подачи предложений<br>с 11.07.2019 по 12.07.2019                                                                                                    | Плановая да<br>18.07.2019 | ата заключения контракта    |       | - <b></b>  | ><br>Статус                    |
| Human and a second second | 1.1641.117                |                             |       |            |                                |

## Рисунок 90 – Раздел «Мои закупки по потребностям»

На странице «Создание закупки по потребности» заполнить общие поля и поля на вкладках «Описание» и «Спецификация» (Рисунок 92):

- Наименование закупки по потребности;
- Контактное лицо со стороны заказчика;
- Контактный телефон;
- Закон, в соответствии с которым размещается закупка;
- Основание заключения контракта;
- Вкладка «Описание» (Рисунок 92):
  - Дата и время окончания приема предложений;
  - Плановая дата заключения контракта;
  - Адрес поставки;
  - Количество дней на поставку с момента заключения контракта;
  - Условия оплаты;
  - Описание закупки по потребностям;
- Вкладка «Спецификация» (Рисунок 91):
  - Вид продукции;
  - Наименование продукции;
  - Цена за единицу продукции;

- Цена за единицу с учетом НДС;
- Количество;
- Тип единицы измерения и единица измерения. Для того чтобы выбрать необходимую единицу измерения продукции, сначала нужно выбрать соответствующий тип единицы измерения.

| Описание                       |        |             |       |     | Спе | ецификация |   |   |
|--------------------------------|--------|-------------|-------|-----|-----|------------|---|---|
|                                |        |             |       |     |     |            |   |   |
| Вид продукции*:                |        |             |       |     |     |            | > |   |
| Наименование продукции*:       |        |             |       |     |     |            |   |   |
|                                |        |             |       |     |     |            |   |   |
| Цена за единицу с учетом НДС*: |        |             |       |     |     |            |   |   |
| Количество*:                   |        |             |       |     |     |            |   |   |
| Единица измерения*:            | Эконом | иические ед | иницы | ~ ( | ?   | Штука      | ~ | × |
|                                |        |             |       |     |     |            |   |   |
| Добавить                       |        |             |       |     |     |            |   |   |

Рисунок 91 – Страница «Создание потребности». Вкладка «Спецификация»

| СОЗДАНИЕ ЗАКУПКИ                                               | ЮПОТРЕБНОСТИ                                             |
|----------------------------------------------------------------|----------------------------------------------------------|
| Сохранить Опубли                                               | вать                                                     |
|                                                                |                                                          |
| Заказчик                                                       | ИП «ЩербаковА.А.»                                        |
| Регион                                                         | обл Московская                                           |
| Указать НМЦК                                                   |                                                          |
| НМЦК                                                           | 0,00                                                     |
| Наименование*:                                                 |                                                          |
| Контактное лицо*:                                              |                                                          |
| Контактный телефон*:                                           |                                                          |
| Размещение в соответствии<br>законом                           | <b>Ο</b> 44-Φ3 <b>Ο</b> 223-Φ3                           |
| Способ размещения закупк<br>(заказа)/определение поста         | Единственный поставщик<br>цика                           |
| Основание заключения кон                                       | п. 1 ч. 1 ст. 93 Закупка у естественного монополиста 🗸 🗸 |
| Описан                                                         | е Спецификация                                           |
| Дата окончания приема<br>предложений*:                         | <u>۳</u> ۲                                               |
| Плановая дата заключени<br>контракта*:                         |                                                          |
| Адрес поставки*:                                               | г. Санкт-Петербург, ул. Большая Морская, д. 29           |
| Количество дней на пост<br>момента заключения кон              | ку с                                                     |
| Условия оплаты*:                                               |                                                          |
| Описание:                                                      |                                                          |
|                                                                |                                                          |
|                                                                |                                                          |
| Файлы                                                          |                                                          |
| <ul> <li>Добавить файл из ра</li> <li>Добавить файл</li> </ul> | ела "Мои документы"                                      |
|                                                                |                                                          |

Рисунок 92 – Страница «Создание потребности»

В одной закупке по потребностям можно указать несколько спецификаций, нажав на

кнопку

Добавить

и указав сведения о продукции (Рисунок 91).

После сохранения закупки по потребностям в реестре «Мои закупки по потребностям» добавляется запись со статусом «Ввод сведений» (Рисунок 93).

| №33143 Закупка пшеницы            | Ввод сведений 🛛 💱                  |
|-----------------------------------|------------------------------------|
| Дата окончания подачи предложений | Плановая дата заключения контракта |
| 29.08.2019                        | 31.08.2019                         |
| Число предложений                 | НМЦК                               |
| О                                 | 10 000,00                          |
| Опубликовать Удалить              |                                    |

## Рисунок 93 – Потребность в статусе «Ввод сведений»

При формировании закупки по потребности у пользователя есть возможность опубликовать закупку без указания НМЦК. Для этого пользователю необходимо снять

Указать НМЦК

И

условие в поле «Указать НМЦК» опубликовать закупку.

Для того, чтобы изменить параметры закупки по потребностям, необходимо перейти на страницу «**Мои закупки по потребностям**» (Магазин → Мои закупки по потребностям (Рисунок 93)) и на карточке потребности в статусе «**Ввод сведений**» нажать на наименование потребности (Рисунок 93). После чего откроется карточка закупки по потребностям на редактирование, в которую необходимо внести изменения и нажать кнопку «**Сохранить**».

| РЕДАКТИРОВ      | ЗАНИЕ ЗАКУПКІ | И ПО ПОТРІ |
|-----------------|---------------|------------|
| Сохранить       | Опубликовать  | Удалить    |
|                 |               |            |
| Заказчик        |               | ИП «Щерб   |
| Регион          | обл Моско     |            |
| Указать НМЦК    |               | ✓          |
| НМЦК            |               | 10 000,00  |
| Наименование*:  |               | Закупка    |
| Koutoktuoo ruuo | *.            |            |
| Контактное лицо |               | Елена А    |

#### Рисунок 94 – Страница редактирования закупки по потребности

Опубликовать закупку по потребностям можно двумя способами: нажав на кнопку

| Опубликовать                             | из реестра закупок    | по потребностям (Рисунок 9                 | 3), нажав на к | нопку |
|------------------------------------------|-----------------------|--------------------------------------------|----------------|-------|
| Опубликовать                             | на странице закупки п | ю потребностям (Рисунок 92).               | <i></i>        | J     |
| №33143 Закуг                             | тка пшеницы           |                                            | Ввод сведений  | 攣     |
| Дата окончания по <u>/</u><br>29.08.2019 | дачи предложений      | Плановая дата заключения кон<br>31.08.2019 | ітракта        |       |
| Число предложени<br>0                    | й                     | НМЦК<br>10 000.00                          |                |       |

#### Рисунок 95 – Потребность в статусе «Ввод сведений»

Опубликовать

Удалить

После публикации откроется окно подтверждения публикации закупки по потребностям (Рисунок 96).

| 🕑 Публикация                                                 | ×      |
|--------------------------------------------------------------|--------|
| Вы действительно хотите опубликовать закупку по потребности? |        |
|                                                              | Нет Да |

#### Рисунок 96 - Окно подтверждения публикации закупки по потребностям

Статус потребности изменился с «Ввод сведений» на «Прием предложений».

# 7.3.2. Публикация потребности с помощью сервиса интеграционного взаимодействия.

Если Заказчик работает в своем ЛК во внешней системе, осуществляет формирование и публикацию закупок по потребностям через сервис интеграционного взаимодействия, ему необходимо учитывать планируемые даты приема предложений и производственный календарь.

При публикации потребности и отсутствия в ней даты начала приема предложений, такая потребность будет опубликована на Портале в первый рабочий день после выходных или праздничных дней. Если дата начала приема предложений указана, потребность будет опубликована с датами Заказчика.

## 7.3.3. Отмена и удаление закупки по потребности

Для того, чтобы удалить закупку по потребностям в статусе **«Ввод сведений»**, необходимо перейти на страницу **«Мои закупки по потребностям»** (Магазин — Закупки

| Удалить<br>ПКУ | (Рисунок 97).                                |                                                                                                    |                                                                                                    |
|----------------|----------------------------------------------|----------------------------------------------------------------------------------------------------|----------------------------------------------------------------------------------------------------|
| ям             |                                              | Ha                                                                                                    | айдено: 36                                                                                                    |
| B              |                                              |                                                                                                    |                                                                                                    |
|                |                                              | Показывать                                                                                                    | 10 ~                                                                                                    |
|                |                                              |                                                                                                    |                                                                                                    |
|                |                                              | Ввод сведений                                                                                                    |                                                                                                    |
|                | Плановая дата заключения контр<br>31.08.2019 | акта                                                                                                    |                                                                                                    |
|                | НМЦК<br>10 000,00                            |                                                                                                    |                                                                                                    |
|                |                                              |                                                                                                    |                                                                                                    |
|                | ИОПКУ<br>СТЯМ<br>лтьв ₪<br>↓<br>↓            | нопку Удалить (Рисунок 97).<br>СТЯМ<br>ить в ₪<br>↓<br>↓<br>↓<br>↓<br>↓<br>↓<br>↓<br>↓<br>↓<br>↓<br>↓<br>↓<br>↓<br>↓<br>↓<br>↓<br>↓<br>↓<br>↓ | аопку Удалить<br>СТЯМ (Рисунок 97).<br>ТВ Ооказывать<br>Показывать<br>Ввод сведений<br>Плановая дата заключения контракта<br>З1.08.2019<br>НМЦК<br>10 000,00 |

Рисунок 97 – Кнопка «Удалить» для потребности со статусом «Ввод сведений»

Удалить закупку по потребностям можно из страницы закупки, открыв ее на

|                               | Удалить |               |
|-------------------------------|---------|---------------|
| редактирование и нажав кнопку |         | (Рисунок 94). |

В модальном окне удаления потребности нажать на кнопку «Да» для подтверждения действия (Рисунок 98).

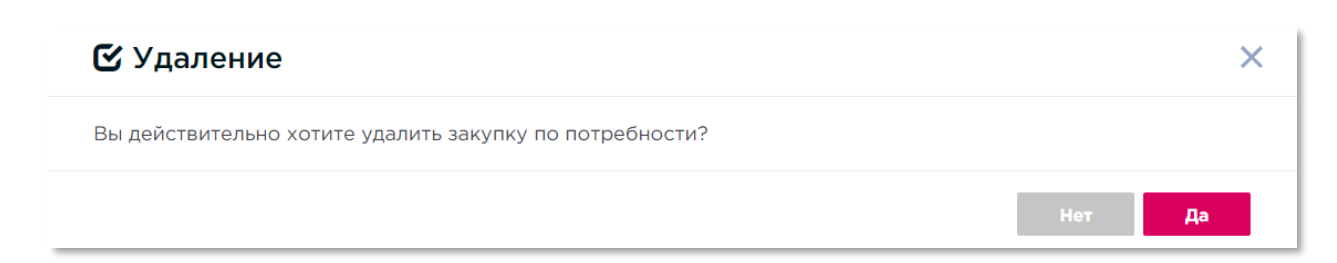

#### Рисунок 98 – Модальное окно подтверждения удаления закупки по потребности

Для того, чтобы отменить уже опубликованную закупку необходимо перейти в реестр закупок по потребностям (Магазин → Мои закупки по потребностям) и нажать

#### Отменить

кнопку

для потребности в статусе «Прием предложений».

После чего откроется модальное окно подтверждения отмены закупки по потребности (Рисунок 99).

| 🕑 Отмена                                                                   |     | ×  |  |
|----------------------------------------------------------------------------|-----|----|--|
| Вы действительно хотите отменить закупку по потребности "Закупка пшеницы"? |     |    |  |
|                                                                            | Нет | Да |  |

Рисунок 99 – Модальное окно подтверждении отмены потребности

После отмены закупки по потребности, ее статус изменится с «Прием предложений» на «Отменена».

# 7.3.1. Определение победителя и заключение контракта с поставщиком, подавшим предложение

Для того, чтобы определить победителя Заказчику необходимо перейти на страницу закупки по потребности, которая находится в статусе «Прием предложений завершен», затем перейти на вкладку «Предложения» и для выбранного предложения в столбце «Контракт» нажать на кнопку «Заключить» (Рисунок 100).

| ьед                                | ЕНИЯ О ПОТРЕБНО                                                         | сти                                            |                       |          |                    |               |            |
|------------------------------------|-------------------------------------------------------------------------|------------------------------------------------|-----------------------|----------|--------------------|---------------|------------|
| Статус: Прием предложений завершен |                                                                         |                                                |                       |          |                    |               |            |
|                                    |                                                                         |                                                |                       |          |                    |               |            |
|                                    |                                                                         |                                                |                       |          |                    |               |            |
| Заказчі                            | ик                                                                      | 0                                              | 00 «ЛИФТМ             | 10НТАЖ»  |                    |               |            |
| егион                              |                                                                         | KĮ                                             | рай Алтайск           | ий       |                    |               |            |
| ІМЦК                               |                                                                         | 12                                             | 0 000,00              |          |                    |               |            |
| аимен                              | ювание потребности*:                                                    | 0                                              | фисные кре            | сла      |                    |               |            |
| Сонтак                             | тное лицо*:                                                             | 4                                              | 56                    |          |                    |               |            |
| Сонтак                             | тный телефон*:                                                          | +                                              | 7 (905) 962-          | 36-58    |                    |               |            |
|                                    | Описание                                                                |                                                | Специф                | рикация  |                    | г             | редложения |
|                                    |                                                                         |                                                |                       |          |                    |               |            |
|                                    | Дата подачи<br>предложения                                              | Наи                                            | менования<br>ставщика | Цe       | на предложе        | виня          | Контракт   |
|                                    | 13.08.2018                                                              | <u>000 «</u>                                   | <u>МЕЛЬНИЦА:</u>      | <u>n</u> | 885 000,00         |               | Заключить  |
|                                    | Реестровый номер и<br>наименование<br>оферты                            | Код<br>ОКПД 2                                  | Единица<br>измере     | Количе   | Цена за<br>единицу | Ставка<br>НДС | Стоимость  |
|                                    | 0000618-<br>18 Комплектующие<br>для мобильных<br>устройств              | Мебель<br>для<br>офисов<br>и<br>предп<br>торго | Штука                 | 10       | 88 500,00          | ) 20%         | 885 000,00 |
|                                    | 13.08.2018                                                              | 000                                            | ) «Комус»             |          | 4 800,00           |               | Заключить  |
|                                    | Реестровый номер и<br>наименование<br>оферты                            | Код<br>ОКПД 2                                  | Единица<br>измере     | Количе   | Цена за<br>единицу | Ставка<br>НДС | Стоимость  |
|                                    | 0000570-18 Бумага<br>форматная для<br>офисной техники;<br>Россия; Белая | Мебель<br>для<br>офисов<br>и<br>предп          | Штука                 | 10       | 480,00             | 20%           | 4 800,00   |

Рисунок 100 – Вкладка «Предложения» в карточке потребности

Нажатием на кнопку «Да» подтвердить заключение контракта (Рисунок 101, Рисунок 102).

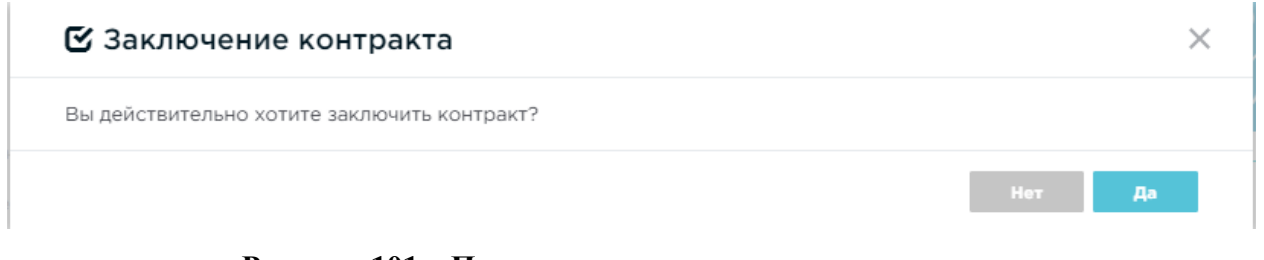

## Рисунок 101 – Подтверждение заключения контракта

#### Заключение контракта

×

Операция выполнена успешно

# Рисунок 102 – Уведомление об успешном выполнении операции подтверждения заключения контракта

По ссылке «Реестровый номер не присвоен» (Рисунок 103) перейти в сведения о контракте (Рисунок 104) и далее заключение контракта производится в соответствии с п. 8.3 данного документа.

В случае отказа от подписания контракта победителем по потребности у заказчика есть возможность выбрать другое поступившее предложение победителя закупки по потребности.

|         |                                                                   | anunau                                         |                       |            |                    |               |                             |
|---------|-------------------------------------------------------------------|------------------------------------------------|-----------------------|------------|--------------------|---------------|-----------------------------|
| татус   | прием предложении зав                                             | ершен                                          |                       |            |                    |               |                             |
|         |                                                                   |                                                |                       |            |                    |               |                             |
|         |                                                                   |                                                |                       |            |                    |               |                             |
| Таказчі | 0K                                                                | 0                                              | ОО «ЛИФТМ             | ОНТАЖ⊭     |                    |               |                             |
| егион   |                                                                   | K                                              | рай Алтайски          | ıй         |                    |               |                             |
| амцк    |                                                                   | 12                                             | 0 000.00              |            |                    |               |                             |
| Наимен  | ювание лотребности*:                                              | 0                                              | фисные крес           | ла         |                    |               |                             |
| Контак  | тное лицо*:                                                       | 4                                              | 56                    |            |                    |               |                             |
| Контак  | тный телефон*:                                                    | +7                                             | 7 (905) 962-3         | 6-58       |                    |               |                             |
|         |                                                                   |                                                |                       | i interest |                    | -             | 212.03.0300027              |
|         | Описание                                                          |                                                | Специф                | икация     |                    | npe           | дложения                    |
|         |                                                                   |                                                |                       |            |                    |               |                             |
|         | Дата подачи<br>предложения                                        | Пос                                            | менования<br>ставщика | Цe         | на предложения     |               | Контракт                    |
|         | 13.08.2018                                                        | <u>000</u> «                                   | МЕЛЬНИЦА»             |            | 885 000,00         | Peec          | тровый номер не<br>присвоен |
|         | Реестровый номер и<br>наименование<br>оферты                      | Код<br>ОКПД 2                                  | Единица<br>измере     | Количе     | Цена за<br>единицу | Ставка<br>НДС | Стоимость                   |
|         | 0000618-<br><u>18</u> Комплектующие<br>для мобильных<br>устройств | Мебель<br>для<br>офисов<br>и<br>предп<br>торго | Штука                 | 10         | 88 500.00          | 20%           | 885 000.00                  |
|         | 13.08.2018                                                        | 000                                            | ) «Комус»             |            | 4 800.00           | Peec          | <u>присвоен</u>             |
|         | Реестровый номер и<br>наименование<br>оферты                      | Код<br>ОКПД 2                                  | Единица<br>измере     | Количе     | Цена за<br>единицу | Ставка<br>НДС | Стоимость                   |
|         |                                                                   |                                                |                       |            |                    |               |                             |

Рисунок 103 – Заключение контракта

| ЕДЕНИЯ О КОНТРАКТЕ                                                                                                    |                                                                                   |                                                                      |                                              |                                                       | татус: Ввод сведе                                                                                                    |
|----------------------------------------------------------------------------------------------------|-----------------------------------------------------------------------------------|----------------------------------------------------------------------|----------------------------------------------|-------------------------------------------------------|----------------------------------------------------------------------------------------------------|
|                                                                                                    |                                                                                   |                                                                      |                                              |                                                       |                                                                                                    |
| Осуществленная закупка                                                                                                    | Бумага фо                                                                         | рмат АЗ,А4                                                           |                                              |                                                       |                                                                                                    |
| Заказчик/Покупатель                                                                                                    | OOO «Peri                                                                         | юнП Госзаказ                                                         | 77»                                          |                                                       |                                                                                                    |
| ИНН Заказчика                                                                                                    | 920766962                                                                         | 20                                                                   |                                              |                                                       |                                                                                                    |
| Дата заключения                                                                                                    |                                                                                   |                                                                      |                                              |                                                       |                                                                                                    |
| Период действия контракта                                                                                                    |                                                                                   | <b></b>                                                              | -                                            | m                                                     |                                                                                                    |
| Предмет контракта                                                                                                    | Бумага п                                                                          | азетная АЗ,А4                                                        |                                              |                                                       |                                                                                                    |
| Размещение в соответствии с<br>законом                                                                                                    | <b>0</b> 44-Ф:                                                                    | 3                                                                    | C                                            | 223-Ф3                                                |                                                                                                    |
| Способ размещения закупки<br>(заказа)/определение<br>постаещика                                                                                  | Единствен                                                                         | ный поставщи                                                         | к                                            |                                                       |                                                                                                    |
| Основание заключения контра                                                                                                    | п. 5 ч. 1 с                                                                       | т. 93 Закупка (                                                      | объёмом до 400                               | ) тысяч рублей                                        | - v                                                                                                    |
| Поставщик                                                                                                    | OOO «Foc:                                                                         | заказ44»                                                             |                                              |                                                       |                                                                                                    |
| Сумма контракта                                                                                                    | 4 900,00 p                                                                        | ıуб.                                                                 |                                              |                                                       |                                                                                                    |
|                                                                                                    |                                                                                   |                                                                      |                                              |                                                       |                                                                                                    |
| Сведения о специфи                                                                                                    | кациях <sub>Выл</sub>                                                             | рузить в 🕅                                                           | Выгруанть в 🕅                                |                                                       |                                                                                                    |
| Сведения о специфи<br>Оферта Количество                                                                                                    | кациях Выг<br>Единица<br>измерения                                                | рузить в 🕅<br>Сумма                                                  | Выгрузить е 🕅<br>Сумма НДС                   | Сумма с<br>НДС                                        | окпд 2                                                                                                    |
| Сведения о специфин<br>Оферта Количество<br>Наимемование: Бумага газа                                                                            | кациях Выг<br>Единица<br>измерения                                                | рузить в 🕅<br>Сумма                                                  | Выгрузить в 🕅<br>Сумма НДС                   | Сумма с<br>НДС                                        | окпд 2                                                                                                    |
| Сведения о специфин<br>Оферта Количество<br>Наименование: Бумага гази                                                                            | кациях Выл<br>Единица<br>измерения<br>атная АЗ,А4<br>Штука                        | рузить в M                                                           | Выгрузить в 🕅<br>Сумна НДС<br>0,00           | Сумма с<br>НДС<br>4 900,00                            | ОКПД 2<br>Бумага<br>газатная,<br>бумага<br>ручного<br>отлива и<br>прочая<br>бумага<br>немелова<br>или картон<br>для<br>графичес<br>целей                                      |
| Сведения о специфин<br>Оферта Количество<br>Наименование: Бумага газа<br>100                                                                     | кациях Выл<br>Единица<br>измерения<br>атная АЗ,А4<br>Штука                        | рузить в 🕅<br>Сумма<br>4 900,00                                      | Выгрузить в 🕅<br>Сумна НДС<br>0,00           | Сумма с<br>НДС<br>4 900,00                            | окпд 2<br>Бумага<br>газетная,<br>бумага<br>ручного<br>отлива и<br>прочая<br>бумага<br>немелова<br>или картон<br>для<br>графичес<br>целей                                      |
| Сведения о специфия<br>Фферта Количество<br>Наименование: Бумага гази<br>100                                                                     | кациях выл<br>Единица<br>измерения<br>атная АЗ,А4<br>Штука                        | рузить в 🕅 1<br>Сумма<br>4 900,00                                    | Выгрузить в 🕅<br>Сумиа НДС<br>0,00           | Сумма с<br>НДС<br>4 900,00                            | окпд 2<br>Бунага<br>газетная,<br>бунага<br>ручного<br>отлива и<br>прочая<br>бунага<br>немелова<br>или картон<br>дря<br>графичес<br>целей<br>1-1 строка                        |
| Сведения о специфия<br>Ферта Количество<br>Наименование: Бумага газа<br>100<br>Сведения о поставке                                               | Кациях Выл<br>Единица<br>измерения<br>отная АЗ,А4<br>Штука                        | рузить а 🕅 1<br>Сумма<br>4 900,00                                    | Выгрузить в 🕅<br>Сумиа НДС<br>0,00           | Сумма с<br>НДС<br>4 900,00                            | окпд 2<br>Бунага<br>газетная,<br>бунага<br>ручного<br>отлива и<br>прочая<br>бунага<br>нанеогоа<br>или картон<br>для<br>графичас<br>целей<br>1-1 строка                        |
| Сведения о специфин<br>Фферта Количество<br>Наименование: Бумага газа<br>100<br>К К К<br>Сведения о поставке<br>Добавить Изменть                 | КОЦИЯХ Выг<br>Единица<br>измерения<br>атная АЗ,А4<br>Штука                        | рузить а 🕅 1<br>Сумма<br>4 900,00                                    | Выгрузить в 🕅<br>Сумна НДС<br>0,00           | Сумма с<br>НДС<br>4 900,00                            | окпд 2<br>Бунага<br>гаатная,<br>бунага<br>ручного<br>отлива и<br>прочая<br>бунага<br>или картон<br>дряе<br>графичес<br>целей<br>1-1 строка                                    |
| Сведения о специфин<br>Оферта Количество<br>Наименование: Бумага газа<br>100<br>« <<br>Сведения о поставке<br>Добавить Изменить                  | КВЦИЯХ Выг<br>Единица<br>измерения<br>атная АЗ,А4<br>Штука<br>Удалить<br>поставии | рузить а 🕅 1<br>Сумма<br>4 900,00                                    | Выгрузить в 🕅<br>Сумиа НДС<br>0,00           | Сумма с<br>НДС<br>4 900,00                            | окпд 2<br>Бунага<br>газетная,<br>бунага<br>ручного<br>отлива и<br>прочая<br>бунага<br>немелова<br>или кортон<br>делей<br>1-1 строка<br>> »                                    |
| Сведения о специфия<br>Фферта Количество<br>Наименование: Бумага газа<br>100<br>Сведения о поставке<br>Добаекть Изменить<br>Период<br>® 1        | Кациях Выл<br>Единица<br>атная АЗ,А4<br>Штука<br>Удалить<br>поставки              | рузить а 🕅 1<br>Сумма<br>4 900,00<br>1                               | Выгрузить в 🕅<br>Сумиа НДС<br>0,00           | Сумма с<br>НДС<br>4 900,00                            | окпд 2<br>Бунага<br>газетная,<br>бунага<br>ручного<br>отлива и<br>прочая<br>бунага<br>намелода<br>или картон<br>для<br>графичес<br>целей<br>1-1 строка                        |
| Сведения о специфил<br>Ферта Количество<br>Наименование: Бумага газ<br>100<br>К К<br>Сведения о поставке<br>Добавить Изменить<br>Период<br>В 1   | Кациях Выл<br>Единица<br>атыая А3,А4<br>Штука<br>Удалить<br>тоставки<br>2         | рузить а 🕅 1<br>Сумма<br>4 900,00<br>1                               | Выгрузить в 🕅<br>Сумиа НДС<br>0,00           | Сумма с<br>НДС<br>4 900,00<br>есто поставки<br>Москва | окпд 2<br>Бунага<br>газетная,<br>бунага<br>ружного<br>отлива и<br>проемелова<br>или картон<br>для<br>графичес<br>целей<br>1-1 строка<br>> »                                   |
| Сведения о специфия<br>Ферта Количество<br>Наименование: Бумага газа<br>100<br>« <<br>Сведения о поставке<br>Добазатъ Изменотъ<br>период<br>© 1  | Кациях выл<br>Единица<br>атыза АЗ,А4<br>Штука<br>Удалить<br>тоставки<br>-2        | рузить в № 1<br>Сумма<br>4 900,000<br>1<br>1                         | Выгрузить в 🕅<br>сумина НДС                  | Сунина с<br>НДС<br>4 900,00                           | ОКПД 2<br>Бумага<br>гаатная,<br>бумага<br>ручного<br>прочая<br>бумага<br>иликортон<br>дря<br>графичес<br>целей<br>1-1 строка<br>2 2<br>1-1 строка                             |
| Сведения о специфия<br>Оферта Количество<br>Наиненование: Бумага газа<br>100<br>Сведения о поставке<br>Добавить Изменить<br>Период<br>Ф 1<br>С 4 | Кациях Выл<br>каная А3,А4<br>Штука<br>удалить<br>поставки<br>2                    | рузить а 🕅 1<br>Сумма<br>4 900,00<br>1<br>1<br>1<br>1<br>1<br>1<br>1 | Выгрузить в 🕅<br>Сумиа НДС<br>0,00<br>0,00 М | сумма с<br>НДС<br>4 900,00<br>есто поставки<br>Москва | ОКПД 2<br>Бунага<br>газетная,<br>бунага<br>ручного<br>отлива и<br>прочая<br>бунага<br>инии картон<br>да<br>графичес<br>целей<br>1-1 строка<br>1-1 строка<br>1-1 строка<br>2 » |

Рисунок 104 – Сведения о контракте в статусе «Ввод сведений»

#### 7.3.2. Мои закупки по потребностям

Посмотреть список закупок по потребностям заказчика можно в разделе «Мои закупки по потребностям». Чтобы перейти в данный раздел, необходимо во всплывающем пользовательском меню (Рисунок 105) нажать «Магазин» → «Мои закупки по потребностям».

| ПОСТАВЦИКОВ<br>Демонстрационная версия | Пехническая поддержка       | (і) Служба качесті | ва 🕥 По                 | <b>лякова Елена Анатольевна</b><br>«ЩербаковА.А.» |
|----------------------------------------|-----------------------------|--------------------|-------------------------|---------------------------------------------------|
|                                        |                             |                    | Магазин                 |                                                   |
|                                        |                             |                    | Моя корзина             |                                                   |
|                                        | Демонстрационная            | версия             | Мои закупки по потребно | стям                                              |
|                                        |                             |                    | Мои котировочные сесси  | и                                                 |
| Πορτ                                   | ал Поста                    | ARIII              | Мои заявки              |                                                   |
| iiepi                                  |                             |                    | Списки сравнения        |                                                   |
|                                        | Оперативные закупки товаров | з, работ и услуг   | Регионы                 |                                                   |

#### Рисунок 105 - Переход в раздел «Мои закупки по потребностям»

В реестре закупок можно искать необходимую закупку с помощью следующих фильтров:

- Наименование закупки по потребностям;
- ОКПД;
- Регион заказчика;
- Статус закупки по потребностям;
- Начальная (максимальная) цена;
- Дата окончания подачи предложений;
- Признак наличия предложений;
- Законы, в соответствии с которыми осуществляется закупка;
- Основание заключения контракта;
- Способ размещения закупки (заказа)/определение поставщика;
- Типы заказчиков.

Найденные закупки можно выгрузить в формате excel с помощью кнопки

Выгрузить в 🖈

|                                     | КОВ Доку                    | менты × Контракты Маг | азин ~ 4                   |           | 🛞 Полякова Елена Анатольевна 🗠                                     |
|-------------------------------------|-----------------------------|-----------------------|----------------------------|-----------|--------------------------------------------------------------------|
| МОИ ЗАКУПКИ ПО ПО                   | требностям                  |                       | На                         | йдено: 36 | <b>ВТБ</b> БИЗНЕС-КОННЕКТ                                          |
| Сформировать закупку                | Выгрузить в 🕅               |                       |                            |           |                                                                    |
| Сортировать По статусу              | ~ 11                        |                       | Показывать                 | 10 ~      | ПОКУПАИТЕ<br>у надежных поставщиков<br>ПРОДАВАЙТЕ<br>по всему миру |
| №33143 Закупка п                    | шеницы                      |                       | Прием предложений          | Ŵ         |                                                                    |
| Даты подачи предложений             | r.                          | Плановая дата :       | аключения контракта        |           |                                                                    |
| с 28.08.2019 по 29.08.2019          |                             | 31.08.2019            |                            |           |                                                                    |
| Число предложений                   |                             | HMUK                  |                            |           | Наименование                                                       |
| 1                                   |                             | 10 000,00             |                            |           |                                                                    |
|                                     |                             |                       |                            |           | OKER                                                               |
| Отменить                            |                             |                       |                            |           | OKIIA                                                              |
|                                     |                             |                       |                            |           | · · · · · · · · · · · · · · · · · · ·                              |
|                                     |                             |                       |                            |           | Регион                                                             |
|                                     |                             |                       |                            | 1000      | >                                                                  |
| №28964 Тестовая<br>неавторизованной | закупка с ПП ДИ<br>1 зоны 3 | 1Т проверка           | Прием предложений завершен | Ŷ         | Статус                                                             |
| Даты подачи предложений             | 1                           | Плановая дата :       | аключения контракта        |           |                                                                    |
| с 31.07.2019 по 01.08.2019          |                             | 04.08.2019            |                            |           | начальная (максимальная) цена                                      |
| Число предложений                   |                             | НМЦК                  |                            |           |                                                                    |
| 0                                   |                             | 17 000,00             |                            |           | Дата окончания подачи<br>предложений                               |

## Рисунок 106 - Раздел «Мои закупки по потребностям»

#### 7.3.1. Выгрузка протокола по потребности

Выгрузка протокола доступна для пользователя Заказчика после окончания приема предложений. Чтобы выгрузить протокол пользователю необходимо в карточке потребности совершить действие «Выгрузить протокол» Выгрузить протокол . Протокол будет содержать сведения и результаты по приему предложений.

# 7.4.Формирование закупки с неизвестным объемом (по цене за единицу продукции)

Формирование закупки с неизвестным объемом позволит заключить контракт по цене за единицу товара (работы, услуги) и максимального значения цены договора (объёма финансирования) в соответствии с Федеральным законом от 05.04.2013 N 44-ФЗ "О контрактной системе в сфере закупок товаров, работ, услуг для обеспечения государственных и муниципальных нужд", в именно п. 24 ст. 22, и в соответствии с Федеральным законом от 18.07.2011 №223 «О закупках товаров, работ, услуг отдельными видами юридических лиц» (Пункт 5 части 9 и пункт 5 части 10 статьи 4).

90

#### 7.4.1. Создание и публикация закупки

В зависимости от способа размещения закупки (котировочная сессия, закупка по потребности, прямая закупка) заказчик может установить признак закупки с неизвестным объемом для публикации закупки по цене за ед. товара, работы, услуги.

Формирование закупки будет доступно, если заказчику было установлено право на публикацию таких закупок.

Для проставления признака закупки с неизвестным объемом на форме создания закупки пользователю необходимо установить признак «Закупка с неизвестным объемом» (Рисунок 107, Рисунок 108, Рисунок 109).

| СОЗДАНИЕ КОТИРОВОЧН                                       | ОЙ СЕССИИ                   |                             |   |
|-----------------------------------------------------------|-----------------------------|-----------------------------|---|
| Опубликовать                                              |                             |                             |   |
|                                                           |                             |                             |   |
| Заказчик                                                  | 000 «Грюль»                 |                             |   |
| Тип классификатора*                                       | Справочник Портала поставщи | ков                         | ~ |
| Наименование закупки*                                     |                             |                             |   |
| Регион поставки*                                          |                             |                             | > |
| Адрес поставки*                                           |                             |                             |   |
| Сроки поставки (дней)*                                    |                             |                             |   |
| Шаг КС (%)*                                               | 0,50                        |                             |   |
| Максимальное значение<br>цены контракта*                  |                             |                             |   |
| Начальная сумма цен<br>единиц                             | ),00                        |                             |   |
| Время проведения котировочн                               | й сессии                    |                             |   |
| 3 часа                                                    | 6 часов                     | О 24 часа                   |   |
| Размещение в соответствии с<br>законом                    | Ο 44-Φ3                     | 223-Φ3                      |   |
| Способ размещения закупки<br>(заказа)/определение постави | Единственный поставш<br>ка  | цик                         |   |
| Основание заключения контра                               | п. 1 ч. 1 ст. 93 Закупка    | у естественного монополиста | ~ |
| Закупка с неизвестным объемо                              |                             |                             |   |
|                                                           |                             |                             |   |
|                                                           |                             |                             |   |

Рисунок 107 – Формирование котировочной сессии

| СОЗДАНИЕ ЗАКУПКИ ПО ПОТ                                         | РЕБНОСТИ                                                 |
|-----------------------------------------------------------------|----------------------------------------------------------|
| Сохранить Опубликовать                                          |                                                          |
|                                                                 |                                                          |
| Заказчик<br>Регион                                              | ООО «Грюль»<br>край Пермский                             |
| Закупка с неизвестным объемом                                   |                                                          |
| Максимальное значение цены<br>контракта*                        |                                                          |
| Начальная сумма цен единиц                                      | 0,00                                                     |
| Наименование*:                                                  |                                                          |
| Контактное лицо*:                                               |                                                          |
| Контактный телефон*:                                            |                                                          |
| Размещение в соответствии с<br>законом                          | <ul> <li>44-Φ3</li> <li>223-Φ3</li> </ul>                |
| Способ размещения закупки<br>(заказа)/определение поставщика    | Единственный поставщик                                   |
| Основание заключения контракта                                  | п. 1 ч. 1 ст. 93 Закупка у естественного монополиста 🗸 🗸 |
| Описание                                                        | Спецификация                                             |
| Дата окончания приема<br>предложений*:                          |                                                          |
| Плановая дата заключения контракта*:                            |                                                          |
| Адрес поставки*:                                                | 5555                                                     |
| Количество дней на поставку с<br>момента заключения контракта*: |                                                          |

Рисунок 108 – Формирование закупки по потребности

| ЗАЯВКА 🕜                                                                                            | Номер заявки: ОО    | 01438-20   |             | 25.02.2020         | 15:39:46          |                | Чернови        | к         |
|----------------------------------------------------------------------------------------------------|---------------------|------------|-------------|--------------------|-------------------|----------------|----------------|-----------|
| Направить поставщику                                                                                | Удалить             |            |             | Я принимаю ;       | условия <u>По</u> | ользовательско | ого соглашени  | <u>19</u> |
| ПОСТАВЩИК<br>ООО «Комус»                                                                            |                     |            |             |                    |                   |                |                |           |
| Закупка с неизвестным объе<br>Начальная сумма цен единиц<br>Максимальное значение цен<br>контракта* | мом 💽 Г<br>4 123,00 | оле "Макси | имальное зі | начение цены       | контракта         | " должно быть  | заполнено      |           |
| СОСТАВ ЗАЯВКИ                                                                                       |                     |            |             |                    |                   | Показывать     | 10 ~           |           |
| Добавить в заявку                                                                                   | Отложить Уда        | илить      |             |                    |                   |                |                |           |
| Наименование                                                                                        | Цена без<br>НДС     | Цена       | Колич       | Единица<br>измерен | Сумма             | ндс            | Итого с<br>НДС |           |
| № <u>0000088-20</u><br>Помада                                                                       | 102,50              | 123,00     | -           | Тысяча<br>тюбиков  | 102,50            | 20,50          | 123,00         | -         |
| Итого:                                                                                              |                     |            |             |                    | 102,50            | 20,50          | 123,00         |           |
| « <                                                                                                 |                     |            | 1           |                    |                   |                | > »            | -         |
| ФОРМА РАСЧЕТОВ ⑦<br>Безналичный расчёт <>                                                           |                     |            |             |                    |                   |                |                |           |
| ЭТАПЫ ПОСТАВКИ                                                                                      |                     |            |             |                    |                   | Показывать     | 10 ~           |           |
| <b>Добавить</b> Изменить                                                                            | Удалить наим        | менование  | из этапа    | Удалить з          | тап               |                |                |           |

## Рисунок 109 – Формирование прямой закупки

Далее необходимо заполнить сведения при формировании закупок и обязательные поля для публикации закупки с условием:

- Максимальное значение цены контракта;
- Начальная цена за единицу (цена за единицу).

После публикации закупки карточка закупки будет иметь отличительный признак с информационной справкой (Рисунок 110).

93

| Котировочная сессия 258997 • АКТИВНАЯ                       |                                                                                     |                                                |                          |                |         |                                   |
|-------------------------------------------------------------|-------------------------------------------------------------------------------------|------------------------------------------------|--------------------------|----------------|---------|-----------------------------------|
| Закупка с неизвестным объемом <b>()</b>                     |                                                                                     |                                                | До окончани              | ія сессии оста | лось:   |                                   |
| Заказчик                                                    |                                                                                     |                                                | 00                       | 23             | 13      | 28                                |
| 000 «Грюль»                                                 |                                                                                     |                                                | Дней                     | Часа           | Минут   | Секунд                            |
| Размещение в соответствии с законом<br>44-ФЗ                | Основание для заключения<br>п. 1 ч. 1 ст. 93 Закупка у естественного<br>монополиста | H<br>15                                        | начальная це<br>50 000,0 | Ha<br>0₽       | Снижені | ие в ходе сессии<br><b>0 ₽ 0%</b> |
| Даты проведения<br>💼 с 25.02.2020 16:45 по 26.02.2020 16:45 | Максимальное значение цены контракта<br>500 000,00 Р                                | <sup>Текущая цена</sup><br><b>150 000,00 ₽</b> |                          | ₽              |         |                                   |
| Снять с публикации                                          |                                                                                     |                                                |                          |                |         |                                   |

## Рисунок 110 – Опубликованная закупка

#### 7.4.1. Определение победителя и заключение контракта

Если в торгах выставлен признак «Закупка с неизвестным объемом» необходимо учитывать, что для поставщиков начальная цена единиц товара, работы, услуги будет играть ведущую роль, данная цена будет являться предметом торга, а не цена контракта.

Определение победителя и заключение контракта происходит в соответствии с существующим бизнес-процессом по выбранному способу закупки.

# 8. Контракты

## 8.1. Реестр контрактов

Для того, что перейти в реестр контрактов необходимо нажать на кнопку «Контракты» в меню портала поставщиков (Рисунок 111).

| ПОСТАВЩИКОВ 🗙 Меню 1    | ဂြွ Te    | кническая поддержка (ј) Служба качества | ООО "АПТАЙМ 24"<br>000 "АПТАЙМ 24"    |
|-------------------------|-----------|-----------------------------------------|---------------------------------------|
| РО Поставщики           | Заказчики | Ферты                                   | Регионы                               |
| Реестр товаров          | Планы     | ្រុះ្ត្រ Закупки                        | Мероприятия                           |
| 🛞 Котировочные сессии 2 | Контракты | Закупки по потребностям                 | Общественное обсуждение<br>Инструкции |
|                         |           | _                                       | Регламент                             |

## Рисунок 111 - Меню Портала. Переход в раздел «Контракты»

Данный раздел содержит перечень контрактов (Рисунок 112), которые были заключены в результате закупок, как на портале поставщик, так и на других торговых площадках (данные полученные из ЕИС).

| ПОИСК КОНТРАКТОВ/ДОГОВОРОВ                                                                                            | Найдено: 1585                                                                                              |
|----------------------------------------------------------------------------------------------------|----------------------------------------------------------------------------------------------------|
| Сортировать По дате VI5                                                                                               | Показывать 10 🗸                                                                                            |
| №0000000000001079142<br>Предмет контракта<br>новый кбк<br>Номер<br>144<br>> Заказчик<br>> Поставщик                   | Состояние<br>Заключен<br>Сумма<br>10 000,00 р.<br>Дата заключения<br>19.10.2023 Мои запросы<br>Мои запросы |
| №000000000000084522<br>Предмет контракта<br>РК финансирование меньше заключения<br>Номер<br>19-1084522.<br>▶ Заказчик | Состояние<br>Заключен<br>Сумма<br>10 000,00 р.<br>Дата заключения<br>01,01,2020 Номер контракта            |
| <ul> <li>Поставщик</li> </ul>                                                                                         | Дата заключения                                                                                            |

## Рисунок 112 - Реестр контрактов

Поиск контрактов осуществляется по одному (или нескольким) из следующих критериев:

- Регион деятельности;
- Заказчик (название или ИНН);
- С учетом подведомственных организаций;

- Поставщик (название или ИНН);
- Номер контракта;
- Дата заключения, с:...по:;
- Дата действия, с:...по:;
- Сумма контракта, с:...по:;
- Предмет контракта;
- Реестровый номер контракта;
- Реестровый номер оферты;
- Статус контракта;
- Законы, в соответствии с которыми осуществляется размещения сведений;
- Основания заключения контракта;
- Способы размещения закупки (заказа) / определение поставщика;
- Среди СМП;
- Среди УИС;
- Среди организаций инвалидов;
- Среди социально ориентированных некоммерческих организаций;
- Категории продукции;
- Среди инновационной продукции.

После ввода данных критериев необходимо нажать на кнопку , в результате чего отображаются результаты поиска контрактов, соответствующие введенным

НАЙТИ

критериям (Рисунок 112).

Контракты можно сортировать по дате заключения, сумме и релевантности, используя соответствующее значение из выпадающего списка (Рисунок 113) в поле «Сортировать»:

| Сортировать | По дате          | ~ | 1₹ |
|-------------|------------------|---|----|
|             | По дате          |   |    |
|             | По сумме         |   |    |
| Nº00000     | По релевантности |   | 2  |

#### Рисунок 113 - Выбор варианта сортировки контрактов/договоров

В реестре выводятся карточки контрактов/договоров (Рисунок 114), которые содержат следующую информацию:

- Предмет контракта/договора,
- Номер контракта/договора, указанный заказчиком,
- Состояние контракта/договора,
- Сумма контракта/договора,
- Наименование и ИНН заказчика,
- Наименование и ИНН поставщика.

#### Состояние Nº00000000001079142 Заключен Предмет контракта Сумма новый кбк 10 000,00 p. Номер Дата заключения 144 19.10.2023 Заказчик АДМИНИСТРАЦИЯ МУНИЦИПАЛЬНОГО ОКРУГА ВЫХИНО-ЖУЛЕБИНО ИНН 7721076217 Поставщик ИП ЗАМОРИН ВИКТОР МИХАЙЛОВИЧ ИНН 910216020441

#### Рисунок 114 - Карточка контракта/договора в реестре

## 8.2. Страница контракта

При нажатии на реестровый номер контракта откроется карточка «Сведения о контракте» (Рисунок 115), где пользователь может просмотреть следующие сведения:

- Номер контракта;
- Реестровый номер контракта;
- Статус контракта;
- Наименование заказчика в виде гиперссылки;
- ИНН заказчика;
- Дата заключения контракта;
- Период действия;
- Предмет контракта;
- Наименование поставщика в виде гиперссылки;
- Сумма и валюта контракта;
- Ссылка на сведения о контракте на ЕИС;

– Электронная карта, на которой в виде иконки обозначен адрес поставки продукции, выполнения работ и оказания услуг.

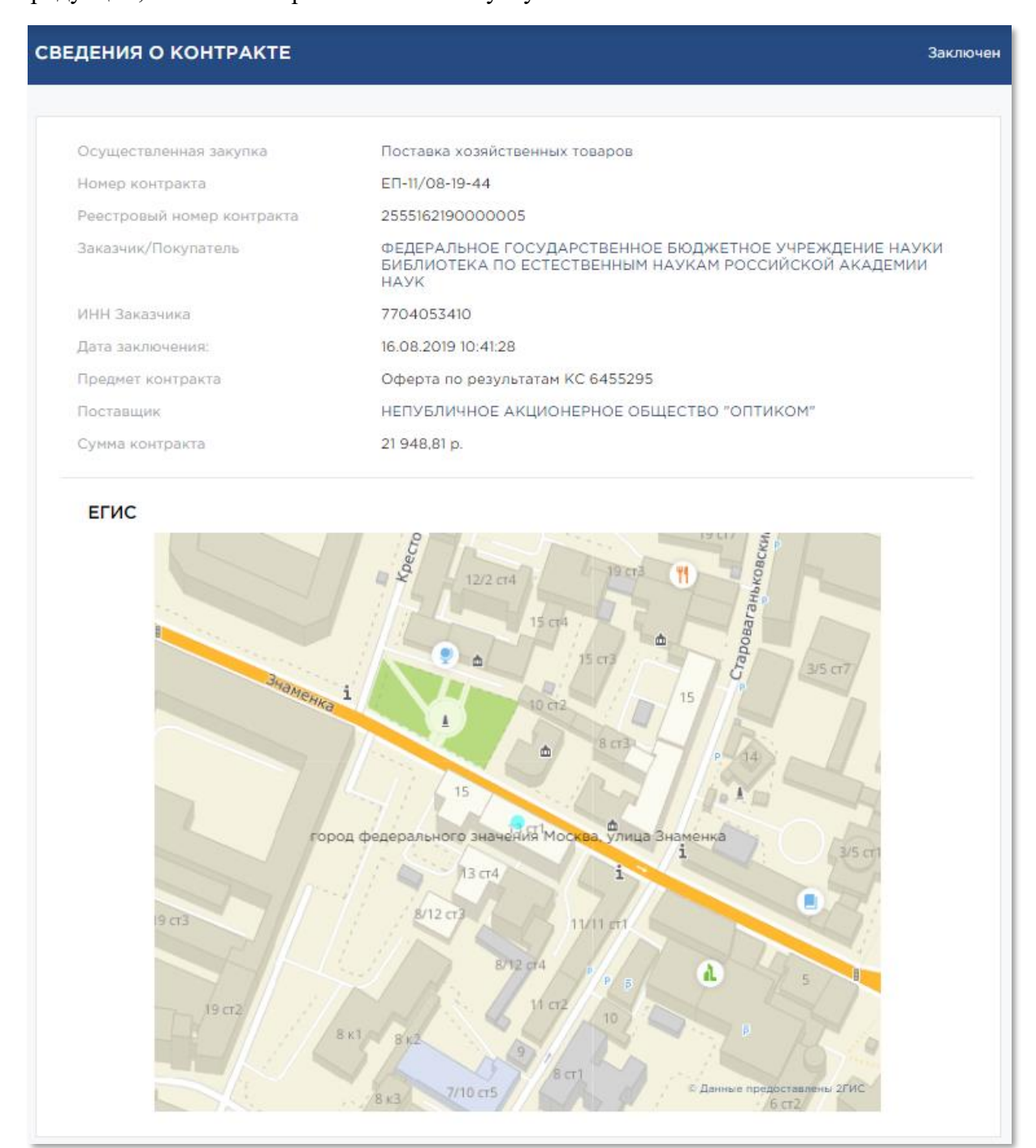

Рисунок 115 – Вид карточки «Сведения о контракте» для неавторизованного пользователя

## 8.3.Раздел «Мои контракты»

Раздел «Мои контракты» (Рисунок 116) предназначен для предоставления сведений о контрактах, заключенных заказчиком. Перейти в данный раздел можно в всплывающем меню пользователя, выбрав пункт «Контракт» (Рисунок 117):

| <b>ТОИ КОНТРАКТЫ</b> Найдено: 189 |                  |                       |  |  |  |  |
|-----------------------------------|------------------|-----------------------|--|--|--|--|
| Выгрузить в 🛃                     |                  |                       |  |  |  |  |
| Сортировать По дате 🗸 🐙           |                  | Показывать 10 🗸       |  |  |  |  |
|                                   |                  |                       |  |  |  |  |
| № 5528950                         | Номер 2018.00062 | Состояние: Заключение |  |  |  |  |
| Предмет контракта                 | Сумм             | a                     |  |  |  |  |
| Для выгрузки на ПП_062            | 100,0            | 0                     |  |  |  |  |
| • Заказчик                        |                  |                       |  |  |  |  |
| • Поставщик                       |                  |                       |  |  |  |  |
|                                   |                  |                       |  |  |  |  |
|                                   |                  |                       |  |  |  |  |
| № Реестровый номер не<br>присвоен | Номер <b>123</b> | Состояние: Заключение |  |  |  |  |
| Предмет контракта                 | Сумм             | a                     |  |  |  |  |
| Перевозка грузов                  | 12,00            |                       |  |  |  |  |
| • Заказчик                        |                  |                       |  |  |  |  |
| • Поставщик                       |                  |                       |  |  |  |  |
|                                   |                  |                       |  |  |  |  |

#### Рисунок 116 - Страница раздела «Мои контракты»

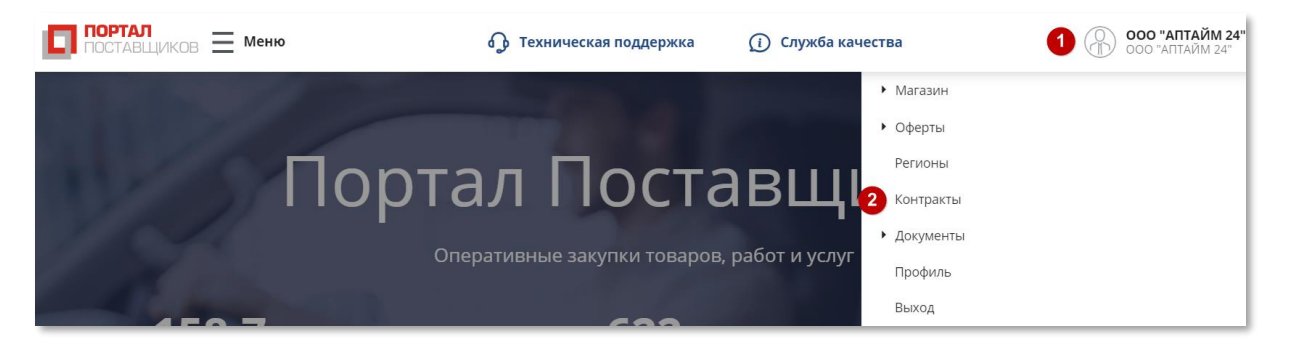

#### Рисунок 117 - Переход в раздел «Мои контракты» из пользовательского меню

В данном разделе пользователь может просматривать и отслеживать статусы своих контрактов.

По умолчанию все контракты пользователя в разделе «Мои контракты» отсортированы по дате последнего изменения. Чтобы просмотреть новые контракты,

полученные от заказчиков, рекомендуется выбрать в поле настройки фильтров статус «Заключение».

## 8.4. Страница контракта пользователя

Страница контракта содержит следующие сведения (Рисунок 118):

- Тип закупки. В данном поле указывается по результатам какого типа закупки заключается текущий договор;
- Заказчик/Покупатель;
- ИНН Заказчика;
- Дата заключения. Данное поле становится заполненным после подписания контракта/договора последней стороной (заказчиком);
- Период действия контракта. Дата предполагаемые и поля доступны для редактирования;
- Предмет контракта;
- Закон, в соответствии с которым размещена закупка;
- Поставщик;
- Сумма контракта;
- Сведения о спецификациях. Таблица содержит перечень оферт поставщика, с которым заключается контракт:
  - а) Номер и ссылка на оферту;
  - б) Кол-во товаров из оферты;
  - в) Единица измерения;
  - г) Сумма оферты;
  - д) Сумма НДС;
  - е) Сумма с НДС;
  - ж) ОКПД2.
- Сведения о поставке. Таблица содержит сведения о поставке товара период поставки и место поставки;
- История изменений контракта/договора.

|                             | 06               | 0                    | 80           | 20                | 5                                  |                                                                                 |
|-----------------------------|------------------|----------------------|--------------|-------------------|------------------------------------|---------------------------------------------------------------------------------|
|                             | дней             | часов                | з ми         | нуты              | секунд                             |                                                                                 |
| )существленная за           | купка            | Прямая за            | купка        |                   |                                    |                                                                                 |
| аказчик/Покупател           | Ъ                | ИП «Щерб             | аковА.А.»    |                   |                                    |                                                                                 |
| ІНН Заказчика               |                  | 590527780            | 01           |                   |                                    |                                                                                 |
| ата заключения              |                  |                      |              |                   |                                    |                                                                                 |
| Іериод действия ко          | нтракта          | 09.08.20             | 19           | - 23.08.2019      | Ê                                  |                                                                                 |
| іредмет контракта           |                  | Перевозка            | грузов       |                   |                                    |                                                                                 |
| азмещение в сооте<br>аконом | ветствии с       | 223-ФЗ               |              |                   |                                    |                                                                                 |
| Іоставщик                   |                  | 000 "ANT             | АЙМ 24"      |                   |                                    |                                                                                 |
| умма контракта              |                  | 12,00 руб.           |              |                   |                                    |                                                                                 |
| Просмотр докум              | ентов            |                      |              |                   |                                    |                                                                                 |
| Сведения о сг               | іецификаци       | <b>ях</b> Выгруз     | вить в 🕅 Выг | рузить в 🗴        |                                    |                                                                                 |
| Оферта К                    | (оличество       | Единица<br>измерения | Сумма        | Сумма НДС         | Сумма с НДС                        | ОКПД 2                                                                          |
| Наименование:               | Перевозка грузов | 3                    |              |                   |                                    |                                                                                 |
| <u>0000578-19</u>           | 1                | Час                  | 10,00        | 2,00              | 12,00                              | Услуги по<br>обработке<br>грузов в<br>специальн<br>контейнер<br>кроме<br>портов |
|                             |                  |                      |              |                   |                                    | 1 - 1 строк                                                                     |
| « <                         |                  |                      | 1            |                   |                                    | > >>                                                                            |
|                             | оставко          |                      |              |                   |                                    |                                                                                 |
| ледения о не                | _                |                      |              |                   |                                    |                                                                                 |
|                             | Период поста     | эвки                 |              | C                 | Место поставки                     |                                                                                 |
| ۲                           | 1 - 10           |                      | г.           | Санкт-петероур    | г, ул. Большая Мо                  | рская, д. 29                                                                    |
| 11 1                        |                  |                      | 1            |                   |                                    | Г-ТСТРОКа                                                                       |
|                             |                  |                      | I            |                   |                                    | 1 11                                                                            |
| Спецификаци                 | я этапа          |                      |              |                   |                                    |                                                                                 |
| Колич                       | ество            | Ед                   | иница измере | ния               | Офер                               | ота                                                                             |
| Наименование:               | Перевозка грузов | 3                    |              |                   |                                    |                                                                                 |
|                             | 1                |                      | Час          |                   | 0000578                            | <u>3-19</u>                                                                     |
|                             |                  |                      |              |                   |                                    | 1 - 1 строка                                                                    |
| « <                         |                  |                      | 1            |                   |                                    | > >>                                                                            |
| 07775                       |                  | азногласий           | 07822275-0   | ๆ กา าอหาแบกทั ละ |                                    | Полянсать                                                                       |
| Ompa                        | ныла протокол р  | азногласии           | OfkasafbC    | з от текущей ве   | рени контракта<br>просить продлени | е срока ответа                                                                  |
| Операция                    | Дата отправки    | /получения           | Требуемый с  | рок ответа И      | сполнитель                         | Результат                                                                       |
|                             |                  |                      |              |                   |                                    |                                                                                 |

Рисунок 118 - Страница договора/контракта заказчика

Пользователю необходимо обратить внимание, что в контракте на форме можно заполнить условие по налогообложению.

На форме можно выбрать условия в поле «НДС»:

- Облагается;
- Не облагается.

Если заказчик выбирает условие, что НДС «Не облагается», доступно поле для заполнения «Основание отсутствия НДС».

Сведения по налогообложению доступны для редактирования до момента подписания контракта.

#### 8.5. Просмотр и выгрузка документов контракта

Просмотр проекта контракта доступен по кнопке «Просмотр документов» в сведениях о контракте (Рисунок 119).

| Осуществленная закупка                 | Офисные кресла    |
|----------------------------------------|-------------------|
| Заказчик/Покупатель                    | ИП «ЩербаковА.А.» |
| ИНН Заказчика                          | 5905277801        |
| Дата заключения                        |                   |
| Период действия контракта              | 19.09.2019        |
| Предмет контракта                      | Офисные кресла    |
| Размещение в соответствии с<br>законом | 223-ФЗ            |
| Поставщик                              | ООО "АПТАЙМ 24"   |
| Сумма контракта                        | 90 000,00 руб.    |
| Просмотр документов                    |                   |

#### Рисунок 119 – Просмотр документов в сведениях о контракте

По нажатию на кнопку «Просмотр документов» открывается модальное окно просмотра документов контракта (Рисунок 120, Рисунок 121).

При просмотре документов контракта в статусе «Заключен» (Рисунок 121) отображаются сведения об электронных подписях, а также доступны функциональные кнопки «Скачать документ» и «Скачать документ с подписью».

#### Просмотр

Документы: контракт

#### РЕГЛАМЕНТ ВЕДЕНИЯ ПОРТАЛА ПОСТАВЩИКОВ

Утвержден приказом Департамента города Москвы по конкурентной политике от 28 июня 2019 г. № 70-01-119/19

#### 1. Перечень основных терминов и сокрашений

1.1 Портал поставщиков, Портал – автоматизированная информационная Портал поставщиков (https://zakupki.mos.ru/), система портал поставщиков (https://zakupkimos.ru/), функционирующая в соответствии с постановлением Правительства Москвы от 24.10.2018 № 1292-ПП «Об автомолическими по в постановлением по в постанов по станов по станов в соответствии с постановлением Правительства Москвы от 24.10.2018 № 1292-1011 «Об автоматизированной информационной системе «Портал поставщиков», предназначенная для автоматизации деятельности Поставщиков и Заказчиков в рамках осуществления закупок малого объема товаров, работ, услут в соответствии с положениями Федерального закона от 5 апреля 2013 г. № 44-ФЗ «О контрактной системе в сфере закупок товаров, работ, услут для обеспечения государственных и муниципальных нужд», а также закупок, предусмотренных Федеральным законом от 18.07.2011№ 223-ФЗ «О закупках товаров, работ, услут отдельными видами юридических лиц» и иными эквивалентными нормами. 1.2 Закупка ма лого объема это способ, определения Поставника.

1.2 Закупка малого объема - это способ определения Поставщика и регулируемая:

 пунктами 4, 5, 28 части 1 статьи 93 Федерального закона от 5 апреля 2013 г. № 44-ФЗ «О контрактной системе в сфере закупок товаров, работ, услуг для обеспечения

государственных и муниципальных нужд» (далее - 44-ФЗ); - Положением о закупках товаров, работ, услуг Заказчиков, осуществляющих закупки в соответствии с положениями Федерального закона от 18.07.2011 № 223-ФЗ «О закупках товаров, работ, услуг отдельными видами юридических лиц» (далее - 223-ФЗ);

нными Положениями о закупках Заказчиков в части эквивалентных норм.

1.3 Поставщик, Подрядчик, Исполнитель – любое юридическое лицо независимо от организационно-правовой формы, формы собственности, места нахождения и места происхождения капитала или любое физическое лицо, в том числе индивидуальный предприниматель, соответствующее единым требованиям, предъявляемым к участникам закупок, осуществляемых в соответствии с 44-ФЗ и 223-ФЗ, в том числе требованию об отсутствии информации о Поставщике в реестре недобросовестных Поставщиков в соответствии с положениями статьи 104 № 44-ФЗи статьи 5 № 223-ФЗ.

1.4 Пользователь - зарегистрированный на Портале оператор ввода или просмотра сведений, наделенный определенными полномочиями. 1.5 Полномочия - набор прав доступа к объектам Портала.

1.6 Заказчики региональные органы исполнительной власти, государственные казенные учреждения, государственные бюджетные учреждения, государственные предприятия, казенные предприятия), государственные автономные учреждения при осуществлении закупок товаров, работ, услуг в соответствии с 44-ФЗ и 223-ФЗ, а также иные юридические или физические лица, присоединившиеся к Регламенту работы на Портале, если это не противоречит их внутренним положениям о закупках

| < Предыдущая<br>Скачать документ | Страница 1 из 30 | Следующая > |
|----------------------------------|------------------|-------------|
|                                  |                  | Закрыть     |

#### Рисунок 120 – Модальное окно просмотра документов контракта в статусе

«Заключение»

| Документы:                           |                                                                                                    |                                                                                                    |                                                                                                    |             |  |  |  |
|--------------------------------------|----------------------------------------------------------------------------------------------------|----------------------------------------------------------------------------------------------------|----------------------------------------------------------------------------------------------------|-------------|--|--|--|
| Проект+контракта+для+товара          |                                                                                                    |                                                                                                    |                                                                                                    |             |  |  |  |
| ( <u>3</u> )-2.docx                  |                                                                                                    |                                                                                                    |                                                                                                    |             |  |  |  |
|                                      |                                                                                                    | KONTPART/DO<br>Ha DOOTABRY                                                                                                    | roleo.P                                                                                                    |             |  |  |  |
| Сведения об электронных подписях:    | P                                                                                                    |                                                                                                    | a26                                                                                                    | года        |  |  |  |
| • ООО "АПТАЙМ 24"                    |                                                                                                    |                                                                                                    | 122                                                                                                    |             |  |  |  |
| Дата подписания: 22.08.2019 15:29:28 | заказчик Место для его                                                                                                  | і ввода текста.,<br>зода текста.                                                                                                    | воставщик Место для явода те<br>в лице Место для ввода текста                                                   | ara.,       |  |  |  |
| Дата подписания: 22.08.2019 15:34:04 | Parcine works :                                                                                                    |                                                                                                    | Percentra :                                                                                                    |             |  |  |  |
|                                      | рак: Место для аво                                                                                                    | ца текста.                                                                                                    |                                                                                                    |             |  |  |  |
|                                      | Pacvering ever: M                                                                                                    | есто для ваода текста.<br>смоят. Место для ввода текста                                                                                                    |                                                                                                    |             |  |  |  |
|                                      | Basnamu Samta: M                                                                                                    | есто для ввода текста.                                                                                                    |                                                                                                    |             |  |  |  |
|                                      | Адрис банка: Место                                                                                                    | » для веода текста.                                                                                                    |                                                                                                    |             |  |  |  |
|                                      | Tobox1 macro Yua at                                                                                                    | arded a training of                                                                                                    |                                                                                                    |             |  |  |  |
|                                      | Dakona ov 05.04.2013                                                                                                    | проныя, на понования лунеч<br>В 44-ФЭ во контрактной с                                                                                                    | и 4 (5) чисти 1 статья 93 Федерол<br>истеме в сфере закупов товаров, р                                          | idor,       |  |  |  |
|                                      | steableaces therease<br>Acual The operation                                                                             | ния росударственных и м<br>вистемии настоящий К                                                                                                    | чининальных нуждэ (далее Зак)<br>эктраку/Договор (далее Контрак)                                                | 0 10<br>0 0 |  |  |  |
|                                      | servorus t2 unes VEX.markieren 2                                                                                        |                                                                                                    |                                                                                                    |             |  |  |  |
|                                      | and 12 11 11 14 12 20 10                                                                                                | 1. Cympectra                                                                                                    | ениве условия                                                                                                   |             |  |  |  |
|                                      | 1.1. н свето<br>Заказнику. Место для в                                                                                  | еостная с настоящим Контро<br>ВОДА ТЕКСТА. (далос — Торар)                                                                                                    | мом Посминира обнорется передник<br>. в соотвотствая                                                            |             |  |  |  |
|                                      | со Споцификацион (При<br>и споцичить опотражание                                                                        | аложение 1 и пастоящему Кон<br>ный Темар по цени, устоном                                                                                                    | тракту), а Закарчик обослочить прис<br>меной условинии настопцето Контракт                                      | a.          |  |  |  |
|                                      | 1.2. Cpow, as<br>macrogancesy Kompastry)                                                                                | нсяр поражны урганованны и                                                                                                    | Спецификация (Приложение 1 к                                                                                    |             |  |  |  |
|                                      | <ol> <li>Контракт вступает в сиду с момента его подписания Стеронами и действует<br/>по 31 Август 2019 года.</li> </ol> |                                                                                                    |                                                                                                    |             |  |  |  |
|                                      | 1.4. Цена Контр<br>ввода тенста. (Место д                                                                               | <ol> <li>1.4. Цена Контракта (Макозмальное хначение ценк Контракта) поставляет Место для<br/>ввода текста. (Место для ввода текста,) рублей колоск, видечая ЦДС/ЦДС по облагаются.</li> </ol> |                                                                                                    |             |  |  |  |
|                                      | L.S. Gyama un<br>manoron, exopon a an                                                                                   | в Контракту, подрежащие уга<br>их обязатольных платежей в                                                                                                    | поч Постонцику уменькартся на разме<br>Бюджоты быджотной системы Российско                                      | D<br>M      |  |  |  |
|                                      | Poccase cost to paintain                                                                                                | о налотах и сборах такио в                                                                                                    | алоти, сборы и ныме обярательством<br>томы Российской белорации Заказчено                                       | 54.         |  |  |  |
|                                      | <ol> <li>6. Цена Кок<br/>Контракта, на мождоне</li> </ol>                                                               | атрикча является чвердой и<br>авлем случаев, установления                                                                                                    | поределяется на весь срок исполнени<br>и в Закона в контрактной системе.                                        | 11          |  |  |  |
|                                      | 1.7. Порядск<br>Эакарчика, а такжо шо                                                                                   | опроделения количества по-                                                                                                    | тавляюмого товара на основании заят<br>готвин с ч. 1, 2 ст. 34 Закона о                                         | ow.         |  |  |  |
|                                      | контрактной систомо,<br>в случаю установления                                                                           | указывается в Спецификация<br>я Максимального эначения це                                                                                                    | с (Приложение 1 к настоящему Контрал<br>им Контракта.                                                           | ry),        |  |  |  |
|                                      | Поставрика на наполня                                                                                                   | окта унаксимальное значени<br>выяв Контракта в полном обт<br>рания, уплату такожонных по                                                                                                    | е цены контракта, волочает все раско<br>ямя, а такжи складским раскоды, рас<br>таки, уплату налогов, васкоды ро | volue.      |  |  |  |
|                                      | VUAROBXO, MADERODERO<br>CRESAMINAS O MCDODISEM                                                                          | , подготовке сопроводителы<br>нем Контракта в полном объе                                                                                                    | сой документации, прочно раскоды,<br>мо.                                                                        |             |  |  |  |
|                                      | 1.9. Аланс сост<br>Контракта).                                                                                          | авляет 5 от Цены Контракта                                                                                                    | (Мексимального значения цены                                                                                    |             |  |  |  |
|                                      | 1.10. Заказник и перечислопия допожны                                                                                   | ракомодит сплату по Контра<br>к сродств на счот Поставции                                                                                                    | куу базналичным расчетом, путем<br>а в точение 30 календарных дней с д                                          | a TM        |  |  |  |
|                                      | подписания заказчиков<br>1.11. В коде в<br>можни баль, снижные би                                                       | к документа о приемие гова;<br>исполнения Ксытравта по сел<br>на вамения пратугнотрани                                                                                                    | а за влистон аванса.<br>пассванию с Поставциком цена Контра<br>и Хонтрантон количаства Тонаров и и              | 1074.       |  |  |  |
|                                      | условей исполнениев Ко<br>1.12. Цена Бо                                                                                 | неракта.<br>практа может бать изменен                                                                                                    | <ul> <li>всли по предложению Заказчика</li> </ul>                                                               |             |  |  |  |
|                                      | увеличновется или узк<br>чем на десять процент                                                                          | аныдается продусмотренное I<br>гов.                                                                                                    | онтрактом количество Товара не боле                                                                             | B.          |  |  |  |
|                                      | При этом по сол<br>бидлегиото законодати                                                                                | ламению Сторон долускается<br>вльства Российской федораци                                                                                                    | изменение, с учетом положений<br>и, цены Контракта пропорционально                                              |             |  |  |  |
|                                      |                                                                                                    |                                                                                                    |                                                                                                    |             |  |  |  |
|                                      |                                                                                                    |                                                                                                    |                                                                                                    |             |  |  |  |
|                                      |                                                                                                    |                                                                                                    |                                                                                                    |             |  |  |  |
|                                      | < Предыдущая                                                                                                    | Страница 1 из                                                                                                    | 6 Следу                                                                                                    |             |  |  |  |
|                                      |                                                                                                    |                                                                                                    |                                                                                                    |             |  |  |  |
|                                      | Скачать документ                                                                                                    | Скачать документ с                                                                                                    | подписью                                                                                                    |             |  |  |  |
|                                      |                                                                                                    |                                                                                                    |                                                                                                    |             |  |  |  |
|                                      |                                                                                                    |                                                                                                    |                                                                                                    |             |  |  |  |

104

Рисунок 121 – Модальное окно просмотра документов контракта в статусе

«Заключен»

## 8.6.Подписание контракта

Для того, чтобы подписать контракт, пользователю необходимо нажать кнопку

Подписать . После чего пользователю станет доступен блок (Рисунок 125) с полями:

- для просмотра файла договора,
- для указания даты, до которой заказчику необходимо подписать контракт,
- для указания комментария к договору.

| E L                       | договор                    | 0        |   |  |  |  |  |  |
|---------------------------|----------------------------|----------|---|--|--|--|--|--|
| Срок от<br><b>14.08</b> . | гвета:<br>. <b>2019 16</b> | 5:40 🛗 ( | 0 |  |  |  |  |  |
| Коммен                    | тарий:                     |          |   |  |  |  |  |  |
| Отме                      | ена                        | Подписат | ъ |  |  |  |  |  |

#### Рисунок 122 - Блок с полями ввода информации при подписании контракта

#### 8.7.Отказ в подписании контракта

И поставщик, и заказчик могут отказаться от заключения контракта на этапе рассмотрения проекта контракта, посредством нажатия на кнопку Отказаться от текущей версии контракта

(Рисунок 123).

|                     | Отправить протокол разногласий     | Отказаться от        | текущей версии контракта      | Подписать    |
|---------------------|------------------------------------|----------------------|-------------------------------|--------------|
|                     |                                    |                      | Запросить продление           | срока ответа |
| Операция            | Дата отправки/ Тр<br>получения отп | ебуемый срок<br>вета | Исполнитель                   | Результат    |
| Проект<br>контракта | 18.09.2019 16:16 23.               | .09.2019 16:15       | Полякова Елена<br>Анатольевна | Получено     |

#### Рисунок 123 – Отказ от заключения контракта

Для подтверждения отказа от заключения контракта необходимо заполнить предлагаемые поля и нажать кнопку «Отправить» (Рисунок 124).

| Комментарий:     |  |
|------------------|--|
|                  |  |
|                  |  |
| Отмена Отправить |  |

#### Рисунок 124 – Отправка отказа от заключения контракта Заказчиком

#### 8.8. Формирование протокола разногласий

Формирование протокола разногласий доступно Поставщику на этапе получения проекта контракта от заказчика.

Для рассмотрения Заказчиком протокола разногласий, Поставщику необходимо отправить сформированный документ заказчику.

Для того, чтобы сформировать и отправить протокол разногласий поставщику необходимо нажать Отправить протокол разногласий на странице контракта. После нажатия поставщику станут доступны следующие кнопки прикрепления файла протокола, поля для указания срока ответа и комментария (Рисунок 125):

| 🕂 Добавить файл из | раздела "Мои документы" |  |
|--------------------|-------------------------|--|
| 🕂 Добавить файл    |                         |  |
| Срок ответа:       |                         |  |
| 14.08.2019 16:14   | <u> </u>                |  |
| Комментарий:       |                         |  |
|                    |                         |  |
| Отмена Подп        | исать                   |  |
|                    |                         |  |

#### Рисунок 125 - Блок с полями для заполнения информации по

#### протоколу разногласий

После нажатия на кнопку «Подписать» откроется модальное окно, где необходимо загрузить файл протокола.

После успешной загрузки документов в разделе «Контракт» необходимо нажать кнопку «Подписать» (Рисунок 125).

## 8.9. Формирование дополнительного соглашения

Формирование дополнительного соглашения доступно заказчику в контрактах со статусом «Заключен» или «Исполнение».

Для того, чтобы сформировать и отправить дополнительное соглашение поставщику заказчику необходимо нажать прикрепить файл доп. соглашения на странице контракта. После нажатия заказчику станут доступны следующие кнопки прикрепления файла дополнительного соглашения, поля для указания срока ответа и комментария (Рисунок 126):

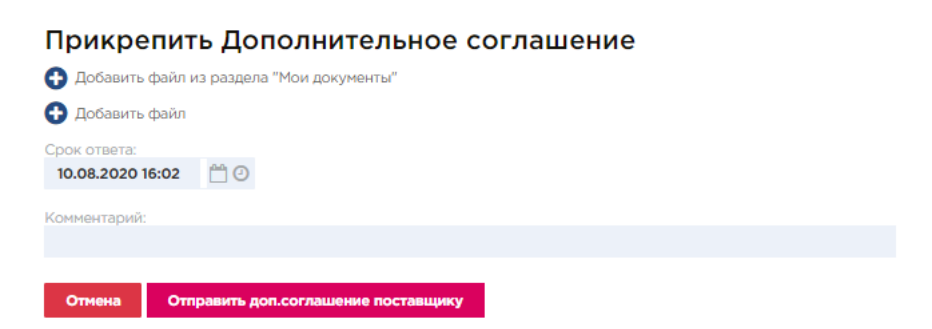

## Рисунок 126 - Блок с полями для заполнения информации по

#### дополнительному соглашению

После нажатия на кнопку «Отправить доп. соглашение поставщику» файл документа будет отправлен поставщику для рассмотрения и подписания.

В результате действия в разделе операции по контракту будет доступен результат отправки файла (Рисунок 127).

| Операция               | Дата отправки/<br>получения | Требуемый срок<br>ответа | Исполнитель                | Результат            |
|------------------------|-----------------------------|--------------------------|----------------------------|----------------------|
| Проект доп. соглашения | 05.08.2020 16:05            | 10.08.2020 16:02         | Чек Грюль<br>Александрович | Ожидание<br>отправки |

## Рисунок 127 – Операции по контракту

#### 8.9.1. Замена отправленного дополнительного соглашения

После отправки файла поставщику заказчику будет доступно действие по замене отправленного дополнительного соглашения.

Чтобы заменить файл отправленного дополнительного соглашения пользователю необходимо нажать Заменить файл доп. соглашения и прикрепить новый файл с последующей отправкой.

#### 8.9.1. Отказ от текущей версии дополнительного соглашения

После отправки файла поставщику заказчику будет доступно действие по отказу от текущей версии дополнительного соглашения, которое было отправлено на подпись поставщику.

Чтобы отказаться от текущей версии дополнительного соглашения пользователю необходимо нажать Отказаться от текущей версии доп. соглашения и прикрепить новый файл с последующей отправкой.

## 8.10. Расторжение контракта

Расторжение контракта возможно только для контракта, имеющего статус «Заключен» (Рисунок 128).

| СВЕДЕНИЯ О КОНТРАКТЕ                                         | Номер контракта: 325325333                           | Статус: Заключен |
|--------------------------------------------------------------|------------------------------------------------------|------------------|
|                                                              |                                                      |                  |
| Осуществленная закупка                                       | Прямая закупка                                       |                  |
| Реестровый номер контракта                                   | 45790428190000001                                    |                  |
| Заказчик/Покупатель                                          | ПАО Дамба                                            |                  |
| ИНН Заказчика                                                | 3894749421                                           |                  |
| Дата заключения                                              | 10.07.2019                                           |                  |
| Период действия контракта                                    | 10.07.2019 📋 - 20.07.2019                            |                  |
| Предмет контракта                                            | Варенье                                              |                  |
| Размещение в соответствии с<br>законом                       | 44-ФЗ                                                |                  |
| Способ размещения закупки<br>(заказа)/определение поставщика | Единственный поставщик                               |                  |
| Основание заключения контракта                               | п. 5 ч. 1 ст. 93 Закупка объёмом до 600 тысяч рублей |                  |
| Поставщик                                                    | ООО Хома                                             |                  |
| Сумма контракта                                              | 156,00 руб.                                          |                  |
| Просмотр документов                                          | Исполнен Расторгнут                                  |                  |

## Рисунок 128 – Сведения о контракте в статусе «Заключен»

Заказчик должен открыть заключенный контракт и нажать кнопку «Расторгнут» (Рисунок 128) и подтвердить расторжение контракта (Рисунок 129).

| 🕑 Исполнение контракта | ×      |
|------------------------|--------|
| Контракт расторгнут?   |        |
|                        | Нет Да |

## Рисунок 129 – Подтверждение расторжения контракта Заказчиком

После подтверждения расторжения контракта, статус контракта изменится с «Заключен» на «Расторгнут».

## 8.11. Исполнение контракта

Исполнение контракта возможно только для контракта, имеющего статус «Заключен» (Рисунок 128).

Заказчик должен открыть заключенный контракт и нажать кнопку «Исполнен» (Рисунок 128) и подтвердить исполнение контракта (Рисунок 130).
| 🕑 Исполнение контракта | ×      |
|------------------------|--------|
| Контракт исполнен?     |        |
|                        | Нет Да |

#### Рисунок 130 – Подтверждение исполнения контракта Заказчиком

После подтверждения исполнения контракта, статус контракта изменится с «Заключен» на «Исполнен».

# 8.12. Регистрация контракта

Реализация возможности по регистрации контрактов (договоров), которые были заключены напрямую, вне Портала поставщиков.

Для регистрации контракта на Портале необходимо перейти в реестр «Мои контракты» и совершить действие «Зарегистрировать контракт» (Рисунок 131).

| МОИ КОНТРАКТЫ                           |                | Найдено: 26            |
|-----------------------------------------|----------------|------------------------|
| Выгрузить в 🛃 Зарегистрировать контракт |                |                        |
| Сортировать По дате 🗸 Џ                 |                | Показывать 10 🗸        |
|                                         |                |                        |
| № 4150657190000018 Номер 434343         |                | Состояние: Заключен    |
| Предмет контракта                       | Сумма          | Дата заключения        |
| Монитор                                 | 1 000,00       | 16.12.2019             |
| • Заказчик                              | Основание для  | я заключения контракта |
| <ul> <li>Поставщик</li> </ul>           | 44- <b>D</b> 3 |                        |
|                                         |                |                        |

#### Рисунок 131 – Реестр «Мои контракты», действие «Зарегистрировать контракт»

После действия «Зарегистрировать контракт» пользователь переходит на страницу

заполнения сведений по контракту.

В открывшейся форме контракта необходимо заполнить:

- Основную информацию по контракту;
- Сведения о поставщике;
- Сведения о спецификации;
- Сведения о поставке;
- Спецификацию этапа;
- Документы контракта.

#### 8.12.1. Заполнение сведений о поставщике

В карточке контракта заказчик может заполнить сведения с помощью кнопки

«Изменить» о поставщике двумя способами:

- Выбрать поставщика из реестра Портала (Рисунок 132);
- Заполнить информацию о поставщике в сведения о поставщике (Рисунок 133).

| Выбор пост       | авщика             |            |          |         |   |   |   |    |            |           | ×   |
|------------------|--------------------|------------|----------|---------|---|---|---|----|------------|-----------|-----|
| Действие<br>ИНН  | Найти существу     | ощего 🔻    |          |         |   |   |   |    |            |           |     |
| кпп              |                    |            |          |         |   |   |   |    |            |           |     |
| Наименование     |                    |            |          |         |   |   |   |    |            |           |     |
| Найти            |                    |            |          |         |   |   |   |    |            |           |     |
| Наименование     |                    |            |          |         |   |   |   |    | ИНН        | кпп       |     |
| ЗАО "Рубиком"    |                    |            |          |         |   |   |   |    | 7716891729 | 77981100  |     |
| ООО Пилот-МА-7   |                    |            |          |         |   |   |   |    | 7709587920 | 772001001 |     |
| Открытое Акционе | ерное Общество "С  | отМаркет-  | B″       |         |   |   |   |    | 7709813337 | 770901001 |     |
| Производственно- | экологический коо  | ператив "Л | АЗУРИТ   | ,       |   |   |   |    | 7703060990 | 77030100  |     |
| Общество с огран | иченной ответствен | ностью "С  | портинно | овации" |   |   |   |    | 7706766150 | 77060100  |     |
|                  |                    |            |          |         |   |   |   |    |            | 1 - 5 стр | ока |
| « <              | 1                  | 2 3        | 4 5      | 6       | 7 | 8 | 9 | 10 |            | > >>      |     |

Рисунок 132 – Поиск поставщика в реестре Портала

| Создать нового ▼<br>1111111111<br>1111111111<br>ние* тъст | ібор поставщика     |  |
|-----------------------------------------------------------|---------------------|--|
| 1111111111<br>111111111<br>ние* то се                     | ие Создать нового 🔻 |  |
| ние* т                                                    | 111111111           |  |
| ние* т                                                    | 1111111111          |  |
|                                                           | зание*              |  |

Рисунок 133 - Создание записи о поставщике

Данные по созданным поставщикам в рамках регистрации контракта не отображаются в общем реестре поставщиков и не идут в статистику.

#### 8.12.2. Заполнение сведений о спецификациях/поставке

Заполнить сведения о спецификации (Рисунок 134) или о поставке (Рисунок 135) можно с помощью действия «Добавить», заполнив появившуюся форму.

# Сведения о спецификации

| Оферта:            | Выбрать оферту            |         |     |
|--------------------|---------------------------|---------|-----|
| Наименование:      |                           |         |     |
| Цена за единицу:   |                           |         |     |
| Количество:        |                           |         |     |
| Ставка НДС:        | ~ x                       |         |     |
| Единица измерения: | Экономические единицы 🗸 🤇 | ) Штука | ~ × |
| ОКПД 2:            |                           |         | >   |
|                    |                           |         |     |

Рисунок 134 – Сведения о спецификации

| Сведения о                                                                       | поставке     | ×                                                |
|----------------------------------------------------------------------------------|--------------|--------------------------------------------------|
| Период поставки<br>с момента<br>заключения<br>контракта (дней)<br>Место поставки | -            | Заполнить из контактных данных                   |
| Продукция                                                                        |              |                                                  |
|                                                                                  |              |                                                  |
| Номер                                                                            | Наименование | Количество                                       |
| Номер                                                                            | Наименование | Количество<br>Нет данных для отображения         |
| Номер                                                                            | Наименование | Количество<br>Нет данных для отображения<br>> >> |
| Номер<br>≪ <<br>Добавить Уд                                                      | О            | Количество<br>Нет данных для отображения<br>> >> |

Рисунок 135 - Сведения о поставке

#### 8.12.3. Регистрация контракта

Регистрация контракта возможна после заполнения всех необходимых полей на форме регистрации контракта. Чтобы зарегистрировать контракт необходимо прикрепить файл контракта (Рисунок 136) и совершить действие по регистрации контракта с Зарегистрировать

использованием ЭП

×

Сохранить Отмена

# Прикрепить Контракт Э Добавить файл из раздела "Мои документы" Добавить файл

# Рисунок 136 – Файл контракта

После регистрации контракт будет добавлен в общий реестр контрактов.

# 9. Региональный администратор

# 9.1.Создание организации

Работа регионального администратора осуществляется пользователем с ролью «Региональный администратор».

Необходимо перейти на страницу «Заказчики» (Управление → Заказчики) (Рисунок 137, Рисунок 138) и нажать кнопку «Создать» (Рисунок 139).

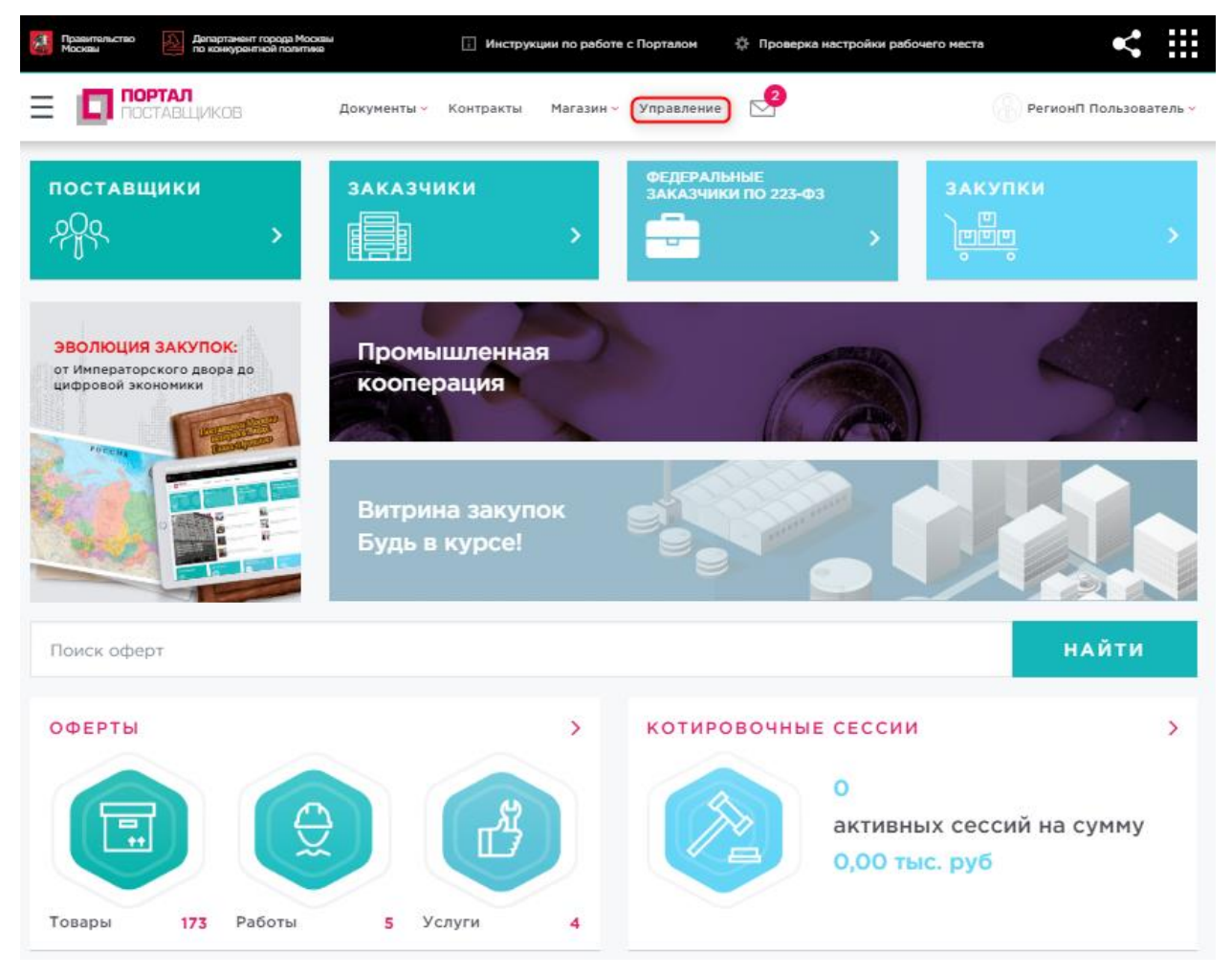

# Рисунок 137 – Раздел «Управление»

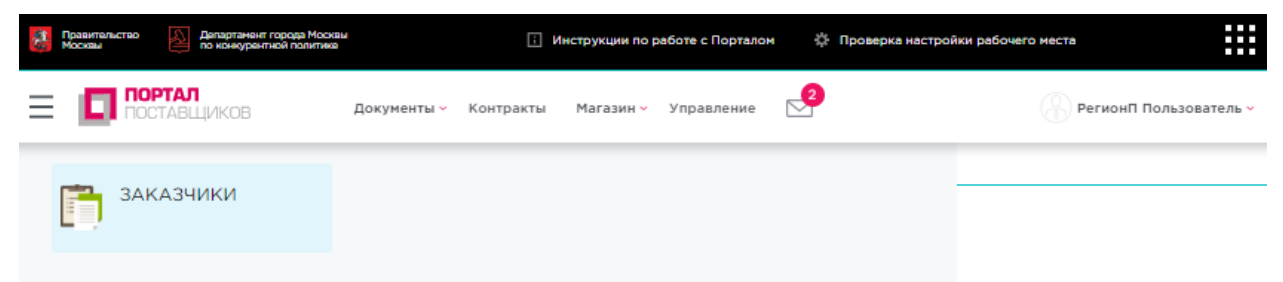

Рисунок 138 – Раздел «Управление» - «Заказчики»

| Правительство Москвы | Департамынт города Москяы<br>по конкурентной политике | E P             | нструкции по работе | с Порталом | Проверка настройки р. | абочего места | <                |         |
|----------------------|-------------------------------------------------------|-----------------|---------------------|------------|-----------------------|---------------|------------------|---------|
| Ξ 🗖 🗖                | ОРТАЛ<br>Оставщиков док                               | сументы 🗸 Контр | акты Магазин ~      | Управление | 2                     |               | РегионП Пользова | атель 🗸 |
| Заказчики<br>Создать |                                                       |                 |                     |            |                       |               |                  |         |
| Наименование         | ИНН                                                   |                 |                     | огрн       |                       | клп           |                  |         |
| Показываты<br>Поиск  | архивные 🗌 Только зарегистрирс                        | ованные         |                     |            |                       |               |                  |         |
| Нет данных           |                                                       |                 |                     |            |                       |               |                  |         |

### Рисунок 139 – Формирование карточки организации

На открывшейся странице необходимо заполнить сведения об организации по вкладкам (Рисунок 140):

- Основные сведения;
- Банковские реквизиты;
- Контактная информация;
- Дополнительные реквизиты;
- Статистические коды.

| Правительство 🔑 Дела<br>Москвы | артамент города Москвы<br>онкурентной политика | і Инструкции п        | о работе с Порталом | Проверка настройки раб | јочего места         |
|--------------------------------|------------------------------------------------|-----------------------|---------------------|------------------------|----------------------|
|                                | КОВ Докуме                                     | нты – Контракты Ма    | газин 🗸 Управление  | 2                      | РегионП Пользователи |
| Заказчики                      |                                                |                       |                     |                        |                      |
|                                |                                                |                       |                     |                        |                      |
| Сохранить                      |                                                |                       |                     |                        |                      |
| Основные сведения              | Банковские реквизиты                           | Контактная информация | Дополнительные рекв | изиты Статистические   | коды                 |
| Тип компании                   |                                                |                       |                     |                        |                      |
| Юридическое лицо               |                                                |                       |                     |                        | -                    |
| Полное наименование *          |                                                |                       |                     |                        |                      |
| Краткое наименование           |                                                |                       |                     |                        |                      |
| инн*                           |                                                |                       |                     |                        |                      |
| кпп*                           |                                                |                       |                     |                        |                      |
| огрн*                          |                                                |                       |                     |                        |                      |
| СМП                            |                                                |                       |                     |                        |                      |
| Дата постановки на учет в      | налоговом органе*                              |                       |                     |                        |                      |
| Организационно-правова         | я форма*                                       |                       |                     |                        |                      |
| Поиск                          |                                                |                       |                     |                        | •                    |
| Страна                         |                                                |                       |                     |                        |                      |
|                                |                                                |                       |                     |                        |                      |

# Рисунок 140 – Формирование карточки организации

После заполнения всех вкладок на странице необходимо нажать кнопку «Сохранить» (Рисунок 141).

| Правительство 🔬 Дена<br>Москвы | артанент города Москвы<br>онкурентной политике | і Инструкции          | по работе с Порталом | Проверка настройки раб | іочего места        |
|--------------------------------|------------------------------------------------|-----------------------|----------------------|------------------------|---------------------|
|                                | КОВ Докуме                                     | нты - Контракты М     | агазин 🗸 Управление  | 2                      | РегионП Пользовател |
| 2araaliara                     |                                                |                       |                      |                        |                     |
| Garasynni                      |                                                |                       |                      |                        |                     |
| Сохранить                      |                                                |                       |                      |                        |                     |
| Основные сведения              | Банковские реквизиты                           | Контактная информация | Дополнительные рек   | квизиты Статистические | коды                |
| Тип компании *                 |                                                |                       |                      |                        |                     |
| Юридическое лицо               |                                                |                       |                      |                        | •                   |
| Полное наименование *          |                                                |                       |                      |                        |                     |
| ГБУ «МГФСО» Москомо            | порта                                          |                       |                      |                        |                     |
| Краткое наименование           |                                                |                       |                      |                        |                     |
| ГБУ «МГФСО» Москомо            | порта                                          |                       |                      |                        |                     |
| инн*                           |                                                |                       |                      |                        |                     |
| 7709138322                     |                                                |                       |                      |                        |                     |
| кпп <b>*</b>                   |                                                |                       |                      |                        |                     |
| 770401001                      |                                                |                       |                      |                        |                     |
| 0500                           |                                                |                       |                      |                        |                     |
| 1027700174677                  |                                                |                       |                      |                        |                     |
|                                |                                                |                       |                      |                        |                     |
|                                |                                                |                       |                      |                        |                     |
| Дата постановки на учет в      | налоговом органе                               |                       |                      |                        |                     |
| 03.12.2016                     |                                                |                       |                      |                        |                     |
| Организационно-правова         | я форма *                                      |                       |                      |                        |                     |
| Государственные бюдж           | етные учреждения субъектов                     | Российской Федерации  |                      |                        | •                   |
| Страна*                        |                                                |                       |                      |                        |                     |
| ROCCIAR                        |                                                |                       |                      |                        |                     |

# Рисунок 141 – Формирование карточки организации

После сохранения организация добавляется в реестр заказчиков (Рисунок 142).

| Правительство 🔊 Департамынт города Моож<br>Москвы | abu          | і Инструк | ции по работе с Порталом | 🔅 Проверка наст | ройки рабочего места | < :::                  |
|---------------------------------------------------|--------------|-----------|--------------------------|-----------------|----------------------|------------------------|
|                                                   | Документы 🗸  | Контракты | Магазин ~ Управление     | 2               | (                    | РегионП Пользователь ~ |
| Заказчики                                         |              |           |                          |                 |                      |                        |
| Создать                                           |              |           |                          |                 |                      |                        |
| Наименование                                      | ИНН          |           | огрн                     |                 | клп                  |                        |
| Показывать архивные Полько зареги                 | стрированные |           |                          |                 |                      |                        |
| Поиск                                             |              |           |                          |                 |                      |                        |
| ГБУ «МГФСО» Москомспорта                          |              |           |                          |                 |                      |                        |
| Тип заказчика<br>Юридическое лицо                 |              |           |                          |                 |                      |                        |
| ИНН<br>7709138322                                 |              |           |                          |                 |                      |                        |
| кпп<br>770401001                                  |              |           |                          |                 |                      |                        |
| OFPH<br>1027700174677                             |              |           |                          |                 |                      |                        |
|                                                   |              |           |                          | Пользователи    | Заблокировать        | История блокировок     |
|                                                   |              |           |                          |                 |                      | ( 1 )                  |

Рисунок 142 – Реестр заказчиков

# 9.2.Блокировка организации

Чтобы заблокировать организацию необходимо перейти в реестр заказчиков (Управление → Заказчики), выбрать организацию и нажать кнопку «Заблокировать» (Рисунок 143).

| Департамент города Моска<br>Москаы         | ы і Инс              | трукции по работе с Порталом | 🔅 Проверка настройк | и рабочего места | < 11                   |
|--------------------------------------------|----------------------|------------------------------|---------------------|------------------|------------------------|
|                                            | Документы - Контракт | ты Магазин - Управление      | . 2                 | 8                | РегионП Пользователь 🗸 |
| Заказчики                                  |                      |                              |                     |                  |                        |
| Создать                                    |                      |                              |                     |                  |                        |
| Наименование                               | инн                  | ОГРН                         |                     | клп              |                        |
| Показывать архивные Только зареги<br>Поиск | стрированные         |                              |                     |                  |                        |
| ГБУ «МГФСО» Москомспорта                   |                      |                              |                     |                  |                        |
| Тип заказчика<br>Юридическое лицо          |                      |                              |                     |                  |                        |
| ИНН<br>7709138322                          |                      |                              |                     |                  |                        |
| КПП<br>770401001                           |                      |                              |                     |                  |                        |
| OFPH<br>1027700174677                      |                      |                              |                     |                  |                        |
|                                            |                      |                              | Пользователи        | Заблокировать    | История блокировок     |
|                                            |                      |                              |                     | U                | ( 1 )                  |

# Рисунок 143 – Блокировка организации

Далее указать причину блокировки и подтвердить действие (Рисунок 144).

| Заблокировать             |          |        |          |
|---------------------------|----------|--------|----------|
| Іричина                   |          |        |          |
| Организация ликвидирована |          |        |          |
|                           |          |        |          |
|                           |          |        |          |
|                           |          |        |          |
|                           |          |        | /        |
|                           | Заблогир | DRATE. | Отменить |
|                           | заолокир | JEATE  | Отменить |

# Рисунок 144 – Блокировка организации

Организация заблокирована (Рисунок 145).

| Правительство 🔊 Департамент го<br>Москвы | рода Москвы<br>й политике | Инструкции по раб | боте с Порталом | 🔅 Проверка настр | ройки рабочего места | <                   | Ħ    |
|------------------------------------------|---------------------------|-------------------|-----------------|------------------|----------------------|---------------------|------|
|                                          | Документы ~               | Контракты Магази  | н 🗸 Управление  | 2                |                      | РегионП Пользовател | 16 🗸 |
| Заказчики                                |                           |                   |                 |                  |                      |                     |      |
| Создать                                  |                           |                   |                 |                  |                      |                     |      |
| Наименование                             | ИНН                       |                   | огрн            |                  | клп                  |                     |      |
| Показывать архивные Тольк                | ко зарегистрированные     |                   |                 |                  |                      |                     |      |
| ГБУ «МГФСО» Москомспорт<br>Заблокирован  | a                         |                   |                 |                  |                      |                     |      |
| Тип заказчика<br>Юридическое лицо<br>инн |                           |                   |                 |                  |                      |                     |      |
| 7709138322<br>КПП<br>770401001           |                           |                   |                 |                  |                      |                     |      |
| ОГРН<br>1027700174677                    |                           |                   |                 |                  |                      |                     |      |
|                                          |                           |                   |                 | Пользователи     | Разблокировать       | История блокировок  |      |
|                                          |                           |                   |                 |                  |                      | ( 1 )               |      |

Рисунок 145 – Блокировка организации

# 9.3. Разблокировка организации

Чтобы разблокировать организацию необходимо перейти в реестр заказчиков (Управление → Заказчики), выбрать организацию, нажать кнопку «Разблокировать» и подтвердить действие (Рисунок 146, Рисунок 147).

| Правитальство Департанент города М<br>Москвы | ocksiji<br>Takis | і Инструк | кции по работе с Порталом | 🔅 Проверка наст | ройки рабочего места | < ∷                    |
|----------------------------------------------|------------------|-----------|---------------------------|-----------------|----------------------|------------------------|
|                                              | Документы 🗸      | Контракты | Магазин 🗸 Управление      | 2               |                      | РегионП Пользователь - |
| Заказчики                                    |                  |           |                           |                 |                      |                        |
| Создать                                      |                  |           |                           |                 |                      |                        |
| Наименование                                 | инн              |           | ОГРН                      |                 | клп                  |                        |
| Показывать архивные Только зар<br>Поиск      | егистрированные  |           |                           |                 |                      |                        |
| ГБУ «МГФСО» Москомспорта<br>Заблокирован     |                  |           |                           |                 |                      |                        |
| Тип заказчика<br>Юридическое лицо<br>ИНН     |                  |           |                           |                 |                      |                        |
| 7709138322<br>KNN<br>770401001               |                  |           |                           |                 |                      |                        |
| OFPH<br>1027700174677                        |                  |           |                           |                 |                      |                        |
|                                              |                  |           |                           | Пользователи    | Разблокирофть        | История блокировок     |
|                                              |                  |           |                           |                 |                      | ( 1 )                  |

Рисунок 146 – Разблокировка организации

| Разблокировать  |                        |   |
|-----------------|------------------------|---|
| Іричина         |                        |   |
| Укажите причину |                        |   |
|                 |                        |   |
|                 |                        |   |
|                 |                        |   |
|                 | (m)                    | Í |
|                 | Разблокировать Отменит | њ |

Рисунок 147 – Разблокировка организации

Организация разблокирована (Рисунок 153).

120

| Правительство<br>Москвы Департанент города Мос<br>по конкурентной полити | K364<br>C0    | і Инстру  | кции по работе с Порталом | 🔅 Проверка настр | ройки рабочего места | < :::                  |
|--------------------------------------------------------------------------|---------------|-----------|---------------------------|------------------|----------------------|------------------------|
|                                                                          | Документы 🗸   | Контракты | Магазин - Управление      | 2                | (                    | регионП Пользователь ~ |
| Заказчики                                                                |               |           |                           |                  |                      |                        |
| Создать                                                                  |               |           |                           |                  |                      |                        |
| Наименование                                                             | ИНН           |           | ОГРН                      |                  | клп                  |                        |
| Показывать архивные Полько зарег                                         | истрированные |           |                           |                  |                      |                        |
| Поиск                                                                    |               |           |                           |                  |                      |                        |
| ГБУ «МГФСО» Москомспорта                                                 |               |           |                           |                  |                      |                        |
| Тип заказчика<br>Юридическое лицо                                        |               |           |                           |                  |                      |                        |
| ИНН<br>7709138322                                                        |               |           |                           |                  |                      |                        |
| КПП<br>770401001                                                         |               |           |                           |                  |                      |                        |
| OFPH<br>1027700174677                                                    |               |           |                           |                  |                      |                        |
|                                                                          |               |           |                           | Пользователи     | Заблокировать        | История блокировок     |
|                                                                          |               |           |                           |                  |                      | ( 1 )                  |

Рисунок 148 – Разблокировка организации

# 9.4. История блокировок организации

Чтобы просмотреть историю блокировок по организации необходимо перейти в реестр заказчиков (Управление → Заказчики), выбрать организацию и нажать кнопку «История блокировок» (Рисунок 149).

| Операция        | Дата операции       | Комментарий     | Пользователь         |
|-----------------|---------------------|-----------------|----------------------|
| Разблокирование | 11.12.2018 15:52:15 | Укажите причину | РегионП Пользователь |
| Блокирование    | 11.12.2018 15:47:45 | Заблокировать   | РегионП Пользователь |
|                 |                     |                 | ( 1 )                |

Рисунок 149 – История блокировок организации

# 9.5. Добавление пользователя в организацию

Для добавления пользователей в организацию необходимо перейти в реестр заказчиков (Управление → Заказчики), далее в «Пользователи» организации и нажать на кнопку «Создать» в карточке организации, где необходимо добавить пользователя (Рисунок 150, Рисунок 151).

| Департанент города Мо<br>Москвы Департанент города Мо<br>по конкурентной полити | скам :          | Инструкции по работе | с Порталом 🔅 | Проверка настройки рабоч | его места                  |
|---------------------------------------------------------------------------------|-----------------|----------------------|--------------|--------------------------|----------------------------|
|                                                                                 | Документы 🖌 Кон | гракты Магазин У     | Управление   | 2                        | РегионП Пользователь >     |
| Заказчики                                                                       |                 |                      |              |                          |                            |
| Создать                                                                         |                 |                      |              |                          |                            |
| Наименование                                                                    | инн             | c                    | ЛГРН         | кп                       | n                          |
| Показывать архивные Только заре<br>Поиск                                        | гистрированные  |                      |              |                          |                            |
| ГБУ «МГФСО» Москомспорта                                                        |                 |                      |              |                          |                            |
| Тип заказчика<br>Юридическое лицо                                               |                 |                      |              |                          |                            |
| инн<br>7709138322                                                               |                 |                      |              |                          |                            |
| КПП<br>770401001                                                                |                 |                      |              |                          |                            |
| ОГРН<br>1027700174677                                                           |                 |                      |              |                          |                            |
|                                                                                 |                 |                      | Г            | Пользрватели Заблок      | ировать История блокировок |
|                                                                                 |                 |                      |              |                          | ( 1 )                      |

# Рисунок 150 – Добавление пользователя

| 惷 | Правительство<br>Москвы | Департамент города Москаь<br>по конкурентной политике | a           | Инстру    | щии по работе | с Порталом | 🔅 Провер | ока настройки рабочего места | ¢.            | •     |       |
|---|-------------------------|-------------------------------------------------------|-------------|-----------|---------------|------------|----------|------------------------------|---------------|-------|-------|
| Ξ |                         | <b>РТАЛ</b><br>ТАВЩИКОВ                               | Документы 🗸 | Контракты | Магазин 🗸     | Управление | 2        |                              | РегионП Польз | овате | эль 🗸 |
|   | Заказчики               |                                                       |             |           |               |            |          |                              |               |       |       |
|   | Создать                 |                                                       |             |           |               |            |          |                              |               |       |       |
| 1 | Іогин                   |                                                       | Э           | л. почта  |               |            |          | Ф.И.О.                       |               |       |       |
|   | Только незабл           | покированные                                          |             |           |               |            |          |                              |               |       |       |
| Ľ | Поиск                   |                                                       |             |           |               |            |          |                              |               |       |       |
| ŀ | іет данных              |                                                       |             |           |               |            |          |                              |               |       |       |

В открывшемся окне необходимо заполнить данные о новом пользователе (Рисунок

|           | л консурсановновнов<br>Л<br>БЩИКОВ Документы « Контракты Магазин « Управление 🤗 | РегионП Пользовател |
|-----------|---------------------------------------------------------------------------------|---------------------|
| Заказчики |                                                                                 |                     |
|           | Создание пользователя                                                           |                     |
|           | Логин *                                                                         |                     |
|           | Пароль*                                                                         |                     |
|           | Пароль еще раз                                                                  |                     |
|           | Φ.N.O*                                                                          |                     |
|           | E-mail *                                                                        |                     |
|           | Должность                                                                       |                     |
|           | Подразделение                                                                   |                     |
|           |                                                                                 |                     |
|           | Создать Закрыть                                                                 |                     |

#### Рисунок 152 – Добавление пользователя

После заполнения всех полей в окне создания пользователя необходимо нажать кнопку «Создать» и пользователь добавится в организацию (Рисунок 153, Рисунок 154).

| Создание пользователя |  |
|-----------------------|--|
| Логин                 |  |
| lvanov1               |  |
| Пароль*               |  |
| •••••                 |  |
| Пароль еще раз        |  |
| •••••                 |  |
| Ф.И.O*                |  |
| Иванов ИИ             |  |
| E-mail *              |  |
| test@test.ru          |  |
| Должность             |  |
| Подразделение         |  |
|                       |  |

Рисунок 153 – Добавление пользователя

| Правительство Департамент города Мо<br>Москвы По конкурентной полити | оквы<br>жа і Инструкции по рабо | те с Порталом 🔅 Про            | аерка настройки рабочего мес | ra < 🗄                  |
|----------------------------------------------------------------------|---------------------------------|--------------------------------|------------------------------|-------------------------|
|                                                                      | Документы - Контракты Магазин   | <ul> <li>Управление</li> </ul> |                              | РегионП Пользователь    |
| Заказчики                                                            |                                 |                                |                              |                         |
| Создать                                                              |                                 |                                |                              |                         |
| Логин                                                                | Эл. почта                       |                                | Ф.И.О.                       |                         |
| Только незаблокированные<br>Понех                                    |                                 |                                |                              |                         |
| Иванов ИИ<br>Логин<br>ivanov1                                        |                                 |                                |                              |                         |
| Эл. почта<br>test@test.ru                                            |                                 |                                |                              |                         |
| Организация<br>ГБУ «МГФСО» Москомспорта                              |                                 |                                |                              |                         |
| Адрес<br>МО                                                          |                                 |                                |                              |                         |
| ⊁ Роли                                                               |                                 |                                |                              |                         |
|                                                                      | Заблокировать                   | История блокировок             | Редактировать роли           | История изменения ролей |
|                                                                      |                                 |                                |                              | ( 1 )                   |

Рисунок 154 – Добавление пользователя

# 9.6.Назначение роли пользователю

Для назначения роли пользователю необходимо перейти в реестр пользователей организации и нажать на кнопку «Редактировать роли» (Рисунок 155).

125

| Правительство 🔊 Департанент города Ме<br>Москвы | исана 🗄 Инструкции по работ   | е с Порталом 🔅 Прове | ерка настройки рабочего мест | · < :::                  |
|-------------------------------------------------|-------------------------------|----------------------|------------------------------|--------------------------|
|                                                 | Документы - Контракты Магазин | Управление           |                              | 🛞 РегионП Пользователь ~ |
| Заказчики                                       |                               |                      |                              |                          |
| Создать                                         |                               |                      |                              |                          |
| Логин                                           | Эл. почта                     |                      | Ф.И.О.                       |                          |
| Только незаблокированные<br>Поиск               |                               |                      |                              |                          |
| Иванов ИИ                                       |                               |                      |                              |                          |
| Логин<br>ivanov1                                |                               |                      |                              |                          |
| Эл. почта<br>test@test.ru                       |                               |                      |                              |                          |
| Организация<br>ГБУ «МГФСО» Москомспорта         |                               |                      |                              |                          |
| Адрес<br>МО                                     |                               |                      |                              |                          |
| ⊁ Роли                                          |                               |                      |                              |                          |
|                                                 | Заблокировать                 | История блокировок   | Редактировать роди           | История изменения ролей  |
|                                                 |                               |                      | 0                            | ( 1 )                    |

Рисунок 155 – Назначение роли пользователю

Далее выбираем роли в окне «Изменение ролей пользователя» в соответствии с должностными обязанностями пользователя организации и сохраняем их (Рисунок 156).

| Изменение ролей пользователя "Иванов ИИ"                |     |                   |
|---------------------------------------------------------|-----|-------------------|
| Роли Заказчик × Специалист с правом подписи контракта × | ſ'n | •                 |
|                                                         |     | Сохранить Вакрыть |

# Рисунок 156 – Назначение роли пользователю

После сохранения роли отображаются в карточке пользователя организации (Рисунок 157).

126

| Двпартанент города Москвы<br>Москвы Двпартанент города Москвы<br>по конкурентной политика | і Инструкции по работ           | те с Порталом 🔅 Прог | зерка настройки рабочего мес | ·· · · · · · · · · · · · · · · · · · · |
|-------------------------------------------------------------------------------------------|---------------------------------|----------------------|------------------------------|----------------------------------------|
|                                                                                           | Документы – Контракты Магазин – | Управление 🙎         |                              | РегионП Пользователь -                 |
| Заказчики                                                                                 |                                 |                      |                              |                                        |
| Создать                                                                                   |                                 |                      |                              |                                        |
| Логин                                                                                     | Эл. почта                       |                      | Ф.И.О.                       |                                        |
| <ul> <li>Только незаблокированные</li> <li>Поиск</li> </ul>                               |                                 |                      |                              |                                        |
| Иванов ИИ<br>Логин                                                                        |                                 |                      |                              |                                        |
| ivanov1<br>Эл. почта<br>test@test.ru                                                      |                                 |                      |                              |                                        |
| —<br>Организация<br>ГБУ «МГФСО» Москомспорта<br>Адрес                                     |                                 |                      |                              |                                        |
| МО<br>Роли<br>Физическое лицо без ЭП<br>Заказчик<br>Специалист с правом подлиси контракта |                                 |                      |                              |                                        |
|                                                                                           | Заблокировать                   | История блокировок   | Редактировать роли           | История изменения ролей                |
|                                                                                           |                                 |                      |                              | ( 1 )                                  |

Рисунок 157 – Назначение роли пользователю

# 9.7. Редактирование ролей пользователя

Для редактирования роли пользователя необходимо перейти в реестр пользователей организации и нажать на кнопку «Редактировать роли», далее сохранить изменения (Рисунок 158, Рисунок 159)

| Правительство Департамент город<br>Москвы | а Москаы<br>олитика і Инструкции | по работе с Порталом 🔅 П | Іроверка настройки рабочего мест |                         |
|-------------------------------------------|----------------------------------|--------------------------|----------------------------------|-------------------------|
|                                           | Документы ~ Контракты М          | агазин - Управление 📐    | 9                                | РегионП Пользователь -  |
| Заказчики                                 |                                  |                          |                                  |                         |
| Создать                                   |                                  |                          |                                  |                         |
| Логин                                     | Эл. почта                        |                          | Ф.И.О.                           |                         |
| Только незаблокированные<br>Поиск         |                                  |                          |                                  |                         |
| Иванов ИИ                                 |                                  |                          |                                  |                         |
| ivanov1<br>Эл. почта<br>test@test.ru      |                                  |                          |                                  |                         |
| Организация<br>ГБУ «МГФСО» Москомспорта   |                                  |                          |                                  |                         |
| Adpec<br>MO                               |                                  |                          |                                  |                         |
| r rouit                                   | Заблокиро                        | ать История блокировок   | Редактировать роль               | История изменения ролей |
|                                           |                                  |                          |                                  | ( 1 )                   |

Рисунок 158 – Редактирование роли пользователя

| Изменение ролей пользователя "Иванов ИИ" |                   |
|------------------------------------------|-------------------|
| Роли<br>Заказчик ж                       | -                 |
|                                          | Сохранить Закрыть |

Рисунок 159 – Редактирование роли пользователя

# 9.8.История изменения ролей

Чтобы просмотреть историю изменения ролей у пользователя организации необходимо перейти в карточку пользователя и нажать на кнопку «История изменения ролей» (Рисунок 160).

| Операция                     | Дата операции       | Пользователь         |
|------------------------------|---------------------|----------------------|
| Изменение ролей пользователя | 11.12.2018 11:21:15 | РегионП Пользователь |
|                              |                     | ( 1 )                |
|                              |                     |                      |

Рисунок 160 – История изменения ролей

# 9.9. Блокировка пользователя организации

Чтобы заблокировать пользователя организации необходимо перейти в реестр пользователей организации, выбрать пользователя и нажать на его карточке кнопку «Заблокировать» (Рисунок 161).

| Правительство 🔊 Департамент горо<br>Москвы | ида Москвы<br>политика і Инструкции по раб | оте с Порталом 🔅 Проверка і  | настройки рабочего места                 |
|--------------------------------------------|--------------------------------------------|------------------------------|------------------------------------------|
|                                            | Документы - Контракты Магази               | ⊀∽ Управление <mark>2</mark> | 🔗 РегионП Пользователь 🗸                 |
| Заказчики                                  |                                            |                              |                                          |
| Создать                                    |                                            |                              |                                          |
| Логин                                      | Эл. почта                                  | Φ.                           | И.О.                                     |
| Только незаблокированные Помск             |                                            |                              |                                          |
| Иванов ИИ                                  |                                            |                              |                                          |
| Логин<br>ivanov1                           |                                            |                              |                                          |
| Эл. почта<br>test@test.ru                  |                                            |                              |                                          |
| Организация<br>ГБУ «МГФСО» Москомспорта    |                                            |                              |                                          |
| Адрес<br>МО                                |                                            |                              |                                          |
| ⊁ Роли                                     |                                            |                              |                                          |
|                                            | Заблокировать                              | История блокировок Ре        | дактировать роли История изменения ролей |
|                                            |                                            |                              | ( 1 )                                    |

Рисунок 161 – Блокировка пользователя организации

Далее необходимо указать причину блокировки и подтвердить действие ( Рисунок 162).

| }аблокировать    |                         |
|------------------|-------------------------|
| Іричина          |                         |
| Сотрудник уволен |                         |
|                  |                         |
|                  |                         |
|                  |                         |
|                  | ,                       |
|                  | Заблокирова и. Отменить |

Рисунок 162 – Блокировка пользователя организации

Пользователь заблокирован (Рисунок 163).

| Правительство<br>Москвы                                    | Департамент города Моска<br>по конкурентной политика | Инструкции по раб            | іоте с Порталом 🛛 🔅 П | Проверка настройки рабочего места | · < :::                  |
|------------------------------------------------------------|------------------------------------------------------|------------------------------|-----------------------|-----------------------------------|--------------------------|
|                                                            | <b>РТАЛ</b><br>ТАВЩИКОВ                              | Документы – Контракты Магази | н 🗸 Управление 📐      | 2                                 | 🛞 РегионП Пользователь 🗸 |
| Заказчики                                                  |                                                      |                              |                       |                                   |                          |
| Создать                                                    |                                                      |                              |                       |                                   |                          |
| Логин                                                      |                                                      | Эл. почта                    |                       | Ф.И.О.                            |                          |
| Только незаби<br>Поиск                                     | покированные                                         |                              |                       |                                   |                          |
| Иванов ИИ                                                  |                                                      |                              |                       |                                   |                          |
| Заблокирован<br>Логин<br>ivanov1                           |                                                      |                              |                       |                                   |                          |
| Эл. почта<br>test@test.ru<br>Организация<br>ГБУ «МГФСО» Мо | скомспорта                                           |                              |                       |                                   |                          |
| Адрес<br>МО<br>▶ Роли                                      |                                                      |                              |                       |                                   |                          |
|                                                            |                                                      | Разблокировать               | История блокировок    | к Редактировать роли              | История изменения ролей  |
|                                                            |                                                      |                              |                       |                                   | ( 1 )                    |

Рисунок 163 – Блокировка пользователя организации

# 9.10. Разблокировка пользователя

Чтобы разблокировать пользователя необходимо перейти в реестр пользователей организации, выбрать пользователя, нажать кнопку «Разблокировать» и подтвердить действие (Рисунок 164, Рисунок 165).

| Правительство<br>Москвы                         | Департамент города Москаь<br>по конкурентной политике | Инстру                | кции по работе с Порта | лом 🔅 Прове   | рка настройки рабочего мест | • < :::                  |
|-------------------------------------------------|-------------------------------------------------------|-----------------------|------------------------|---------------|-----------------------------|--------------------------|
|                                                 | <b>РТАЛ</b><br>СТАВЩИКОВ                              | Документы ~ Контракты | Магазин 🗸 Упра         | вление 🛃      |                             | 🛞 РегионП Пользователь ~ |
| Заказчики                                       |                                                       |                       |                        |               |                             |                          |
| Создать                                         |                                                       |                       |                        |               |                             |                          |
| Логин                                           |                                                       | Эл. почта             |                        |               | Ф.И.О.                      |                          |
| <ul> <li>Только незаб</li> <li>Поиск</li> </ul> | покированные                                          |                       |                        |               |                             |                          |
| Иванов ИИ                                       |                                                       |                       |                        |               |                             |                          |
| Логин<br>ivanov1                                |                                                       |                       |                        |               |                             |                          |
| Эл. почта<br>test@test.ru                       |                                                       |                       |                        |               |                             |                          |
| Организация<br>ГБУ «МГФСО» Мо                   | оскомспорта                                           |                       |                        |               |                             |                          |
| Адрес<br>МО                                     |                                                       |                       |                        |               |                             |                          |
| • Роли                                          |                                                       |                       |                        |               |                             |                          |
|                                                 |                                                       | Забло                 | кировать Истор         | ия блокировок | Редактировать роли          | История изменения ролей  |
|                                                 |                                                       |                       |                        |               |                             | ( 1 )                    |

Рисунок 164 – Разблокировка пользователя организации

| Разблокировать  |                |          |
|-----------------|----------------|----------|
| Причина         |                |          |
| Укажите причину |                |          |
|                 |                |          |
|                 |                |          |
|                 |                |          |
|                 |                |          |
|                 | Разблокировать | Отменить |

Рисунок 165 – Разблокировка пользователя организации

| Правительство<br>Москвы                         | Департанент города Москаь<br>по конкурентной политика | Инструкц              | ии по работе с Порталом | Ф Проверка настройки рабочего н | еста <                  |
|-------------------------------------------------|-------------------------------------------------------|-----------------------|-------------------------|---------------------------------|-------------------------|
| = 🗖 🚾                                           | <b>РТАЛ</b><br>СТАВЩИКОВ                              | Документы ~ Контракты | Магазин ~ Управление    | 2                               | РегионП Пользователь >  |
| Заказчики                                       |                                                       |                       |                         |                                 |                         |
| Создать                                         |                                                       |                       |                         |                                 |                         |
| Логин                                           |                                                       | Эл. почта             |                         | Ф.И.О.                          |                         |
| <ul> <li>Только незаб</li> <li>Поиск</li> </ul> | локированные                                          |                       |                         |                                 |                         |
| Иванов ИИ                                       |                                                       |                       |                         |                                 |                         |
| Логин<br>ivanov1                                |                                                       |                       |                         |                                 |                         |
| Эл. почта<br>test@test.ru                       |                                                       |                       |                         |                                 |                         |
| Организация<br>ГБУ «МГФСО» Мо                   | оскомспорта                                           |                       |                         |                                 |                         |
| Адрес<br>МО                                     |                                                       |                       |                         |                                 |                         |
| ▶ Роли                                          |                                                       |                       |                         |                                 |                         |
|                                                 |                                                       | Заблоки               | ровать История блок     | ировок Редактировать роли       | История изменения ролей |
|                                                 |                                                       |                       |                         |                                 | ( 1 )                   |

Пользователь разблокирован (Рисунок 166).

Рисунок 166 – Разблокировка пользователя организации

# 9.11. История блокировок пользователя

Чтобы просмотреть историю блокировок по пользователю необходимо перейти в реестр пользователей организации, выбрать пользователя и нажать кнопку «История блокировок» (Рисунок 167).

| Разблокирование         11.12.2018 16:26:11         Укажите причину         РегионП Пользователь           Блокирование         11.12.2018 16:23:57         1         РегионП Пользователь           Разблокирование         11.12.2018 16:22:47         Ошибка         РегионП Пользователь           Пользователь         11.12.2018 16:22:47         Ошибка         РегионП Пользователь | Операция        | Дата операции       | Комментарий     | Пользователь         |
|----------------------------------------------------------------------------------------------------|-----------------|---------------------|-----------------|----------------------|
| Блокирование         11.12.2018 16:23:57         1         РегионП Пользователь           Разблокирование         11.12.2018 16:22:47         Ошибка         РегионП Пользователь           Блокирование         11.12.2018 16:22:47         Ошибка         РегионП Пользователь                                                                                                    | Разблокирование | 11.12.2018 16:26:11 | Укажите причину | РегионП Пользователь |
| Разблокирование         11.12.2018 16:22:47         Ошибка         РегионП Пользователь           Блокирование         11.12.2018 16:19:54         1         РегионП Пользователь                                                                                                    | Блокирование    | 11.12.2018 16:23:57 | 1               | РегионП Пользователь |
| Enorgane 11.12.2018.16-19-54 1 Person Done 3083760                                                                                                    | Разблокирование | 11.12.2018 16:22:47 | Ошибка          | РегионП Пользователь |
|                                                                                                    | Блокирование    | 11.12.2018 16:19:54 | 1               | РегионП Пользователь |

Рисунок 167 – История блокировок пользователя

# 10. Мои документы

Раздел «Мои документы» или электронная библиотека предназначен для систематизированного хранения однотипных файлов документов поставщика с целью минимизации и исключения дублирующих действий по учету документов поставщика.

# 10.1. Просмотр и поиск документов в электронной библиотеке

Перейти в раздел «Мои документы» можно с помощью пользовательского меню подсистемы, нажав «Документы» — «Управление документами» (Рисунок 168).

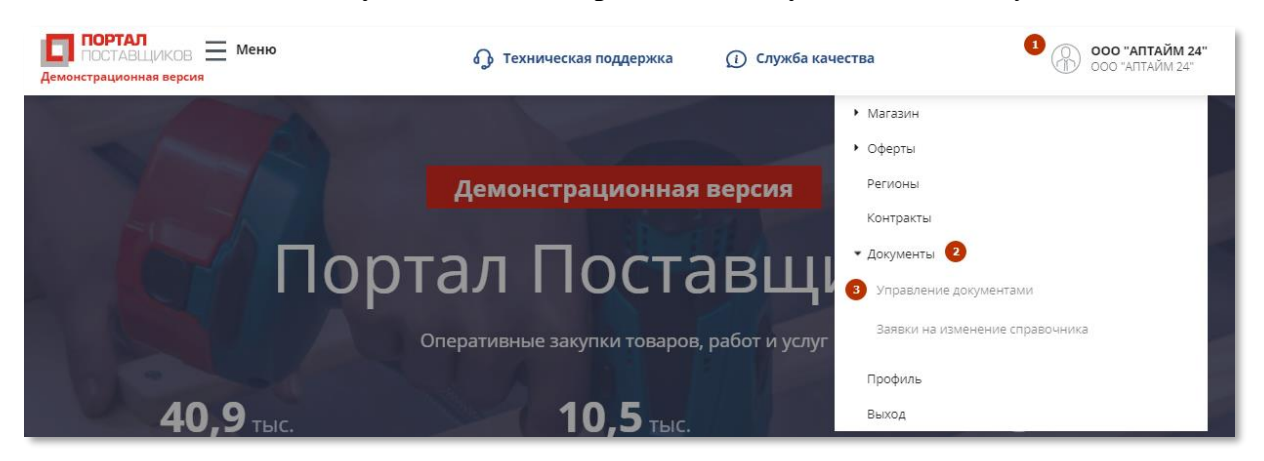

#### Рисунок 168 - Меню подсистемы. Переход в раздел "Мои документы"

Раздел «Мои документы» содержит все документы, загруженные поставщиком. Таблица результатов поиска содержит следующие сведения о документе:

- Поле отметки выбора документа;
- Наименование документа;
- Дата документа;
- Тип документа;
- Номер версии;
- Кнопка просмотра истории.

Если в столбце «По умолчанию» установлен флажок, то данный файл будет автоматически прикрепляться к создаваемым на портале поставщиков документам.

Найти необходимый контракт/договор можно с помощью фильтров в правой части портала:

- «Тип документа» выбор из выпадающего списка;
- «Наименование» текстовое поле;
- «Номер» текстовое поле;

– «Дата изменения с:... по:» - выбор значения осуществляется из встроенного календаря.

Для осуществления поиска документов по введенным критериям требуется нажать на

кнопку

, после чего отобразятся результаты поиска документов.

# 10.2. Добавление нового документа поставщика

Для добавления документа в электронную библиотеку необходимо в разделе «Мои

документы» нажать кнопку

НАЙТИ

Создать (рисунок 169).

| мои докум   | иенты   |      |            | Найден | но: 4 |
|-------------|---------|------|------------|--------|-------|
| Создать     | Удалить |      |            |        |       |
| Сортировать | По дате | ~ 1E | Показывать | 10     | ~     |

### Рисунок 169 – Раздел «Мои документы»

На открывшейся странице в карточке «Создать документ» (рисунок 170) необходимо заполнить следующие поля:

- «Наименование документа» текстовое поле (обязательно для заполнения);
- «**Номер**» текстовое поле;
- «Тип документа» выбор из выпадающего списка:
  - Изображение,
  - Лицензия,
  - Организационный,
  - Прайс-лист поставщика,
  - Проект контракта,
  - Прочее,
  - Сертификат.

- «Примечание» – текстовое поле.

Далее следует обязательно добавить файл(ы) с документом. Для добавления файлов

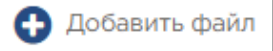

и в открывшемся окне указать путь к

необходимо нажать на ссылку файлу документа.

| СОЗДАТЬ ДОКУМЕНТ         |     |
|--------------------------|-----|
| Сохранить                |     |
|                          |     |
| Наименование документа*: |     |
| Номер:                   |     |
| Тип документа*:          | ~ × |
| Примечание:              |     |
| 🕂 Добавить файл          |     |
|                          |     |

#### Рисунок 170 – Создание документа электронной библиотеки документов

В зависимости от вида документа возможно добавление файлов следующих форматов: \*.jpg, \*.txt,\*.doc, \*.rtf, \*.docx, \*.xls, \*.xlsx, \*.gif, \*.pdf, \*.png, \*.tiff, \*.pptx, \*.ppt.

При добавлении файла осуществляется проверка соответствия формата файла виду документа. Если файл имеет недопустимый формат, то выдается соответствующее предупреждение.

После добавления файла необходимо сохранить созданный документ, нажав на

Сохранить

кнопку

# 10.3. Редактирование документа поставщика в электронной библиотеке документов

Для редактирования документа поставщика требуется открыть документ в разделе «Мои документы», нажав на его наименование. Затем в карточке «Создать документ»

внести необходимые изменения, после чего нажать на кнопку (рисунок 170). При внесении изменений будет создана новая версия документа, номер которой будет отображаться в столбце «**№ версии**» (Рисунок 172).

136

| РЕДАКТИРОВАТЬ ДОКУМЕН    | r                          |     |
|--------------------------|----------------------------|-----|
| Сохранить                |                            |     |
|                          |                            |     |
| Наименование документа*: | Тестовый документ для АСКД |     |
| Номер:                   | 1                          |     |
| Тип документа*:          | Прочие                     | ~ 🗙 |
| Примечание:              | Обращение                  |     |
| 🕂 Добавить файл          |                            |     |
| 📓 Тестовый файл          |                            | ×   |
|                          |                            |     |

Рисунок 171 - Редактирование документа поставщика

# 10.4. Удаление документа поставщика из электронной библиотеки документов

Для удаления документа поставщика необходимо в таблице реестра документов

| отметити  | ь его флажко      | м и нажать | ь на кнопку            | Удалить             | (Рис        | сунок 172).  |                              |   |
|-----------|-------------------|------------|------------------------|---------------------|-------------|--------------|------------------------------|---|
| мои до    | КУМЕНТЫ           |            |                        |                     |             |              | Найдено:                     | 4 |
| Создать   | удалить           |            |                        |                     |             |              |                              |   |
| Сортирова | ть По дате        | ~ JE       |                        |                     |             | Пока         | зывать 10 🗸                  |   |
|           |                   |            |                        |                     |             |              |                              |   |
| •         | аименование       |            | Дата                   | Тип документа       | №<br>версии | По умолчанию | История                      |   |
|           | Гестовый документ | для АСКД   | 20.02.2019<br>15:34:57 | Прочие              | 1           |              | <u>Посмотреть</u><br>историю |   |
|           | 13000             |            | 27.12.2018<br>18:55:02 | Изображение         | 1           |              | <u>Посмотреть</u><br>историю |   |
| 1         | пифтт             |            | 27.12.2018<br>18:55:02 | Изображение         | 1           |              | <u>Посмотреть</u><br>историю |   |
| 1         | контраакт         |            | 27.12.2018<br>18:55:02 | Проект<br>контракта | 1           | <b>~</b>     | <u>Посмотреть</u><br>историю |   |
|           |                   |            |                        |                     |             |              | 1 - 4 строка                 |   |
| « <       |                   |            |                        | 1                   |             |              | > >>                         |   |

Рисунок 172 - Режим удаления документов поставщика в электронной библиотеке

137

# 10.5.Подраздел «Справочник. Мои заявки»

Подраздел «Справочник. Мои заявки» (Рисунок 174) предназначен для просмотра созданных заявок на изменение справочника продукции. Перейти в подраздел «Справочник. Мои заявки» можно с помощью меню раздела «Документы» по ссылке «Заявки на изменение справочника» (Рисунок 173).

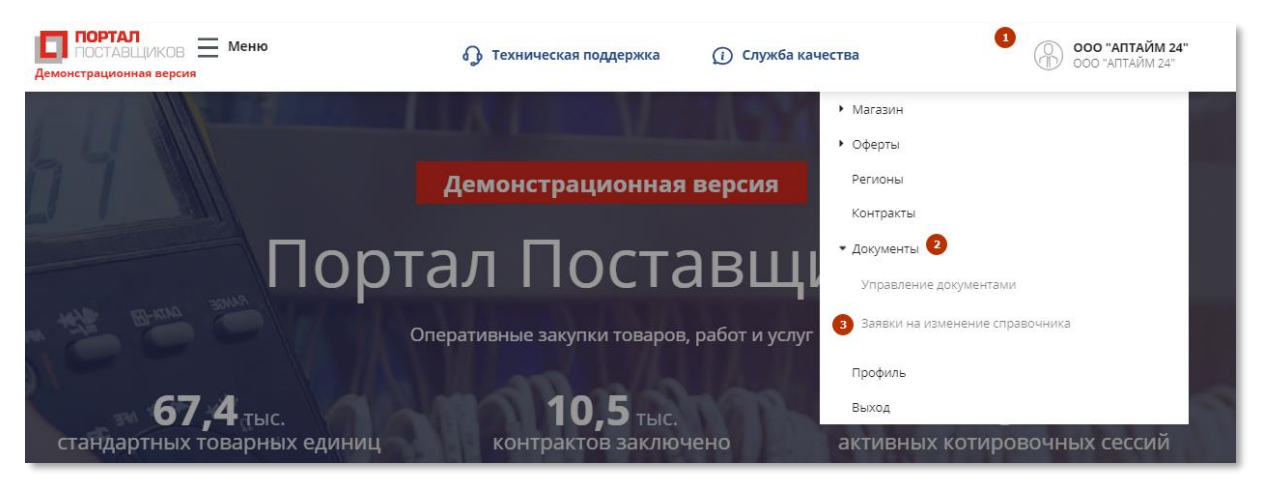

Рисунок 173 - Меню подсистемы. Переход в раздел "Справочник. Мои заявки"

| СПР/  | АВОЧНИК. МОИ ЗАЯВКІ | И               |                 |        |
|-------|---------------------|-----------------|-----------------|--------|
| Показ | ывать 100 🗸         |                 |                 |        |
|       |                     |                 |                 |        |
|       | Заявка ~            | Вид изменения   | Заявитель       | Статус |
|       | № <u>0001062-19</u> | Иное изменение  | 000 "АПТАЙМ 24" | Новая  |
|       | № <u>0001061-19</u> | Удалить элемент | 000 "АПТАЙМ 24" | Новая  |
|       | № <u>0001060-19</u> | Удалить элемент | 000 "АПТАЙМ 24" | Новая  |
|       | № <u>0001059-19</u> | Иное изменение  | 000 "АПТАЙМ 24" | Новая  |
|       | № <u>0001058-19</u> | Удалить элемент | 000 "АПТАЙМ 24" | Новая  |

Рисунок 174 – Раздел «Справочник. Мои заявки»

# 11. Уведомления

Раздел «Уведомления» содержит перечень сообщений и уведомлений, которые направляются пользователю поставщика в случае получения проекта контракта, протокола разногласий, подтвержденной поставщиком заявки, в случае отказа от заключения контракта и т.д. (см. Приложение А). Количество полученных новых сообщений отображается в виде счетчика на панели управления рядом с наименованием раздела

Уведомления направляются всем пользователям поставщика, за исключением случаев регистрации, блокирования, восстановления и изменения данных пользователя.

Для перехода в раздел «Уведомления» требуется на панели инструментов личного кабинета поставщика нажать на (Рисунок 175) или на количественный показатель новых сообщений в блоке «Мои сообщения». Страница раздела представлена на рисунке.

ПОРТАЛ
 Документы ~ Оферты и СТЕ ~ Контракты Магазин ~ 6

| Отметить все как прочитанное | Удалить                      | Настроить получение                                                                                                    | Подписки на КС                                                                                                    |
|------------------------------|------------------------------|----------------------------------------------------------------------------------------------------|----------------------------------------------------------------------------------------------------|
| ~                            |                              |                                                                                                    |                                                                                                    |
| 2                            |                              | Дата со                                                                                                    | робщения: 09.08.2019 13:48                                                                                                    |
| ление о переводе СТЕ в архив |                              |                                                                                                    |                                                                                                    |
|                              |                              | Дата со                                                                                                    | робщения: 09.08.2019 13:24                                                                                                    |
| пен проект контракта № 123   |                              |                                                                                                    |                                                                                                    |
| )                            |                              | Дата со                                                                                                    | робщения: 09.08.2019 12:47                                                                                                    |
| на заявка № 0001010-19       |                              |                                                                                                    |                                                                                                    |
|                              | Отметить все как прочитанное | Отметить все как прочитанное       Удалить         У       У         У       У         О       У         Ление о переводе СТЕ в архив       У         О       У         О       У | Отметить все как прочитанное       Удалить       Настроить получение                 Дата са       Дата са           ление о переводе СТЕ в архив       Дата са             Дата са               Дата са |

Рисунок 175 - Панель инструментов портала поставщиков

Рисунок 176 - Страница раздела «Сообщения»

При нажатии на наименование уведомления отображается полный текст уведомления (Рисунок 177).

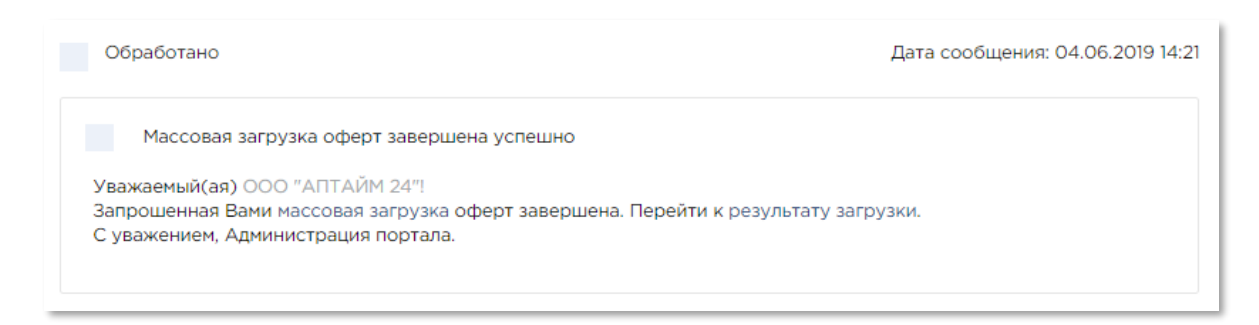

# Рисунок 177 – Просмотр текста уведомления

При нажатии на кнопку

уведомления отмечаются флажком (Рисунок

178). При повторном нажатии на данную кнопку флажки в полях отметки снимаются.

Выбрать все

| уведомлени                                                | я                                                                                                    |         |                     |                      |       |  |  |
|-----------------------------------------------------------|----------------------------------------------------------------------------------------------------|---------|---------------------|----------------------|-------|--|--|
| Выбрать все                                               | Отметить все как прочитанное                                                                                                    | Удалить | Настроить получение | Подписки на КС       |       |  |  |
| Показывать 10                                             | ~                                                                                                    |         |                     |                      |       |  |  |
|                                                           |                                                                                                    |         |                     |                      |       |  |  |
| Обработан                                                 | 0                                                                                                    |         | Дата с              | ообщения: 04.06.2019 | 14:21 |  |  |
| Массов<br>Уважаемый<br>Запрошенна<br>С уважением          | Массовая загрузка оферт завершена успешно<br>Уважаемый(ая) ООО "АПТАЙМ 24"!<br>Запрошенная Вами массовая загрузка оферт завершена. Перейти к результату загрузки.<br>С уважением, Администрация портала. |         |                     |                      |       |  |  |
| Обработано Дата сообщения: 03.06.2019 21:24               |                                                                                                    |         |                     |                      |       |  |  |
| Уведомление об одобрении заявки на создание/изменение СТЕ |                                                                                                    |         |                     |                      |       |  |  |

# Рисунок 178 – Просмотр выбранных уведомлений

При нажатии на кнопку Отметить все как прочитанное все наименования уведомлений меняют начертание с полужирного на обычный шрифт.

# 11.1. Критерии поиска уведомлений

Для поиска уведомлений необходимо на панели поиска указать один (или несколько) из следующих критериев :

- «Показывать только непрочитанные» устанавливается флажок при поиске непрочитанных сообщений;
- «Скрыть обработанные» устанавливается флажок при поиске необработанных сообщений;
- «Тип уведомления» выбор значения осуществляется из выпадающего списка. При выборе типа уведомления требуется из выпадающего списка выбрать вид уведомлений, соответствующий выбранному типу;
- «Дата сообщения», с:...по;

Результаты поиска, будут показаны в реестре, после нажатия кнопки

# 11.2. Управление рассылками

Для пользователей Портала доступна настройка получения уведомлений, которая позволяет:

- Выбрать параметры получения для различных типов уведомлений;
- Выполнить подписку на получение уведомлений определенного типа;
- Отменить подписку на получение уведомлений определенного типа.

Для настройки параметров получения уведомлений необходимо нажать на кнопку

Настроить получение

(Рисунок 178). Далее в открывшемся окне требуется установить или

снять флажки напротив выбранных типов уведомлений и способов их получения (в личном

Сохранить

найти

кабинете или по электронной почте) (Рисунок 179). Затем нажать на кнопку для сохранения выбранных параметров.

| АСТРОЙКА ПОЛУЧЕНИЯ УВЕДОМЛЕНИЙ                                                 |                            |                   |   |  |
|--------------------------------------------------------------------------------|----------------------------|-------------------|---|--|
| Сохранить                                                                      |                            |                   |   |  |
|                                                                                |                            |                   |   |  |
| Тип уведомления                                                                | Получать в личном кабинете | Получать на Email |   |  |
| Уведомление о блокировке<br>компании                                           |                            | Z                 | • |  |
| Уведомление о разблокировке<br>компании                                        | ▼                          | ₹                 |   |  |
| Уведомление об изменении статуса<br>заявки на регистрацию данных<br>поставщика | 8                          | 2                 |   |  |
| Уведомление о завершении<br>массовой загрузки оферт                            |                            | ×.                |   |  |

Рисунок 179 – Настройка получения уведомлений

# 11.3. Подписки на КС

В подразделе «Подписки на КС» авторизованный поставщик может подписаться на получение приглашений в будущих котировочных сессиях и потребностях по категориям товаров/работ/услуг, которые его интересует. Для этого необходимо нажать на

Подписки на КС установить признак «Получать приглашения на КС и потребности». В категориях необходимо выбрать категория для осуществления подписки (Рисунок 180) и

|                  | Сохранить | L  |
|------------------|-----------|----|
| нажать на кнопку |           | ۰. |

| РАВЛЕНИЕ ПОДПИСКАМИ І                                   | на кс                                                                                                    |
|---------------------------------------------------------|----------------------------------------------------------------------------------------------------|
| Сохранить                                               |                                                                                                    |
| ПОДПИСКИ<br>Получать приглашения на КС и<br>потребности |                                                                                                    |
| Категории                                               | Коньки фигурные К Коньки К Очистить<br>Коньки хоккейные К Коньки К Коньки ледовые (раздвижные) К Косметика, парфюмерия Х Ластик К Внутригородская перевозка (доставка) грузов и корреспонденции К Международная перевозка (доставка) грузов и корреспонденции К Внутригородская перевозка пассажиров К Междугородняя перевозка пассажиров К Международная перевозка пассажиров К Международная перевозка пассажиров К |
| КПГЗ ОКПД2                                              | Наименование                                                                                                    |
|                                                         | Коньки фигурные                                                                                                    |
|                                                         | Коньки                                                                                                    |
|                                                         | Коньки хоккейные                                                                                                    |

Рисунок 180 – Настройка подписок на КС

# 12. Служба технической поддержки

# 12.1.Создание обращения в службу технической поддержки

Для создания заявки в службу технической поддержки пользователю необходимо перейти в раздел «Служба технической поддержки пользователей», перейти в раздел можно нажав на кнопку «Контакты» в подвале главной страницы (

| ПОДКЛЮЧЕНО:<br>Узнать больше > | <b>33</b><br>региона | 156 860<br>поставщиков                                          |
|--------------------------------|----------------------|-----------------------------------------------------------------|
| О портале Контакты             | Новости Инструкции   | <ul><li>Служба качества</li><li>Техническая поддержка</li></ul> |
| © 2017-2019 <b>v.20190801</b>  |                      | Мы в соцсетях<br>f y @ v D                                      |

Рисунок 181).

| ПОДКЛЮЧЕНО:<br>Узнать больше > | <b>33</b><br>региона | <b>156 860</b><br>поставщиков                                   |
|--------------------------------|----------------------|-----------------------------------------------------------------|
| О портале Контакты             | Новости Инструкции   | <ul><li>Служба качества</li><li>Техническая поддержка</li></ul> |
| © 2017-2019 v.20190801         |                      | Мы в соцсетях                                                   |

Рисунок 181 – Раздел «Контакты»

Служба поддержки

|                                           | Ē                                                                                                    | <b>P</b>                                                                                                    | (i)                                                                                                    |
|-------------------------------------------|----------------------------------------------------------------------------------------------------|----------------------------------------------------------------------------------------------------|----------------------------------------------------------------------------------------------------|
| ОБРАЩЕНИЕ В СЛУЖБУ<br>ТЕХНИЧЕСКОЙ ПОДДЕРЖ | И ИСТОРИЯ ОБРАЩЕНИЙ В<br>КИ ТЕХНИЧЕСКУЮ ПОДДЕРЖКУ                                                                                                    | СЛУЖБА ТЕХНИЧЕСКОЙ<br>ПОДДЕРЖКИ (КОНТАКТ-ЦЕНТР)                                                                                                    | СЛУЖБА КОНТРОЛЯ КАЧЕСТВ/                                                                                                    |
| Обращаем Ваше внима                       | ние, что заявки рассматриваются только г                                                                                                    | іри оформлении по установленной фо                                                                                                    | рме                                                                                                    |
| ема обращения                             |                                                                                                    |                                                                                                    | -                                                                                                    |
| выверите тему обращения                   |                                                                                                    |                                                                                                    | ·                                                                                                    |
| Іодтема обращения *                       |                                                                                                    |                                                                                                    |                                                                                                    |
| Выберите подтему обращени                 | Я                                                                                                    |                                                                                                    | •                                                                                                    |
| ИО контактного лица *                     |                                                                                                    | Скриншот текущей страницы                                                                                                    | 🕄 Удалит                                                                                                    |
| лектронная почта                          |                                                                                                    |                                                                                                    |                                                                                                    |
| аименование организации *                 | Министерство по регулированию<br>контрактной системы в сфере<br>закупок Пермского края                                                                                                    |                                                                                                    | иставщиков                                                                                                    |
| 1НН организации *                         | 5902293851                                                                                                    | Reserve and a second and a second and a seco | ан налага<br>на продукти на продукти на продукти на продукти<br>продукти на продукти на продукти на продукти<br>продукти на продукти на продукти на продукти на продукти<br>продукти на продукти на продукти на продукти на продукти<br>продукти на продукти на продукти на продукти на продукти<br>продукти на продукти на продукти на продукти на продукти<br>продукти на продукти на продукти на продукти на продукти<br>продукти на продукти на продукти на продукти на продукти<br>продукти на продукти на продукти на продукти на продукти<br>продукти на продукти на продукти на продукти на продукти<br>продукти на продукти на продукти на продукти на продукти<br>продукти на продукти на продукти на продукти на продукти на продукти<br>продукти на продукти на продукти на продукти на продукти на продукти на продукти на продукти на продукти на продукти<br>продукти на продукти на продукти на продукти на продукти на продукти на продукти на продукти на продукти на продукти на продукти<br>продукти на продукти на продукти на продукти на продукти на продукти на продукти на продукти на продукти на продукти на продукти на продукти на продукти на продукти на продукти на продукти<br>продукти на продукти на продукти на продукти на продукти на продукти на продукти на продукти на продукти на продукти на продукти на продукти на продукти на продукти на продукти на продукти на продукти на продукти на продукти на<br>Продукти на продукти на продукти на продукти на продукти на продука на продукти на продука на продукти на продук |
| (ПП организации                           | 590201001                                                                                                    | Transition<br>Tary as a figure in management can also<br>income and a sequence as a sequence as a figure in the<br>sequences                                                                                                    | radia il vigan                                                                                                    |
| Іараметры рабочего места<br>юльзователя   | Операционная система: Win32; Браузер:<br>Mozilla 5.0 (Windows NT 10.0; Win64; x64)<br>AppleWebKir537.36 (KHTML, like Gecko)<br>Chrome/83.0.4103.106 Safari/537.36;<br>Установлен ли ЭЦП Browser Plugin: да; | Processing and the second second seco | Encore Supersonances Supersonal Supersonal S                                                                                          |
| сылка                                     | https://zakupki.mos.ru/ru                                                                                                    |                                                                                                    |                                                                                                    |
| ополнительные ссылки                      |                                                                                                    |                                                                                                    |                                                                                                    |
| Введите дополнительные ссь                |                                                                                                    |                                                                                                    |                                                                                                    |
| Ірикрепить файл                           |                                                                                                    |                                                                                                    |                                                                                                    |
| Перенесите файлы сюда или                 | нажмите мышкой                                                                                                    |                                                                                                    |                                                                                                    |
| одробное описание обращени                | я*                                                                                                    |                                                                                                    |                                                                                                    |
| Введите описание обращени                 | я                                                                                                    |                                                                                                    |                                                                                                    |
|                                           |                                                                                                    |                                                                                                    |                                                                                                    |
| качать форму заявки                       |                                                                                                    | o                                                                                                    | тменить Направить обрац                                                                                                    |

🛃 Скачать форму заявкі

Рисунок 182 – Контакты службы техподдержки

Для заполнения заявки в службу техподдержки, необходимо заполнить форму

 $\square$ 

обращения в службу технической поддержки технической поддержки и отправить обращение с помощью действия Направить обращение, заполнив все обязательные поля. «\*»

### 12.2. Аварийные ситуации

В случае невозможности Подсистемы по каким-либо причинам продолжить выполнение операций появляются сообщения с описанием ошибки или сообщения отображаются во всплывающих подсказках при наведении курсора мыши на поля заполняемой формы.
#### 12.2.1. Необходимые действия при сбое в работе Подсистемы

В случае сбоев в работе Подсистемы (невозможности открыть стартовую страницу Подсистемы, перейти на следующую страницу либо появления сообщения, информирующего о сбое) необходимо обратиться в Службу технической поддержки (далее – Служба) Подсистемы (E-mail <u>pp-tender@mos.ru)</u>, телефон <u>8 (495) 539-20-21 доб. 2</u>). Если ошибка является результатом некорректной работы Подсистемы, то сотрудники Службы должны принять соответствующие меры по решению возникшей проблемы и проинформировать пользователя о перспективах ее устранения.

Если специалист Службы сообщил, что ошибка является результатом сбоев программно-аппаратного комплекса (отказа технических средств, некорректной работы операционной системы и прикладного программного обеспечения, сбоя в работе сети, неисправности компьютера), пользователю необходимо обратиться к специалистам соответствующих служб своей организации (системным администраторам, администраторам сети, специалистам по обслуживанию вычислительной техники и пр.).

#### 12.2.2. Несанкционированное вмешательство в Подсистему

При обнаружении несанкционированного вмешательства в данные Подсистемы пользователь в срочном порядке обязан проинформировать сотрудников Службы поддержки.

# 13. Публикация информации о Портале в выбранной социальной сети

Пользователь портала поставщиков может опубликовать информацию о Портале в следующих социальных сетях и популярных сервисах:

- Вконтакте;
- Facebook;
- Twitter;
- Одноклассники;
- МойМир;
- Livejournal;
- Мой круг;
- Google+.

Для этого требуется на главной странице Портала или на странице любого раздела Портала (Рисунок 183) выбрать необходимую социальную сеть или популярный сервис и опубликовать ссылку на страницу Портала.

| ПОДКЛЮЧЕНО:<br>Узнать больше <b>&gt;</b> |          | <b>33</b><br>региона |                                   | <b>40 907</b><br>поставщиков                                    |
|------------------------------------------|----------|----------------------|-----------------------------------|-----------------------------------------------------------------|
| О портале                                | Контакты | Новости              | Инструкции                        | <ul><li>Служба качества</li><li>Техническая поддержка</li></ul> |
| © 2017-2019 v.190411                     |          |                      | Мы в соцсетях<br><b>f y o w D</b> |                                                                 |

Рисунок 183 – Отображение кнопок присоединения к тематической странице/ группе в социальной сети на главной странице Портала

### 14. Настройка правил осуществления закупок

### 14.1. Раздел «Настройка правил осуществления закупок»

В личном меню пользователя в разделе «Управление профилем» в подразделе «Настройка правил осуществления закупок» пользователь может настроить правила осуществления закупок (**Рисунок 184**).

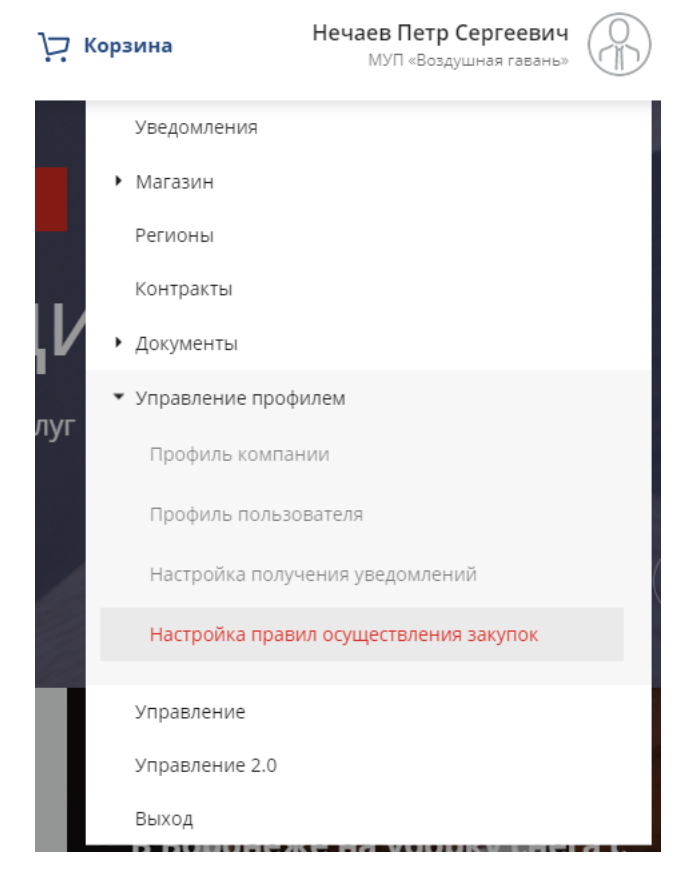

### Рисунок 184 - Меню «Настройка правил осуществления закупок»

На странице настройки правил пользователь может установить правила, в рамках которых планирует осуществлять закупочную деятельность на Портале, и указать предельную НМЦК (**Рисунок 185**).

| Настройка правил осуществления закупок                                                                                    |                                                   |  |  |  |  |
|----------------------------------------------------------------------------------------------------|---------------------------------------------------|--|--|--|--|
| В данном разделе можно настроить правила по проведению закупок: ограничения по НМЦК, по основаниям заключения контрактов. |                                                   |  |  |  |  |
|                                                                                                    |                                                   |  |  |  |  |
| Сохранить                                                                                                    |                                                   |  |  |  |  |
|                                                                                                    |                                                   |  |  |  |  |
| _                                                                                                    | Основания заключения контрактов *                 |  |  |  |  |
| ✓ 44-Φ3                                                                                                    | п. 10 ч. 1 ст. 93 Поставка культурных ценностей 🗶 |  |  |  |  |
|                                                                                                    | НМЦК по 223-ФЗ <sup>*</sup>                       |  |  |  |  |
| 223-ФЗ                                                                                                    |                                                   |  |  |  |  |
|                                                                                                    | НМЦК в рамках Положения о закупках *              |  |  |  |  |
| Положение о закупках                                                                                                    |                                                   |  |  |  |  |
| Дата положения о закупках *                                                                                               | Файл положения о закупках *                       |  |  |  |  |
| ддммлтт                                                                                                    | )<br>Перенесите файлы сюда или нажмите мышкой     |  |  |  |  |
|                                                                                                    |                                                   |  |  |  |  |

### Рисунок 185 - Реестр «Настройка правил осуществления закупок»

Данные правила обновляются в зависимости от настроек УО и заказчика.

После добавления правил закупки и контракты будут формироваться с учетом настроек.

## Приложение А. Шаблоны уведомлений, направляемые пользователям

### А.1 Уведомление о подтверждении заявки поставщиком

Уважаемый(ая) Имя Отчество пользователя!

Поставщиком наименование поставщика была подтверждена Ваша заявка номер реестровый номер заявки (ссылка на форму просмотра заявки).

С уважением, Администрация портала.

### А.2 Уведомление об отклонении заявки поставщиком

Уважаемый(ая) Имя Отчество пользователя!

Поставщиком *наименование поставщика* была отклонена Ваша заявка номер <u>реестровый номер заявки</u> (ссылка на форму просмотра заявки). Причина отклонения: *причина отклонения*.

С уважением, Администрация портала.

### А.3 Уведомление о предложении альтернативы при согласовании заявки поставщиком

Уважаемый(ая) Имя Отчество пользователя!

Поставщиком *наименование поставщика* был предложен альтернативный вариант продукции по Вашей заявке номер <u>реестровый номер заявки</u> (ссылка на форму просмотра заявки).

С уважением, Администрация портала.

### А.4 Уведомление о направлении проекта контракта поставщиком

Уважаемый(ая) Имя Отчество пользователя!

Поставщиком *наименование поставщика* Вам была направлена версия проекта контракта номер реестровый номер контракта (ссылка на форму просмотра сведений о контракте).

С уважением, Администрация портала.

### A.5 Уведомление пользователя о получении ответа на комментарий к закупке в общественных обсуждениях

Уважаемый (ая) Имя Отчество пользователя!

Заказчиком Наименование заказчика был оставлен ответ на Ваш комментарий в общественном обсуждении номер <u>номер общественного обсуждения (ссылка на страницу</u> общественного обсуждения) предмет общественного обсуждения.

С уважением, Администрация портала.

## А.6 Уведомление о получении комментария к закупке, требующей общественного обсуждения

Уважаемый (ая) Имя Отчество пользователя!

Пользователем ФИО пользователя был оставлен комментарий в общественном обсуждении номер <u>номер общественного обсуждения (ссылка на страницу общественного обсуждения)</u> предмет общественного обсуждения.

С уважением, Администрация портала.